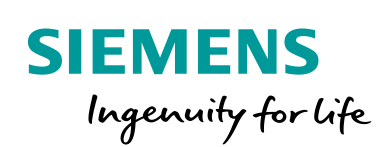

Industry Online Support

364 and 100

NEWS

**Connection of the SIMATIC RTU3041C** via MQTT to MindSphere

SIMATIC RTU3041C / MindSphere / SITRANS store IQ

https://support.industry.siemens.com/cs/ww/en/view/109810580

Siemens Industry Online Support

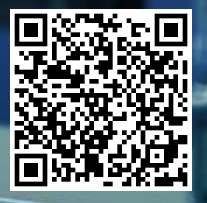

# Legal information

#### Use of application examples

Application examples illustrate the solution of automation tasks through an interaction of several components in the form of text, graphics and/or software modules. The application examples are a free service by Siemens AG and/or a subsidiary of Siemens AG ("Siemens"). They are non-binding and make no claim to completeness or functionality regarding configuration and equipment. The application examples merely offer help with typical tasks; they do not constitute customer-specific solutions. You yourself are responsible for the proper and safe operation of the products in accordance with applicable regulations and must also check the function of the respective application example and customize it for your system.

Siemens grants you the non-exclusive, non-sublicensable and non-transferable right to have the application examples used by technically trained personnel. Any change to the application examples is your responsibility. Sharing the application examples with third parties or copying the application examples or excerpts thereof is permitted only in combination with your own products. The application examples are not required to undergo the customary tests and quality inspections of a chargeable product; they may have functional and performance defects as well as errors. It is your responsibility to use them in such a manner that any malfunctions that may occur do not result in property damage or injury to persons.

#### **Disclaimer of liability**

Siemens shall not assume any liability, for any legal reason whatsoever, including, without limitation, liability for the usability, availability, completeness and freedom from defects of the application examples as well as for related information, configuration and performance data and any damage caused thereby. This shall not apply in cases of mandatory liability, for example under the German Product Liability Act, or in cases of intent, gross negligence, or culpable loss of life, bodily injury or damage to health, non-compliance with a guarantee, fraudulent non-disclosure of a defect, or culpable breach of material contractual obligations. Claims for damages arising from a breach of material contractual obligations shall however be limited to the foreseeable damage typical of the type of agreement, unless liability arises from intent or gross negligence or is based on loss of life, bodily injury or damage to health. The foregoing provisions do not imply any change in the burden of proof to your detriment. You shall indemnify Siemens against existing or future claims of third parties in this connection except where Siemens is mandatorily liable.

By using the application examples you acknowledge that Siemens cannot be held liable for any damage beyond the liability provisions described.

#### Other information

Siemens reserves the right to make changes to the application examples at any time without notice. In case of discrepancies between the suggestions in the application examples and other Siemens publications such as catalogs, the content of the other documentation shall have precedence.

The Siemens terms of use (https://support.industry.siemens.com) shall also apply.

#### Security information

Siemens provides products and solutions with Industrial Security functions that support the secure operation of plants, systems, machines and networks.

In order to protect plants, systems, machines and networks against cyber threats, it is necessary to implement – and continuously maintain – a holistic, state-of-the-art industrial security concept. Siemens' products and solutions constitute one element of such a concept.

Customers are responsible for preventing unauthorized access to their plants, systems, machines and networks. Such systems, machines and components should only be connected to an enterprise network or the Internet if and to the extent such a connection is necessary and only when appropriate security measures (e.g. firewalls and/or network segmentation) are in place. For additional information on industrial security measures that may be implemented, please visit <a href="https://www.siemens.com/industrialsecurity">https://www.siemens.com/industrialsecurity</a>.

Siemens' products and solutions undergo continuous development to make them more secure. Siemens strongly recommends that product updates are applied as soon as they are available and that the latest product versions are used. Use of product versions that are no longer supported, and failure to apply the latest updates may increase customer's exposure to cyber threats.

To stay informed about product updates, subscribe to the Siemens Industrial Security RSS Feed at: <u>https://www.siemens.com/industrialsecurity</u>.

# **Table of contents**

| Lega | l informa                                                                 | tion                                                                                                    | 2                                                           |
|------|---------------------------------------------------------------------------|----------------------------------------------------------------------------------------------------|-------------------------------------------------------------|
| 1    | Introduc                                                                  | ction                                                                                                    | 4                                                           |
|      | 1.1<br>1.2<br>1.3                                                         | Overview<br>Principle of operation<br>Components used                                                                                                    | 4<br>7<br>9                                                 |
| 2    | Enginee                                                                   | ering                                                                                                    | .11                                                         |
|      | 2.1<br>2.2<br>2.2.1<br>2.2.2<br>2.2.3<br>2.2.4<br>2.2.5<br>2.2.6<br>2.2.7 | Hardware setup<br>Configuration and Project Planning<br>Create CA certificates with OpenSSL.<br>Manage MQTT certificates in MindSphere<br>Create data model (asset model)<br>Configure SIMATIC RTU3041C<br>Configure SITRANS LR120<br>Project SITRANS store IQ<br>Loading the Configuration File | .11<br>.13<br>.14<br>.18<br>.25<br>.33<br>.53<br>.60<br>.67 |
| 3    | Useful I                                                                  | nformation                                                                                                    | .73                                                         |
|      | 3.1<br>3.2                                                                | Adapt supplied data model (Asset Model)<br>Customize included instance demo                                                                                                    | .73<br>.77                                                  |
| 4    | Append                                                                    | ix                                                                                                    | .78                                                         |
|      | 4.1<br>4.2<br>4.3<br>4.4<br>4.5                                           | Service and support<br>Industry Mall<br>Application support<br>Links and literature<br>Change documentation                                                                                                    | .78<br>.79<br>.79<br>.79<br>.79<br>.80                      |

# 1 Introduction

# 1.1 Overview

# Starting point

The battery-powered SIMATIC RTU3000C are used to monitor and control outstations that are geographically distributed and not connected to a power supply network. The SIMATIC RTU3000C can store process data and transmit it via mobile radio or via the LAN interface and an external router to a control center or cloud system.

As of firmware V5.0, the SIMATIC RTU3000C acts as an MQTT client and supports cloud connections. The SIMATIC RTU3000C can send topics directly via MQTT to cloud platforms that communicate via MQTT (Publisher) and also receive topics from them (Subscriber).

The communication is aligned with the following cloud systems and supports the following services and functions:

| Platform             | Service             | Function  | n RTU      |
|----------------------|---------------------|-----------|------------|
|                      |                     | Publisher | Subscriber |
| MindSphere (Siemens) | Native MQTT Agent   | х         | -          |
| AWS (Amazon)         | IoT Core            | х         | х          |
| Azure (Microsoft)    | IoT Hub             | х         | х          |
| IBM Cloud (IBM)      | Watson IoT Platform | х         | x          |

Table 1-1

#### Requirement

The SIMATIC RTU3000C is to monitor process data from widely distributed sensors, such as the level of a rainwater overflow basin, and send the current values in a secure manner to a cloud system via MQTT.

The process data should be stored in the cloud system and read out via cloud applications. In the event of critical values, operators should also be informed by e-mail outside planned communication cycles.

To save energy, the SIMATIC RTU3000C shall be in sleep mode a large part of the time and switch to update or communication mode in predefined cycles. Figure 1-1

MindSphere SITRANS store IQ

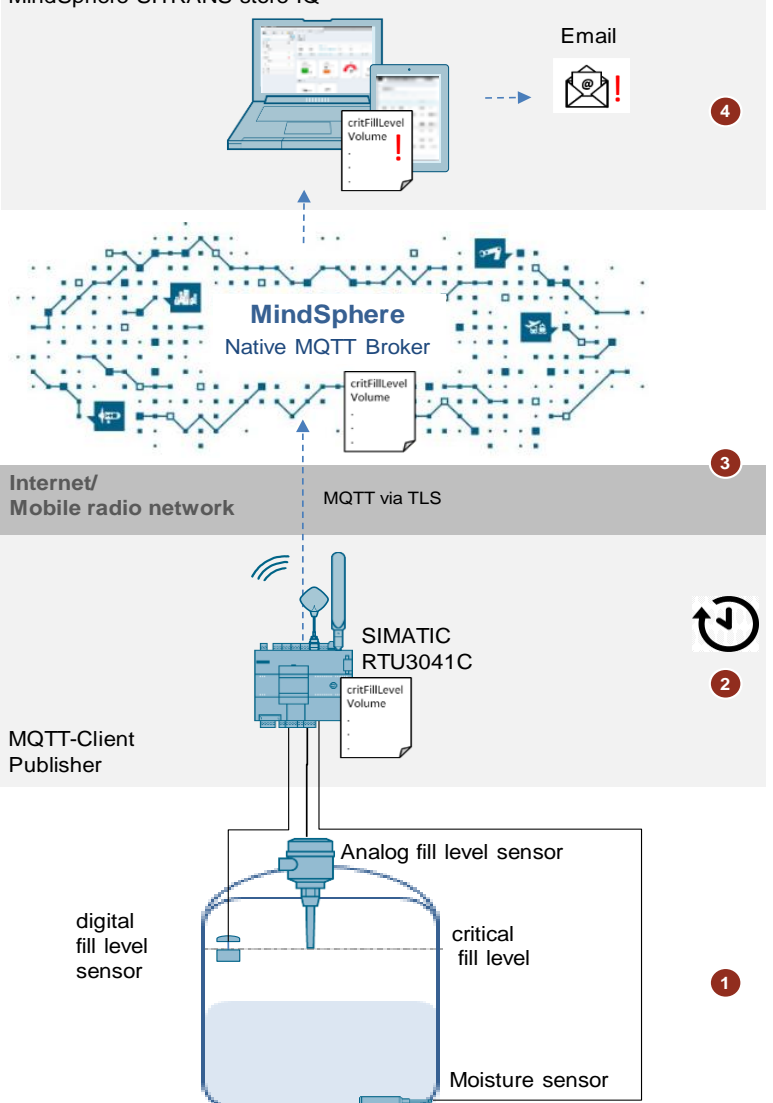

#### Solution approach

1. The SIMATIC RTU3041C uses a SITRANS LR120 analog level sensor to monitor the level of a rain overflow basin. A digital moisture sensor starts the measurement.

In addition, a digital level sensor (float) is installed, which is activated when a critical level is exceeded.

- 2. At configurable, timed intervals, the RTU switches from sleep mode to update mode to read the inputs and process the program.
- 3. Then the data is sent securely (MQTT via TLS) via Native MQTT to MindSphere and stored there.
- 4. SITRANS store IQ, which is based on Siemens MindSphere, is used to read out the data. If the level exceeds a critical value, the operator is informed via SITRANS store IQ via e-mail.

Note The SIMATIC RTU3000C can also send e-mails or SMS to the operator with the program blocks "Send e-mail" and "Send SMS": (https://support.industry.siemens.com/cs/ww/en/view/109739240).

# 1.2 Principle of operation

#### Implemented functions

The following functions are implemented in the application example:

- Connection of the SIMATIC RTU3041C to MindSphere
- Sending the current data to the MindSphere "Native MQTT" service
- Reading out the data with SITRANS store IQ
- Sending an e-mail via SITRANS store IQ to a defined recipient when a critical level is exceeded or not reached.

#### Diagram

The following figure shows the connection of the SIMATIC RTU3041C to the MindSphere and the sending and reading of the current data: Figure 1-2

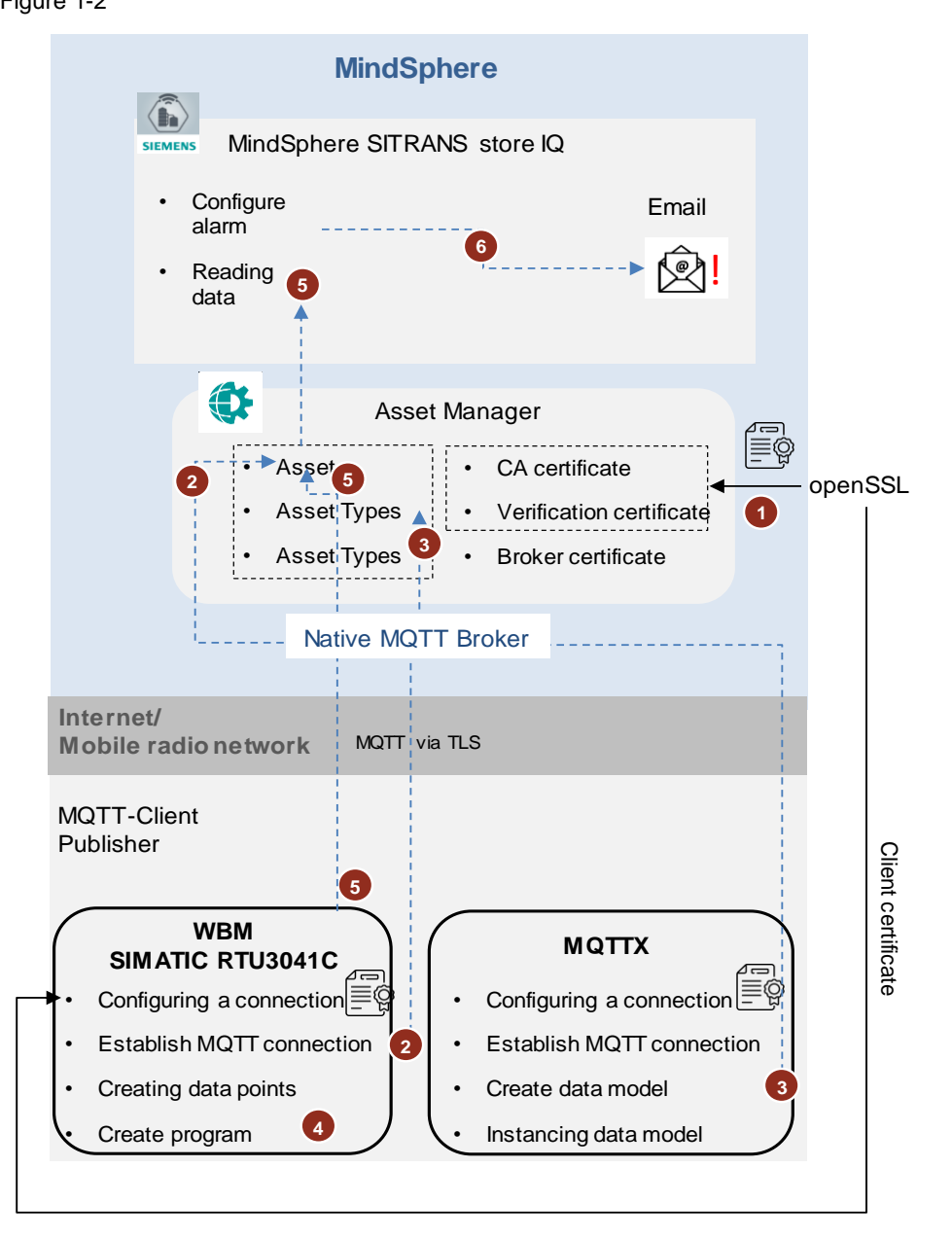

- 1. The certificates for the connection of the SIMATIC RTU3041C to MindSphere are managed in the Asset Manager:
  - CA certificate
  - Verification certificate
  - Broker certificate
- 2. The connection of the SIMATIC RTU3041C to MindSphere is configured via the Web Based Management (WBM) of the RTU.

An asset for the SIMATIC RTU3041C is automatically created in the Asset Manager when the MQTT client "MQTTX" first connects to MindSphere.

- 3. The data model for the asset/aspect types and the variables to be sent to MindSphere is created and instantiated via the MQTT client "MQTTX".
- 4. The blocks for monitoring the fill level are displayed and programmed graphically via the WBM of the SIMATIC RTU3041C.
- 5. The current data is sent to MindSphere and read out with SITRANS store IQ.
- 6. The alarm that triggers the e-mail notification is configured directly in SITRANS store IQ.

You can also read out the transmitted data in MindSphere with "Fleet Manager" or "Operations Insight".

## Advantages of the solution

Note

- Easy connection of field devices via DI/AI/DO, HART or Modbus RTU via mobile radio to a cloud system
- Use in locations without power supply incl. data buffering
- Easy configuration via Web Based Management (WBM)

# 1.3 Components used

This application example was created with the following hardware and software components:

| Component                            | Quantity | Item number        | Note                                                                                                    |
|--------------------------------------|----------|--------------------|----------------------------------------------------------------------------------------------------|
| SIMATIC RTU3041C<br>From V5.0        | 1        | 6NH3112-4BB00-0XX0 | It is also possible to use<br>another SIMATIC<br>RTU3000C with firmware<br>V5.0 or higher.<br>used in this example.                    |
|                                      |          |                    | Firmware V5.0:<br>https://support.industry.si<br>emens.com/cs/ww/en/vie<br>w/109810215                                                 |
| Battery module housing               | 2        | 6NH3112-3BA00-1XX2 | 2 pieces per RTU                                                                                                    |
| Battery                              | 4        |                    | 2 pieces per battery<br>module housing (e.g.,<br>SAFT LSH20)                                                                           |
| Mobile wireless<br>antenna           | 1        | 6NH9860-1AA00      |                                                                                                    |
| Antenna ANT895-6ML                   | 1        | 6GK5895-6ML00-0AA0 | For receiving GPS position and time information                                                                                        |
| SIM card                             | 1        |                    | Any mini SIM card with a data option                                                                                                   |
| SITRANS LR120<br>analog level sensor | 1        | 7ML532             | Up to 5 m                                                                                                    |
| Digital level sensor                 | 1        |                    | Available from specialist dealers                                                                                                    |
| Digital moisture sensor              | 1        |                    | Available from specialist dealers                                                                                                    |
| SITRANS store IQ                     | 1        |                    | MindSphere Store:<br>https://www.dex.siemens<br>.com/mindsphere/step-4-<br>book-apps-and-<br>extras/sitrans-store-iq-<br>entry-package |
|                                      |          |                    | DevOps for the product:<br><u>del.operations.us@siem</u><br><u>ens.com</u>                                                             |
| SITRANS Mobile IQ<br>App             | 1        |                    | App Store: Free<br>download                                                                                                    |
| MQTT-Client "MQTTX"                  | 1        |                    | To create the data<br>model and map the<br>data     Eree download:                                                                     |
|                                      |          |                    | https://mqttx.app                                                                                                    |
| OpenSSL                              |          |                    | Free download:<br>https://www.openssl.or<br>g/source/                                                                                  |

Table 1-2

This application example consists of the following components:

Table 1-3

| Component                              | Note                                          |
|----------------------------------------|-----------------------------------------------|
| 109810580_RTU3041C_MQTT_DOC_V10_de.pdf | This document                                 |
| 109810580_RTU3041C_MQTT_PROJ_V10.zip   | Configuration file of the SIMATIC<br>RTU3041C |
|                                        | Data Model Demo                               |
|                                        | Instance Demo                                 |

# 2 Engineering

# 2.1 Hardware setup

Chapter 1.3 lists the required hardware components.

The following figure shows the hardware structure of the SIMATIC RTU3041C. Figure 2-1: Circuit diagram SIMATIC RTU

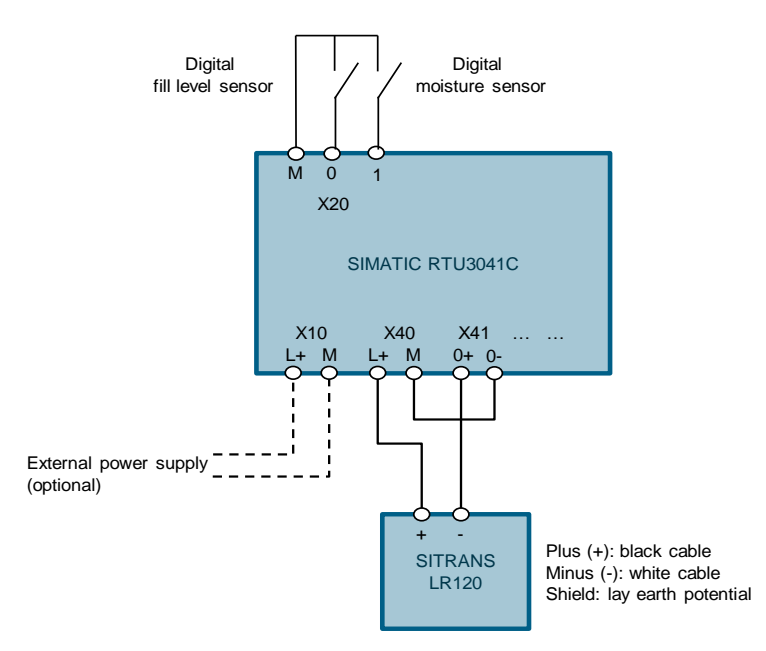

- 1. Insert the SIM card into the SIMATIC RTU3041C.
- 2. Insert two batteries at a time into a battery module housing.
- 3. Mount the SIMATIC RTU3041C and to the left of it the battery module housing on a top-hat rail.
- 4. Connect the digital level sensor to the terminal block X20, DI0.
- 5. Connect the digital moisture sensor to terminal block X20, DI1.
- 6. Connect the SITRANS LR120 analog level sensor (2-wire transmitter) to terminal blocks X40 and X41.
- 7. Connect the antennas to the SIMATIC RTU3041C.
- 8. Connect the battery module housing to the SIMATIC RTU3041C.
- Note You can also operate the SIMATIC RTU3041C with an external power supply instead of batteries. To do this, connect the external power supply with DC 12 to 24 V to terminal block X10 IN.
- **Note** Connection examples for other transmitter types can be found in the operating instructions (Connecting the analog inputs):

https://support.industry.siemens.com/cs/ww/en/view/109750942

The following Table provides an overview of all IP addresses used in this example. Assignment of static IP addresses is assumed.

Table 2-1

| Component           | IP address    | Description   |
|---------------------|---------------|---------------|
| Engineering station | 192.168.0.100 |               |
| SIMATIC RTU3041C    | 192.168.0.3   | Access to WBM |

The subnet mask in all network components is 255.255.255.0.

Note Adjust the IP addresses of the components in your project so that they are on the same subnet.

# 2.2 Configuration and Project Planning

This chapter describes the most important steps of the project engineering for the connection of the SIMATIC RTU3041C to the MindSphere and the sending and reading of the current data:

- Create CA certificates with OpenSSL (<u>Chapter 2.2.1</u>):
  - CA certificate
  - Client certificate
- Manage MQTT certificates in MindSphere (<u>Chapter 2.2.2</u>)
  - Uploading the CA certificate to the MindSphere
  - Uploading the Verification certificate to the MindSphere
  - Downloading the Broker certificate from Mindsphere

Hinweis The verification certificate is created with OpenSSL and then uploaded to MindSphere.

- Create and instantiate data model (<u>Chapter 2.2.3</u>)
- Configure SIMATIC RTU3041C (<u>Chapter 2.2.4</u>) or load supplied configuration file (<u>Chapter 2.2.7</u>)
- Configure SITRANS LR120 (<u>Chapter 2.2.5</u>)
- Read out data with SITRANS store IQ (<u>Chapter 2.2.6</u>).

## Requirements

- You have created a MindSphere account with MQTT native functionality enabled:
  - Login page of the MindSphere tenant
  - User name
  - Password
- You have purchased SITRANS store IQ and set it up in MindSphere.

Note

If you do not have a MindSphere tenant, SITRANS store IQ comes with a MindSphere Base Tenant that provides the necessary resources to run SITRANS store IQ.

- You have the following tools installed on your computer:
  - OpenSSL for the creation of the certificates
  - MQTTX to create and instantiate the asset model.

# 2.2.1 Create CA certificates with OpenSSL

The communication between the SIMATIC RTU3041C and the MindSphere is secured via TLS v1.2. For this purpose, server- and client-side authentication is supported by certificates. The following certificates are required for communication: Table 2-2

| Certificate              | Description                                                                                                    |
|--------------------------|----------------------------------------------------------------------------------------------------|
| CA certificate           | <ul> <li>Public certificate of the certification authority (CA) used to<br/>validate signed user certificates.</li> </ul>                                                    |
|                          | <ul> <li>The CA certificate is created with OpenSSL.</li> </ul>                                                                                                    |
| Verification certificate | <ul> <li>The verification certificate is created (once) to ensure that<br/>client certificates can be derived from the CA certificate<br/>uploaded in MindSphere.</li> </ul> |
|                          | The verification certificate is created with OpenSSL.                                                                                                    |
| Client certificate       | Certificate of the RTU                                                                                                    |
|                          | With a secured connection via TLS, the authenticity of the RTU is proven to the broker using its own certificate/key.                                                        |
|                          | The client certificate is created with OpenSSL.                                                                                                    |

#### Create CA certificate with OpenSSL

- 1. Open the command prompt ("cmd") from the Start menu.
- 2. Change to the folder where the "openssl.exe" file is located with the following command:

cd C:\OpenSSL-Win64\bin

:\Users\: 9>cd C:\OpenSSL-Win64\bin

3. Create a private key for the certification authority (CA) with the following command:

openssl genrsa -out <tenant>.key 2048

```
C:\OpenSSL-Win64\bin>openssl genrsa -out sitrain.key 2048
Generating RSA private key, 2048 bit long modulus
***
e is 65537 (0x010001)
C:\OpenSSL-Win64\bin>
```

- The key is called "<tenant>.key" and is 2048 Bits long.
- <tenant>: Your MindSphere-Tenant

4. Generate the CA certificate that you will need to import later using the following command:

openssl req -x509 -new -nodes -key <tenant>.key -sha256 -days 3650 -out <tenant>.pem -subj

"/C=<Land>/ST=<Stadt>/O=<Unternehmen>/OU=<Abteilung>/CN=<tenant>"

::\OpenSSL-Win64\bin>openssl req -x509 -new -nodes -key sitrain.key -sha256 -days 3650 -out sitrain.pem -subj "/C=de/ bg/O=Siemens/OU=FA/CN=sitrain" :\OpenSSL-Win64\bin>

- The CA certificate is named "<tenant>.pem" and is valid for 3650 days.
- <tenant>: Your MindSphere-Tenant

Enter the following attributes:

- C (Country Name / two-letter code) =<Land>
- ST (State) = <Stadt>
- O (Organization Name) =<Unternehmen>
- OU (Organizational unit Name) =< Abteilung>
- CN (Common name) =<MindSphere-Tenant>

**Note** If the command does not include the above attributes, they will be requested during generation.

Note

The newly generated certificates are automatically stored in the "OpenSSL > bin" folder.

#### Create client certificate for the SIMATIC RTU3041C with OpenSSL

With a secured connection via TLS, the authenticity of the RTU is proven to the broker using its own certificate/key.

#### Requirement

The CA certificate was created with OpenSSL and stored in the "OpenSSL > bin" folder (see <u>Create CA certificate</u>).

#### Procedure

- 1. Open the command prompt ("cmd") from the Start menu.
- 2. Change to the folder where the "openssl.exe" file is located with the following command:

cd C:\OpenSSL-Win64\bin

C:\Users\a 9>cd C:\OpenSSL-Win64\bin

1. Create a private key for the client certificate with the following command:

```
openssl genrsa -out <DeviceName>.key 2048
```

| C:\OpenSSL-Win64\bin>openssl genrsa -out RTU_HowTo.key 2048 |
|-------------------------------------------------------------|
| Generating RSA private key, 2048 bit long modulus           |
| +++                                                         |
| +++                                                         |
| e is 65537 (0x010001)                                       |
|                                                             |
| C:\OpenSSL-Win64\bin>                                       |
|                                                             |

- The key is named "<DeviceName>.key" and is 2048 bits long.
- <DeviceName>: Device name for the SIMATIC RTU3041C, e.g., "RTU\_HowTo"
- 2. Create a certificate request using the following command:

```
openssl req -new -key <DeviceName>.key -out <DeviceName>.csr -subj
"/C=<Land>/ST=<Stadt>/O=<Unternehmen>/OU=<Abteilung>/CN=<DeviceNa
me>"
```

:\OpenSSL-Win64\bin>openssl req -new -key Rtu\_HowTo.key -out RTU\_HowTo.csr -subj "/C=de/ST=nbg/O=siemens/OU=Fa/CN=RTU owTo" :\OpenSSL-Win64\bin>\_

- The certificate request is called "<DeviceName>.csr".
- <DeviceName>: Devic name for the SIMATIC RTU3041C, e.g. "RTU\_HowTo"

Enter the following attributes:

- C (Country Name/ two-letter code) =<Land>
- ST (State) = <Stadt>
- O (Organization Name) =<Unternehmen>
- OU (Organizational unit Name) =<Abteilung>
- CN (Common name) =<DeviceName>

A CSR (Certificate Signing Request), is a specially formatted and encrypted message. It is sent to the CA for the creation of the client certificate. The CSR confirms the information that the CA needs to be able to issue the certificate.

Note

|      | 3.          | Generate the client certificate for the SIMATIC RTU3041C with the following command:                                                                                                    |
|------|-------------|----------------------------------------------------------------------------------------------------|
|      |             | openssl x509 -req -in <devicename>.csr -CA <tenant>.pem -CAkey<br/><tenant>.key -CAcreateserial -out <devicename>.pem -days 365 -sha256</devicename></tenant></tenant></devicename>                                                                              |
|      |             | C:\OpenSSL-Win64\bin>openssl x509 -req -in Rtu_HowTo.csr -CA sitrain.pem -CAkey sitrain.key -CAcreateserial -out Rtu_How<br>To.pem -days 365 -sha256<br>Signature ok<br>subject=C = de, ST = nbg, O = siemens, OU = Fa, CN = RTU_HowTo<br>Getting CA Private Key |
|      |             | - " <devicename> csr": The certificate request</devicename>                                                                                                    |
|      |             | <devicename>: Device name for the SIMATIC RTU3041C, e.g.<br/>"RTU_HowTo".</devicename>                                                                                                    |
|      |             | <ul> <li><tenant>.pem: CA certificate ("public key" of the CA)</tenant></li> </ul>                                                                                                    |
|      |             | <ul> <li><tenant>.key: Private key for the certification body (CA)</tenant></li> </ul>                                                                                                    |
|      |             | <tenant>: Your MindSphere-Tenant</tenant>                                                                                                    |
|      |             | <ul> <li>"<devicename>.pem": Client certificate (Public Key)</devicename></li> </ul>                                                                                                    |
| Note | Th<br>Mir   | e client certificate must be derived from the <u>CA certificate</u> uploaded in ndSphere.                                                                                                    |
| Note | The<br>fold | e newly generated certificates are automatically stored in the "OpenSSL > bin" der.                                                                                                    |
|      |             |                                                                                                    |
| Note | lf y<br>"D€ | ou want to connect further clients to MindSphere repeat steps 1-4 with different eviceName"                                                                                                    |
|      |             |                                                                                                    |

# 2.2.2 Manage MQTT certificates in MindSphere

The communication between the SIMATIC RTU3041C and the MindSphere is secured via TLS v1.2. For this purpose, server- and client-side authentication is supported by certificates. A CA certificate must be uploaded to MindSphere for the authentication.

Note

You can upload up to two CA certificates to MindSphere.

#### Requirement

The CA certificate was created with OpenSSL and stored in the "OpenSSL > bin" folder (see <u>Create CA certificate</u>).

## Procedure

- 1. Open the login page to your MindSphere tenant in your internet browser.
- 2. Enter your username and password and log in.
- 3. Start MindSphere "Asset Manager".

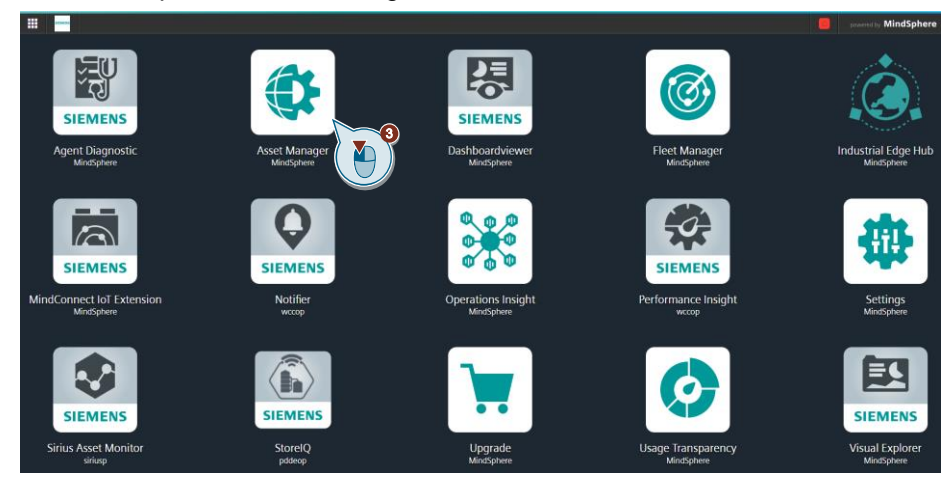

4. Upload a new CA certificate

"Connectivity > MQTT Certificates > CA certificates > upload certificate".

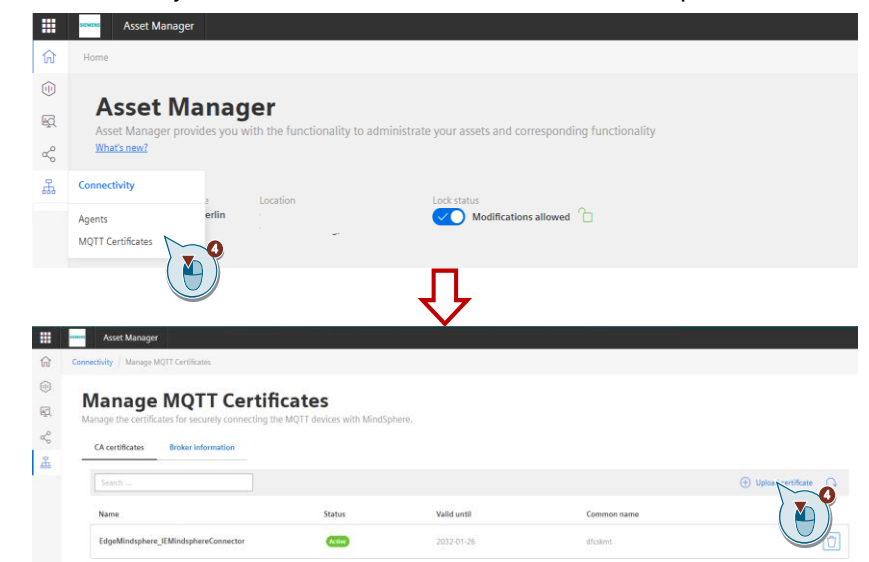

- 5. Assign a name to the new certificate.
- 6. Upload the created CA certificate.

Connectivity | Manage MQTT Certificates | Upload Public Certificate

# **Upload Public Certificate**

Manage the certificates for securely connecting the MQTT devices with M

| Name *                                                                                       |                          |        |  |
|----------------------------------------------------------------------------------------------|--------------------------|--------|--|
| RTU_HowTo                                                                                    |                          |        |  |
| Please enter a name                                                                          | cate                     |        |  |
|                                                                                              |                          |        |  |
|                                                                                              |                          |        |  |
|                                                                                              |                          |        |  |
| Ipload your CA certificate 💿                                                                 | )                        |        |  |
| lpload your CA certificate 🕜                                                                 | )                        |        |  |
| pload your CA certificate ⑦                                                                  | )                        |        |  |
| pload your CA certificate ③<br>CA certificate *<br>File name                                 | )                        | Upload |  |
| Ppload your CA certificate ③ CA certificate * File name Please upload your CA certificate by | )<br>r clicking "Upload" | Upload |  |

Note

bin" (see <u>Create CA certificate</u>). The CA certificate is named "<tenant>.pem".

# **Result:**

After the CA certificate is uploaded, the registration code needed to create the verification certificate is generated.

| Connectivity / Manage MOTT Certificates / Up | oload Public Certificate |
|----------------------------------------------|--------------------------|
|----------------------------------------------|--------------------------|

# Upload Public Certificate Manage the certificates for securely connecting the MQTT devices with MindSp

| Name                                                                                           | *                                                                                                    |
|------------------------------------------------------------------------------------------------|----------------------------------------------------------------------------------------------------|
| RTU_                                                                                           | HowTo                                                                                                    |
| Please e                                                                                       | nter a name for your certificate                                                                                                    |
| load yo                                                                                        | our CA certificate 💿                                                                                                    |
| CA cer                                                                                         | tificate *                                                                                                    |
| -141                                                                                           |                                                                                                    |
| sitrai                                                                                         | opioad                                                                                                    |
| Please u                                                                                       | pload your CA certificate by clicking "Upload"                                                                                                    |
| Please u                                                                                       | pload your CA certificate by clicking "Upload"                                                                                                    |
| Please u<br>load yo<br>Registr<br>8477                                                         | pload your CA certificate by clicking "Upload"  pur verification certificate () ation Code 966047a71ad251b8541c0c6c6a08c76b054091780ef644                                                                                                    |
| Registra<br>Registra                                                                           | pload your CA certificate by clicking "Upload"  bur verification certificate ③  ation Code  966047a71ad251b8541c0c6c6a08c76b054091780ef64(                                                                                                    |
| Registra<br>Registra<br>Verifica                                                               | pload your CA certificate by clicking "Upload"  bur verification certificate ③ ation Code 966047a71ad251b8541c0c6c6a08c76b054091780ef64(  ion code will be seesested after unloading your CA certificate ation certificate *                                                                        |
| Registra<br>Verifica                                                                           | pload your CA certificate by clicking "Upload"  pur verification certificate  ation Code 966047a71ad251b8541c0c6c6a08c76b054091780ef64t  ion code will be censented ofter unloading your CA certificate ation certificate *  ation certificate *                                                    |
| sitrai<br>Please u<br>load yo<br>Registr<br>8477<br>Penistra<br>Verifica<br>File r<br>Please u | pload your CA certificate by clicking "Upload"  pur verification certificate (2)  ation Code 966047a71ad251b8541c0c6c6a08c76b054091780ef64t  ion code will be deserved offer unloading your CA certificate ation certificate *  ame Upload pload your verification certificate by clicking "Upload" |

7. Copy the registration code.

| C  | ertificate Details                                                                                                    |
|----|----------------------------------------------------------------------------------------------------|
|    |                                                                                                    |
|    | Name *                                                                                                    |
|    | RTU_HowTo                                                                                                    |
|    | Please enter a name for your certificate                                                                                                    |
|    | CA certificate * sitrain.pem Upload                                                                                                    |
|    | CA certificate * sitrain.pem Upload                                                                                                    |
|    |                                                                                                    |
|    | Please upload your CA certificate by clicking "Upload"                                                                                                    |
| U  | Please upload your CA certificate by clicking "Upload"  pload your verification certificate ③  Registration Code  8477966047a71ad251b8541c0c6c6a08c76b054091780ef64(  Registration code will be generated after uploading your CA certificate                                              |
| IJ | Please upload your CA certificate by clicking "Upload"  pload your verification certificate ⑦  Registration Code  8477966047a71ad251b8541c0c6c6a08c76b054091780ef64t  Registration code will be generated after uploading your CA certificate Verification certificate *                   |
| J  | Please upload your CA certificate by clicking "Upload"  pload your verification certificate ⑦  Registration Code  8477966047a71ad251b8541c0c6c6a08c76b054091780ef64t  Registration code will be generated after uploading your CA certificate Verification certificate *  File name Upload |

#### Create verification certificate with OpenSSL

- 8. Open the command prompt ("cmd") from the Start menu.
- 9. Change to the folder where the "openssl.exe" file is located with the following command:

cd C:\OpenSSL-Win64\bin

C:\Users\∉ 9≻cd C:\OpenSSL-Win64\bin

10. Create a private key for the verification certificate with the following command: openssl genrsa -out verificationCert.key 2048

| C:\OpenSSL-Win64\bin≻openssl genrsa -out verificationCert.key<br>Generating RSA private key, 2048 bit long modulus | 2048 |
|----------------------------------------------------------------------------------------------------|------|
| +++                                                                                                    |      |
| e is 65537 (0x010001)                                                                                              |      |

The key is named "verificationCert.key" and is 2048 bits long.

|      | 11. Create a certificate request (CSR) using the following command:                                                                               |
|------|----------------------------------------------------------------------------------------------------|
|      | openssl req -new -key verificationCert.key -out verificationCert.csr -subj /CN=<                                                                  |
|      | registration code><br>C:\OpenSSL-Win64\bin>openssl req -new -key verificationCert.key -out verificationCert.csr -subj /CN=8477966047a71ad251b8    |
|      | 541c0c6c6a08c76b054091780ef6408cf43ad863e42e                                                                                                    |
|      |                                                                                                    |
|      | <ul> <li>The certificate request (CSR) is named "verificationCert.csr ".</li> </ul>                                                               |
|      | <ul> <li>Common Name (CN) is the <registration code=""> generated after uploading<br/>the CA certificate in MindSphere.</registration></li> </ul> |
|      | A CSR (Certificate Signing Request), is a specially formatted and encrypted                                                                       |
| Note | message. It is sent to the CA for the creation of the verification certificate. The                                                               |
|      | CSR confirms the information that the CA needs to be able to issue the certificate.                                                               |
|      |                                                                                                    |
|      | 12. Generate the verification certificate that you need to import into MindSphere                                                                 |
|      | with the following command:                                                                                                    |
|      | openssl x509 -req -in verificationCert.csr -CA <tenant>.pem -CAkey</tenant>                                                                       |
|      | <tenant>.KEY -CACTERTESEMAI -OUT VEHITICATIONCETT.PEM -days / -SNA256</tenant>                                                                    |
|      | verificationCert.pem -days 7 -sha256<br>Signature ok                                                                                              |
|      | subject=CN = 8477966047a71ad251b8541c0c6c6a08c76b054091780ef6408cf43ad863e42e<br>Getting CA Private Key                                           |
|      | C:\OpenSSL-Win64\bin>                                                                                                    |
|      | - The verification certificate is named "verificationCert.pem".                                                                                   |
|      | <ul> <li><tenant>.key: Private key for the certification body (CA)</tenant></li> </ul>                                                            |
|      | <ul> <li><tenant>.pem: CA certificate (Public Key of the CA)</tenant></li> </ul>                                                                  |
|      | The verification certificate must be derived from the CA certificate uploaded in the                                                              |
| Note | MindSphere.                                                                                                    |
|      |                                                                                                    |
|      |                                                                                                    |
|      | The newly generated certificates are automatically stored in the "OpenSSL > bin" folder                                                           |
| Note |                                                                                                    |
|      | i ne verification certificate is named "verificationCert.pem".                                                                                    |
|      | 13. Change to MindSphere.                                                                                                    |
|      |                                                                                                    |

14. Upload the created verification certificate to MindSphere.

Connectivity / Manage MQTT Certificates / Upload Public Certificate

# Upload Public Certificate Manage the certificates for securely connecting the MQTT devices with MindSp

| Nai                       | ne *                                                                                                    |
|---------------------------|----------------------------------------------------------------------------------------------------|
| R                         | [U_HowTo                                                                                                    |
| Plea                      | se enter a name for your certificate                                                                                                    |
| loa                       | l your CA certificate 🕜                                                                                                    |
| CA                        | certificate *                                                                                                    |
| s                         | train.pem Upload                                                                                                    |
|                           |                                                                                                    |
| Plea                      | se upload your CA certificate by clicking "Upload"                                                                                                    |
| oa                        | se upload your CA certificate by clicking "Upload"                                                                                                    |
| Plea                      | I your verification certificate ()<br>istration Code                                                                                                    |
| Plea                      | se upload your CA certificate by clicking "Upload"  your verification certificate ③  istration Code 477966047a71ad251b8541c0c6c6a08c76b054091780ef64( )                                                                                               |
| Plea<br>Reg<br>Reg<br>Ver | se upload your CA certificate by clicking "Upload"  I your verification certificate ⑦  istration Code 477966047a71ad251b8541c0c6c6a08c76b054091780ef64()  fication code will be generated after uploading your CA certificate ification certificate * |
| Plea                      | se upload your CA certificate by clicking "Upload"  I your verification certificate ⑦  istration Code  477966047a71ad251b8541c0c6c6a08c76b054091780ef64(  fration certificate *  le name  Upload                                                      |

# **Result:**

The CA certificate was successfully uploaded to MindSphere.

|           | Asset Manager                                                               |                                  |             |             |                    |
|-----------|-----------------------------------------------------------------------------|----------------------------------|-------------|-------------|--------------------|
| ជា        | Connectivity / Manage MQTT Certificates                                     |                                  |             |             |                    |
| (†)<br>60 | Manage MQTT Certific<br>Manage the certificates for securely connecting the | Cates<br>MQTT devices with MindS | phere.      |             |                    |
| ~<br>₽    | CA certificates Broker information                                          |                                  |             |             |                    |
|           |                                                                             |                                  |             |             | Upload certificate |
|           | Name                                                                        | Status                           | Valid until | Common name |                    |
|           | EdgeMIndsphere_IEMIndsphereConnector                                        | Active                           | 2032-01-26  | dfcskmt     | Û                  |
|           | RTU_HowTo                                                                   | Active                           | 2032-05-01  | dfcskmt     | Û                  |

# Broker certificate download

The broker certificate is used to authenticate the broker on the SIMATIC RTU3041C. Download and install the certificate on your SIMATIC RTU3041C:

- 1. Open the login page to your MindSphere tenant in your internet browser.
- 2. Enter your username and password and log in.
- 3. Start MindSphere "Asset Manager".
- 4. Navigate to the menu "Connectivity > MQTT Certificates > Broker information".

|           | Asset Manager                                                                                              | 📒 🥫 MindSphere [-                                                                                                    |
|-----------|----------------------------------------------------------------------------------------------------|----------------------------------------------------------------------------------------------------|
| 6         | Connectivity   Manage MQTT Certificates                                                                    | 00                                                                                                    |
| ©<br>\$3. | Manage MQTT Certificates Manage the certificates for security connecting the MQTT devices with Mindsphere. | Manage MQTT Certificates<br>Broker information                                                                                                    |
| к<br>4 с  | Ch certificaties Beker information<br>consciluty                                                           | The MQTT devices must authenticate the<br>broker with the help of a certificate. Please<br>download the provided certificate and install it<br>on ware device. |
| A<br>1    | ann Missing Carl Carl Carl Carl Carl Carl Carl Carl                                                        |                                                                                                    |

5. Download the Broker certificate.

| <br>∩    | Asset Manager ConsetShip Manage NOT Carificates                                                                                                    | 🧧 👔 MindSphere 🤅                                                                                                    |
|----------|----------------------------------------------------------------------------------------------------|----------------------------------------------------------------------------------------------------|
| 80 % B © | Manage MQTT Certificates Manage the certificates for security connecting the MQTT devices with MedSylvere. C4 certificates Beake Information Calcertificates | Manage MQTT Certificates<br><b>Broker information</b><br>The MQTT device most authenticate the<br>bester while the height of a certificate. Proce<br>devinced may expected a certificate and install its |
|          | Agents<br>MidT Genificate<br>MidT Genificate<br>Midt Genificate and in automaticate the locator on the MigTT dame.<br>Midd wild<br>add2-bi-12                | (in you denoe,                                                                                                    |

# 2.2.3 Create data model (asset model)

A data model defines the logical subdivision and assignment of the data from the connected device or from MindSphere-internal data sources.

All transferred data is stored in a database in MindSphere, as so-called "TimeSeries".

This data must be referenced to the data model for later processing ("mapping").

Later on, the data model or its variables can be accessed symbolically within MindSphere.

A data model consists of the following components:

Asset

represents a logical unit; derived from "type".

When the MQTT client is connected to MindSphere for the first time, an asset for the client (MQTTX or SIMATIC RTU3041C) is automatically created in the MindSphere Asset Manager.

Asset type

Template for a logical unit; includes "Aspects". It is created via the MQTT client "MQTTX"".

Aspect type

Template for summarized values; contains the variables from the RTU. It is created via the MQTT client "MQTTX"".

The MQTTX client is used to create the data model and map the data.

Note

Note

https://documentation.mindsphere.io/MindSphere/howto/howto-create-data-modelmqtt-agent.html

The following figure shows the data model for this application example. Figure 2-2

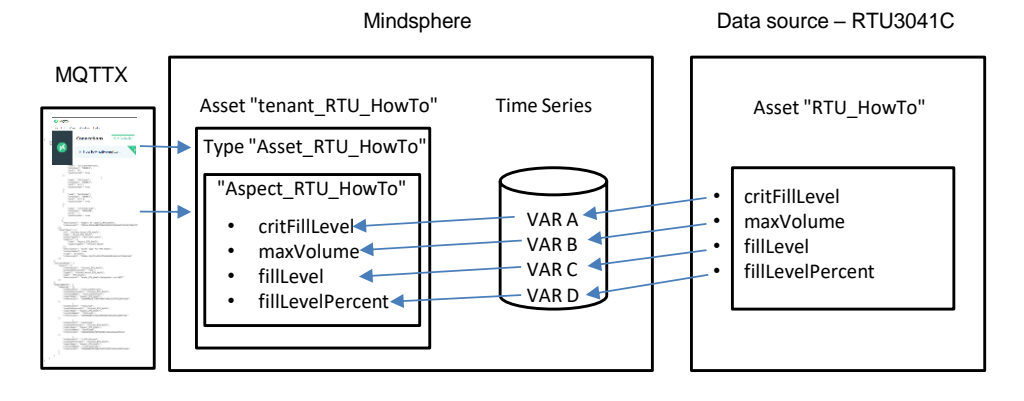

Note

The logical division and allocation are made individually according to your specifications.

# Connecting the MQTTX client to MindSphere

- To create the data model, proceed as follows:
- 1. Open the MQTTX program
- 2. Add a new connection.

| S MQTTX<br>File Edit View Window Help |                |             |                |                  |     |
|---------------------------------------|----------------|-------------|----------------|------------------|-----|
| Connections                           | New Collection | < Back      |                |                  | New |
| <b>8</b>                              |                | General     |                |                  |     |
|                                       |                | * Name      |                |                  |     |
|                                       |                | * Client ID | mqtbx_efc14cab |                  |     |
|                                       |                | * Host      | mqtt://        | √ broker.emqx.io |     |
|                                       |                | * Port      | 1883           |                  |     |
| æ                                     |                | Username    |                |                  |     |
| + .                                   |                | Password    |                |                  |     |
|                                       |                | SSL/TLS     |                |                  |     |
|                                       |                | Advanced 🔺  |                |                  |     |

- 3. Give the new connection a name.
- 4. Enter the Client-ID:

"Client-ID"= <tenant>\_<DeviceName>

- <tenant>: Your MindSphere-Tenant
- <DeviceName>: Device name for the SIMATIC RTU3041C, e.g. "RTU\_HowTo".
- 5. Enter the address of the broker "mqtts://" and "mindconnectmqtt.eu1.mindsphere.io".
- 6. Enter the port number "8883".

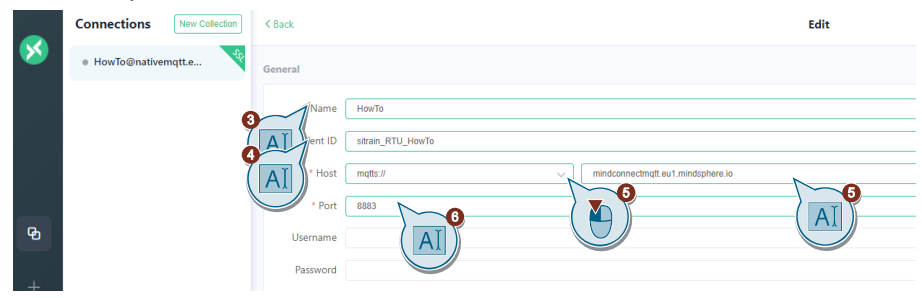

- 7. Enable the connection with TLS.
- 8. Enable the Self signed option.
- 9. Activate the connection with "SSL Secure".
- Upload the Broker and client certificates and the client key (see <u>Chapter 2.2.1</u>).
- 11. Then click on "Connect".

|   | Connections    | New Collection | K Back                                   | Edit                                     | Coverent |
|---|----------------|----------------|------------------------------------------|------------------------------------------|----------|
| × | e HowTo@native | mqtt.e         | General                                  |                                          |          |
|   |                |                | * Name<br>* Client ID                    | Herb<br>Herb<br>Holy (10) Jords          |          |
|   |                |                | * Host                                   | metter i inindependent aut mindephane in |          |
|   |                |                | * Port                                   | 1883 ÷                                   |          |
| ి |                |                | Usemame                                  |                                          |          |
| + |                | 0              | Reseved<br>SI/TLS<br>Insticate<br>Secure |                                          |          |
|   |                |                | Certificates<br>Client Certi<br>Clie     |                                          |          |
|   |                |                |                                          |                                          | ( 💾 ))   |

# **Result:**

The MQTTX client is connected to the MindSphere.

| File Edit V | ew Window Help             |                                | - B       | × |
|-------------|----------------------------|--------------------------------|-----------|---|
|             | Connections New Collection | HowTo 🗟 ෩                      |           |   |
| 8           | • HowTo@nativerrigtt.e     | + New Suborgton 🔤 🔍 Plainted V | Connected |   |
|             |                            |                                |           |   |

When the MQTT client first connects to the MQTT broker, an asset "Client-ID" for the client (MQTTX or SIMATIC RTU3041C) is automatically created in the MindSphere Asset Manager:

"Client-ID"= <tenant>\_<DeviceName>

- <tenant>: Your MindSphere-Tenant
- Overlap Control Control Con

|    | Asset Manager               |            |                                                    |
|----|-----------------------------|------------|----------------------------------------------------|
| ជា | Assets / Details            |            |                                                    |
|    | sitrain                     | 법Q         | dfcskmt                                            |
| ЪĞ | 🕂 Create asset              |            | 🕪 sitrain                                          |
| ~° | Filter                      |            | Core.basicenterprise @ Europe/Berlin @ Performance |
| 쌲  | ▼ Subtenants                |            | Description<br>Root Asset for dfcskmt tenant       |
|    | CP_Exponate                 | $\bigcirc$ |                                                    |
|    | DI_Edge                     | $\bigcirc$ |                                                    |
|    | PN_Truck                    | $\bigcirc$ | Events 🥕<br>Last updated: 2022-07-13 10:05:37      |
|    | ▼ Assets                    |            |                                                    |
|    | CPU-1516                    |            |                                                    |
|    | sitrain_edgetrainer         | $\bigcirc$ |                                                    |
|    | sitrain_RTU_HowTo           |            | Aspects 2                                          |
|    | MQTT Device EdgeMindsphere1 |            |                                                    |

Note

# Create data model

- 1. Add two new subscriptions for MindSphere feedback storage:
  - tc/<tenant>/<Client-ID>/i/amo\_v3/ms
     Obtains the model creation results for the last model request.
  - tc/<tenant>/<Client-ID>/i/amo\_v3/ip

Obtains the instantiation results for the last instantiation request.

"Client-ID"= <tenant>\_<DeviceName>

<tenant>: Your MindSphere-Tenant

<DeviceName>: Device name for the SIMATIC RTU3041C, e.g. "RTU\_HowTo".

| File Edit Vi | ew Window Help             |                    |             |                          |            |         |
|--------------|----------------------------|--------------------|-------------|--------------------------|------------|---------|
|              | Connections New Collection | НоwТо 🕿            |             |                          |            |         |
| ×            | • HowTo@nativemqtt.e       | * Name<br>HowTo    |             | * Client ID ()           |            |         |
|              |                            | Password           |             |                          | Keep Alive |         |
|              |                            |                    |             | New Subscription         |            | ×       |
|              |                            | + New Subscription | Plaintext ~ | * Topic                  |            | 0       |
|              |                            |                    |             | tc/simatic/simatic_RTU_H |            | 6       |
|              |                            |                    |             | * QoS                    | Color      |         |
|              |                            |                    |             | 0 At mos                 | #2104A3    | ٥       |
|              |                            |                    |             | Alias                    |            | ()      |
|              |                            |                    |             |                          |            | li      |
|              |                            |                    |             |                          | Cancel     | Confirm |

2. Then click on "Confirm".

## **Result:**

The two subscriptions were created:

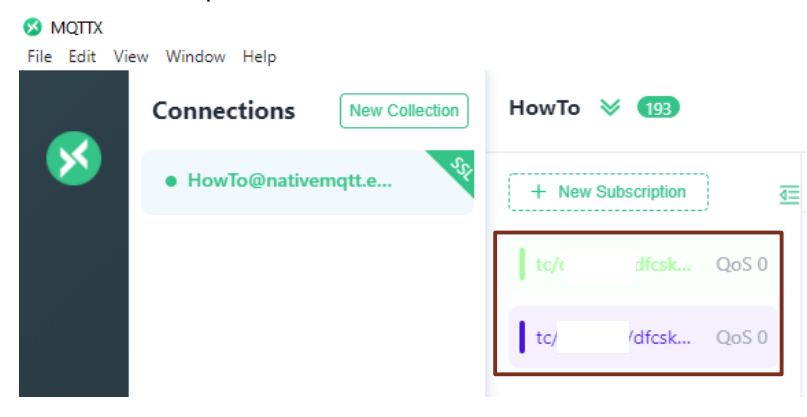

- 3. Enter the topic "tc/<tenant>/<Client-ID>/o/amo\_v3/m" for publishing the data model:
  - <tenant>: Your MindSphere-Tenant
  - <Client-ID>= <tenant> <DeviceName> \_
    - <tenant>: Your MindSphere-Tenant
    - <DeviceName>: Device name for the SIMATIC RTU3041C, e.g. "RTU HowTo".

| File Edit Vie | ew Window Help |                |           |           |       |                                         |                 |    |
|---------------|----------------|----------------|-----------|-----------|-------|-----------------------------------------|-----------------|----|
|               | Connections    | New Collection | HowTo 🙈   |           |       |                                         |                 |    |
| <b>1</b>      | HowTo@native   | mqtt.e         | * Name    |           |       |                                         | * Client ID 🕒   |    |
|               |                | ,              | HowTo     |           |       |                                         | sitrain_RTU_How | То |
|               |                |                | Password  |           |       |                                         | Keep Alive      |    |
|               |                |                |           |           |       |                                         | 60              |    |
|               |                |                |           |           |       |                                         |                 |    |
|               |                |                |           |           |       |                                         |                 |    |
|               |                |                | + New Sub | scription | ₫≡    | Plaintext V                             |                 |    |
| ይ             |                |                | tc/       |           | OoS 0 |                                         |                 |    |
|               |                |                |           |           |       |                                         |                 |    |
| +             |                |                | tc/       | csk       | QoS 0 |                                         |                 |    |
|               |                |                |           |           |       |                                         |                 |    |
|               |                |                |           |           |       |                                         |                 |    |
|               |                |                |           |           |       | Payload: JSON V QoS: 0 V 🔿 Re           | etain Meta      |    |
| 5             |                |                |           |           |       | tc/sitrain/sitrain_RTU_HowTo/o/amo_v3/m |                 |    |
|               |                |                |           |           |       |                                         |                 |    |

4. Open the attached file "109810580 Datamodel Demo.txt" with the data model for this application example.

```
{
         "id": "7260fff79745s76555453h78e12684314c2dd83a280",
         "data": {
                  "externalId": "HowTo_Modell_RTU",
                  "typeModel": {
                          beModel": {
    "aspectTypes": [{
        "id": "tenant.HowTo",
        "name": "Aspect_RTU_HowTo",
        "category": "static",
        "scope": "private",
        "variables": [{
            "name": "fillLevelPercent",
            "dataType": "DOUBLE",
            "unit": "%",
            "qualityCode": true
}.
                                   },
                                                                                                           ł
                                             "name": "fillLevel"
                                            "dataType": "DOUBLE",
"unit": "m^3",
"qualityCode": true
                                    },
                                             "name": "maxVolume"
                                             "dataType": "DOUBLE",
"unit": "m^3",
"qualityCode": true
                                    Ъ,
                                             "name": "critFillLevel",
                                             "dataType": "BOOLEAN",
"unit": "",
                                             "qualityCode": true
                                    3
                                 ],

"description": "Aspect of tenant_RTU_HowTo",

"referenceId": "287adc12346a087850e456666976660a6721dfd1170e97d"

"inclose (occo_Chapter 3.1).
```

- 5. Adapt the contents of the file to your application (see Chapter 3.1).
- 6. Copy the content.

- 7. Paste it into the text input window in the MQTTX client.
- 8. Send the data model to the MindSphere.

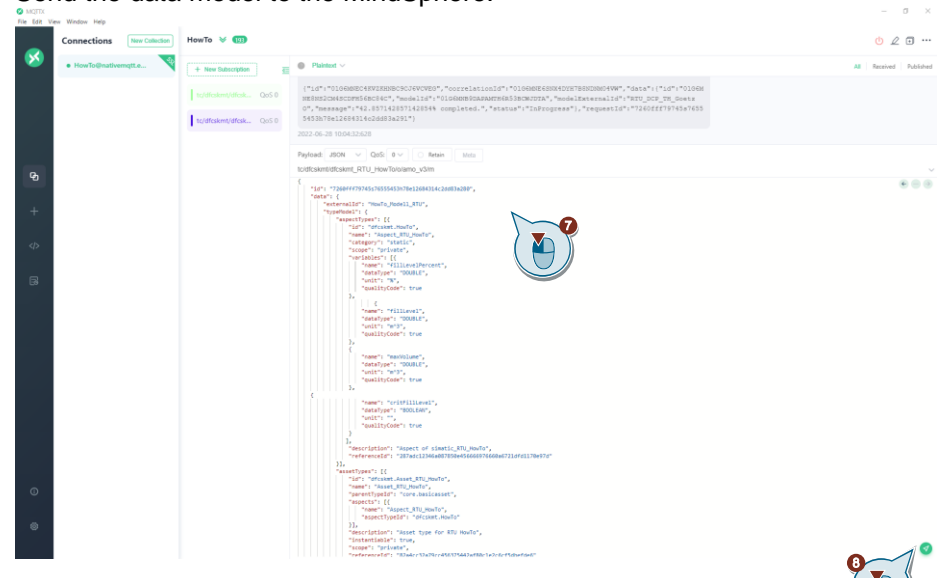

## **Result:**

\_

The data model was successfully transferred to MindSphere:

| Topic: tc/uRTU_HowTo/i/amo_v3/ms QoS: 0                                                          |     |
|--------------------------------------------------------------------------------------------------|-----|
| {"id":"01G6JEH6035QYFS8RNGG7X8M6V","correlationId":"01G6JEH6022HFAVHW4V09JSPKG","requestId":"726 | 60: |
| f79745s76555453'                                                                                 | Hot |
| o_Modell_RTU17" "status":"Success" }                                                             |     |
|                                                                                                  |     |

- 9. Enter the topic "tc/<tenant>/<Client-ID>/o/amo\_v3/i" for the instantiation of the data model:
  - <tenant>: Your MindSphere-Tenant
  - <Client-ID>= <tenant>\_<DeviceName>
    - <tenant>: Your MindSphere-Tenant

<DeviceName>: Device name for the SIMATIC RTU3041C, e.g. "RTU\_HowTo".

| S MQTTX<br>File Edit Vie | w Window Help      |                |          |            |               |                                                                   |                    |
|--------------------------|--------------------|----------------|----------|------------|---------------|-------------------------------------------------------------------|--------------------|
|                          | Connections        | New Collection | HowTo 🔗  |            |               |                                                                   |                    |
| <b>M</b>                 | HowTo@nativemqtt.e |                | * Name   |            | * Client ID 🕒 |                                                                   |                    |
|                          |                    |                | How to   |            |               |                                                                   | Stitrain_RTU_HowTo |
|                          |                    |                | Fassword |            |               |                                                                   | 60                 |
|                          |                    |                |          |            |               |                                                                   |                    |
|                          |                    |                | + New Su | bscription | 3             | ■ Plaintext ∨                                                     |                    |
| ዊ                        |                    |                | tc/      |            | QoS 0         |                                                                   |                    |
| +                        |                    |                | tc/      | /dfcsk     | QoS 0         |                                                                   |                    |
|                          |                    |                |          |            |               |                                                                   |                    |
| ß                        |                    |                |          |            |               | Pavload: JSON V OoS: 0 V<br>tc/sitrain/sitrain_RTU_HowTo/o/amo_v: | Retain Meta        |

10. Open the attached file "109810580\_Instance\_Demo.txt" for the instantiation of the data model for this application example.

- 11. Adapt the contents of the file to your application (see Chapter 3.2).
- 12. Copy the content.
- 13. Paste it into the text input window in the MQTTX client.
- 14. Send it to the MindSphere.

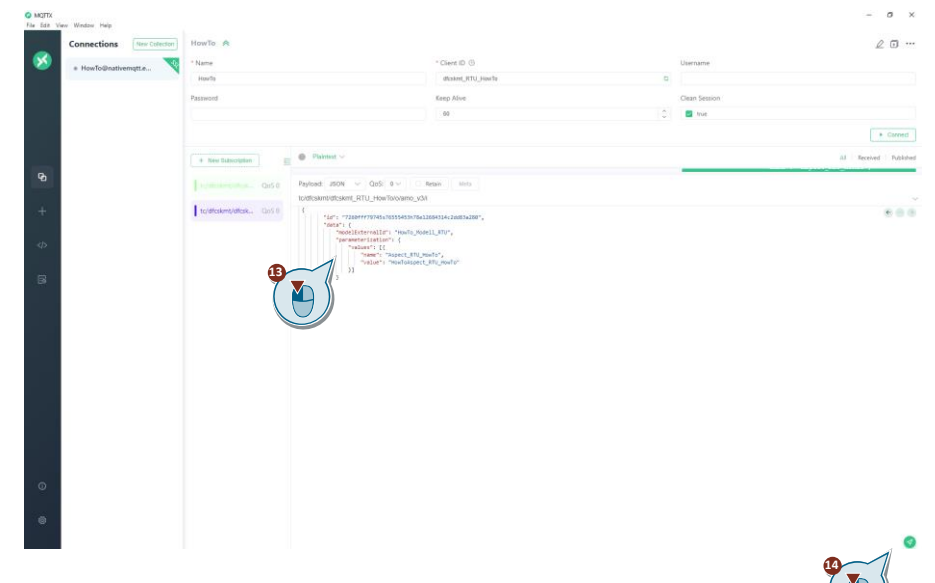

## **Result:**

- The data model has been successfully created and instantiated:

|                      |                         | 100                                                                                                    | 10.0                                                                                                    |                                                                                    |                      |
|----------------------|-------------------------|----------------------------------------------------------------------------------------------------|----------------------------------------------------------------------------------------------------|------------------------------------------------------------------------------------|----------------------|
| # HowTo@nativemqtt.e | HowTo                   | - Citer<br>dicit                                                                                           | ent RTU HewTe                                                                                            | 0                                                                                  | Username             |
|                      | Deserved                | Torus A                                                                                                    |                                                                                                    |                                                                                    | Classe Cassion       |
|                      | Pasawong                | 60                                                                                                    | vive .                                                                                                   |                                                                                    | tue                  |
|                      |                         |                                                                                                    |                                                                                                    | u.                                                                                 | -                    |
|                      | + New Subscription      | Plaintext v                                                                                                |                                                                                                    |                                                                                    |                      |
| ъ                    | hudenendation. QoS 0    | X5YFN9W1P5201X2RQ5YXK", "model1d":*01025<br>U","message*1"50% completed.","status":<br>45fe27w")           | 7X487DIMEIDRIMCHR.7FA4N", "modelEx<br>"InProgress"), "requestId":"bb?b                                   | ternalid":"HowTo_Modell_<br>9d834593dd54##6444355m5w                               | RT<br>2#7#8          |
| +°                   | to/dfcskmt/dfcsk CloS 0 | 2022-05-12 12:31:42:292                                                                                    |                                                                                                    |                                                                                    |                      |
|                      |                         | Topic tc/dfcskmt/dfcskmt_RTU_HowTo/Vanio_rS/ip                                                             | QoS 0                                                                                                    |                                                                                    |                      |
| Ð                    |                         | X5YFN9WJP52DIZZHQ5YXE", "model1 '1"01020<br>U", "message": "155 completed." utatua"                        | rrelationId";"0162WX5WVJD90R209F<br>#X48TDDM82DREMORRJFA4W","modelEx<br>("InFrograms"), "remeatId";"bb%d | TWD1W37N", "data":["id":"<br>iternalId":"NowTo_Model1_<br>Add14551dd54aa6444351a5w | 0162V<br>RT<br>2=7#8 |
| 3                    |                         | 48fe27w*)                                                                                                  |                                                                                                    |                                                                                    |                      |
|                      |                         | Topic tc/dfcskmt/dfcskmt_RTU_HowTo/Vamo_v3/ip                                                              | QpS: 0                                                                                                   |                                                                                    |                      |
|                      |                         | 18.38.4010500218+204000000000888888                                                                        | rrelationId":"01G2VX5VVJD90R2C9f                                                                         | TWOIW37N", "data":{"id":"                                                          | 0162 <b>v</b>        |
|                      |                         | <pre>XSYTN9W3952D122RGSYRT","model1 ';"01G2'<br/>U","message":"100% completed," 'status"<br/>fe27w";</pre> | rx4BTDEN82DBINGHBJBA4H", "modelfx<br>":"Success"), "requestId": "bb9b9d                                  | cternalid":"NowTo_Modell_<br>1834593dd54##6444355a5w2#                             | RT<br>7e848          |
|                      |                         | Topic: tc/dfcskmt/dfcskmt_RTU_HowTo///amo_v3//p                                                            | QoS-0                                                                                                    |                                                                                    |                      |
|                      |                         | 7R*, *cos                                                                                                  | crelationId": "0102VX5VVJD90RZC9F                                                                        | WD1W37M", "data":("1d":"                                                           | 0102V                |

- The data model with the asset type "Asset\_RTU\_HowTo" and aspect type "Aspect\_RTU\_HowTo" was created under the newly created asset "Client-ID" in the MindSphere:

|       | Asset Manager               |                                                                                                    | Asset Manager     |                                                                     |
|-------|-----------------------------|----------------------------------------------------------------------------------------------------|-------------------|---------------------------------------------------------------------|
| 俞     | Assets / Details            | ធា                                                                                                    | Assets / Details  |                                                                     |
|       | sitrain 📴 🔿                 | <ul> <li>Image: Control of the second second se</li></ul> | sitrain_RTU_HowTo | dteskmt / dteskmt_RTU_HowTo / RTU_HowTo                             |
|       |                             | ~                                                                                                    | Create asset      | © RTO_HOWTO<br>@stchmcAscet.RTU.HowTo @ Europesteritis @ Reviewance |
| -<br> | Create asset                | Å                                                                                                    |                   | Description<br>No description available                             |
| ŝ     | Filter                      |                                                                                                    | * Assets          |                                                                     |
| 쁐     |                             |                                                                                                    | RTU_HowTo         |                                                                     |
|       | ▼ Subtenants                |                                                                                                    | / 🏊 )             | Events                                                              |
|       | CP_Exponate                 |                                                                                                    |                   | Last updated: 2022-06-30 09:11:28                                   |
|       | DI_Edge                     |                                                                                                    |                   |                                                                     |
|       | PN_Truck                    |                                                                                                    |                   |                                                                     |
|       | ▼ Assets                    |                                                                                                    |                   | Aspects Aspects Last updated: 2022-06-30 09:11:28                   |
|       | CPU-1516                    |                                                                                                    |                   | Namo                                                                |
|       | sitrain_edgetrainer         |                                                                                                    |                   | Aspect_RTU_HowTo                                                    |
|       | sitrain_RTU_HowTo           | →                                                                                                    |                   | 1 0 0                                                               |
|       | MQTT Device EdgeMindsphere1 |                                                                                                    |                   | OFFUNE ONLINE STATIC                                                |

15. Disconnect from Mindsphere.

|     | Connections New Collection | HowTo 👌  | F 193       |       |                                                                                                    | ● 1 0 2 0 …        |
|-----|----------------------------|----------|-------------|-------|----------------------------------------------------------------------------------------------------|--------------------|
| 8   | • HowTo@nativerngtt.e      | + New St | description | E     | Paintot                                                                                                    | Received Published |
|     |                            |          |             | QoS 0 | ("id":"0100000040000000000000000000000000000                                                                                           |                    |
|     |                            | 120      | sk          | QoS 0 | 0", "message":"42.85/14285/142854% completed.", "status":"InProgress"], "requestId":"/260111/9/45s/655<br>5453h78e1268431402dd83a291") |                    |
|     |                            |          |             |       | 2022-06-28 10.04:32:628                                                                                                    |                    |
|     |                            |          |             |       | Payload: JSON V QoS: 0 V O Retain Meta                                                                                                 |                    |
| Ch. |                            |          |             |       | tc/dfcskmt/dfcskmt_RTU_HowTo/o/amo_v3/m                                                                                                |                    |
|     |                            |          |             |       | "ig": "7260FFF79745c76555453n78e12684314c2as83a280",                                                                                   |                    |

# 2.2.4 Configure SIMATIC RTU3041C

This chapter shows you all necessary steps to configure the SIMATIC RTU3041C for the application described here:

Note The supplied project "109810580\_RTU3041C\_MQTT\_PROJ\_V10.zip" contains the finished configuration file ("\*.cfg"), which you can load into your SIMATIC RTU3041C and adapt to your application in just a few steps (see <u>Chapter 2.2.7</u>).

This chapter is for information only.

#### **General configuration**

- 1. Connect the SIMATIC RTU3041C to your PG/PC via a network cable.
- **Note** If you are using multiple RTUs, address conflicts may occur during initial startup because each RTU is assigned the same IP address by default. Therefore, during commissioning, ensure that only one RTU is connected to your network at a time.
  - 2. If necessary, change the IP address of your PG/PC (according to <u>Table 2-1</u>) so that it and the SIMATIC RTU3041C are in the same subnet.
  - In a browser, open the web server of the RTU3041C at the address "<u>192.168.0.3</u>".
  - 4. Log in with the username "admin" and the password "admin".

SIMATIC RTU3041C

|          | Log in                                                                 |
|----------|------------------------------------------------------------------------|
| ▶ Log in | Enter your user name and your password. Then click the "Login" button. |
|          | User name                                                              |
|          | Password                                                               |
|          | Log in                                                                 |
|          |                                                                        |

5. Assign a new password.

SIEMENS

- 6. Navigate to the "System" menu.
- 7. Assign a unique station name.
- 8. Then click "Apply".

```
SIEMENS SIMATIC RTU3041C
```

| User: admin                    | System                                           |
|--------------------------------|--------------------------------------------------|
| Log out                        |                                                  |
| ) Start same                   | General Device info SD card System time          |
| <ul> <li>Start page</li> </ul> |                                                  |
| ► System                       | Station name simatic.rtu                         |
| ► Diagnos                      | Station description                              |
| Maintenance                    | Location                                         |
|                                | Latitude 0.000000                                |
| ▶ LAN                          | Longitude 0.000000                               |
| ▶ WAN                          | End session after inactive period (minutes) 10 V |
| Services                       |                                                  |
| ▶ Security                     | Apply                                            |
|                                |                                                  |

- 9. Open the System time tab and select your local time zone.
- 10. Enable "Time-of-day synchronization".
- 11. Select "NTP" as Synchronization method.
- 12. Select the interface via which the RTU will be synchronized.
- 13. Assign the address of the NTP server.
- 14. Then click "Apply".

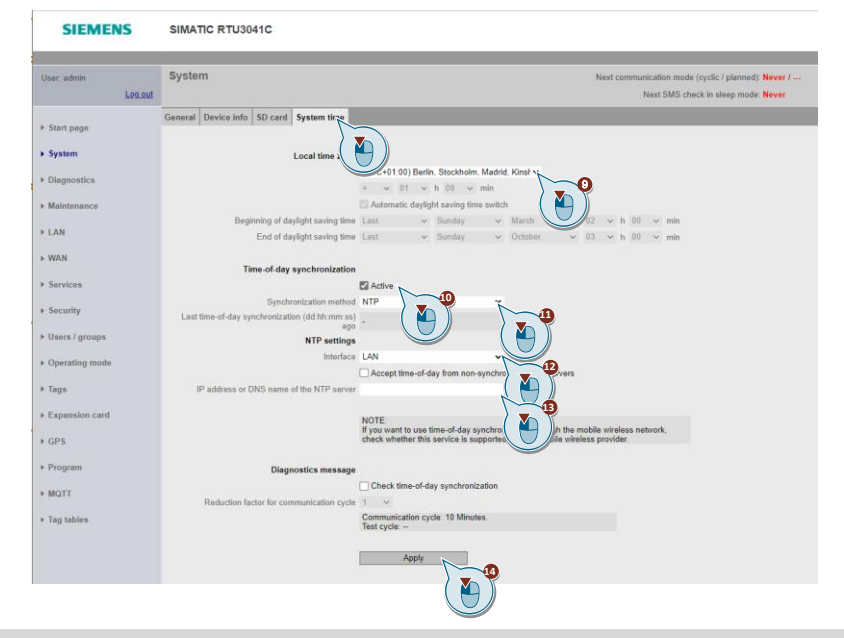

- Note
  - If you are running multiple RTUs on a network, you must assign a unique IP address. Assign an IP address according to your network settings (e.g., <u>192.168.0.4</u>).

# **Configure LAN**

- 1. To do this, navigate to the "LAN" menu.
- 2. Enter an IP address and subnet mask.
- 3. Then click "Apply".

| SIEMEN         | 15             | SIMATIC RT03041C                                            |
|----------------|----------------|-------------------------------------------------------------|
|                |                | LAN                                                         |
| User: admin    | Log out        | LAN                                                         |
|                | <u>coy our</u> |                                                             |
| Start nage     |                | Overview Configuration                                      |
|                |                |                                                             |
| ▶ System       |                |                                                             |
| Diagnostics    |                | Control of the external router in the<br>communication mode |
| Diagnostics    |                | Activate the LAN interface in communication mode            |
| Maintenance    |                | Control of external routers Signal unused                   |
| N L AN         |                | Lead time before communication mode (s) 0                   |
|                |                | Monitoring of external routers Signal unused                |
| 🕨 wan ( 🍋 )    |                |                                                             |
|                |                | IP parameter                                                |
| Services       |                | Specify IP address manually                                 |
| Security       |                | IP address 192.168.0.3                                      |
|                |                | Subnet mask 255.255.255.0 (AI)                              |
| Users / groups |                |                                                             |
| Operating mode |                | Specify DNS server addresses manually                       |
|                |                | Preferred DNS server 0.0.0.0                                |
| ▶ Tags         |                | Alternative DNS server 0.0.0.0                              |
| Expansion card |                | Coosify default router monually                             |
|                |                | Default router 0.0.0.0                                      |
| GPS            |                | Delaur louiel 0.0.0                                         |
| Program        |                | DHCP server active                                          |
|                |                |                                                             |
| MQTT           |                | Apply                                                       |
| Tag tables     |                |                                                             |
| r lag tables   |                |                                                             |

#### Note

If you have changed the IP address of the SIMATIC RTU3041C, then open the web server of the SIMATIC RTU3041C in a Web browser again under the new IP address.

# **Configure WAN**

- 1. Navigate to the "WAN" menu.
- 2. Open the Mobile wireless settings tab.
- 3. Enable the mobile function interface.
- 4. Enter the PIN of the inserted SIM card.

| Log out                      |                                                            |
|------------------------------|------------------------------------------------------------|
| ▶ Start page                 | Overview Mobile wireless settings Wireless cell SMS DynDNS |
| ▹ System                     | P T C Enable mobile wireless interface                     |
| Diagnostics                  | Lead time before communication most s) 15                  |
| ▶ Maintenance                | PIN of the SIM card                                        |
| ► LAN                        | Mobile wireless network parameter assignment Global        |
| N WAN                        | Selection of the mobile wireless standard Automatic        |
|                              | eDRX interval (s) OFF                                      |
| > Serv                       | PLMN 00000 0 for home PLMN of the SIM card                 |
| <ul> <li>Security</li> </ul> | Allow roaming                                              |

- 5. Enable the mobile data service.
- 6. Enter the APN of your mobile operator. If necessary, enter your username and password.
- 7. Then click "Apply".

| Users / groups | <b>0</b>                         | Enable data service in the mobile wireless network |
|----------------|----------------------------------|----------------------------------------------------|
| Operating mode | Lead time before communication ( | 45                                                 |
|                |                                  | web.vodatone.de                                    |
| ▶ Tags         | Authentication method            | No authentication                                  |
|                | User name                        |                                                    |
| Expansion card | Password                         |                                                    |
|                |                                  | Specify DNS server addresses manually              |
| + GPS          | Preferred DNS server             | 0.0.0.0                                            |
| ▶ Program      | Alternative DNS server           | 0.0.0.0                                            |
|                |                                  | Enable answers to ping queries                     |
| ▶ MQTT         |                                  |                                                    |
|                |                                  |                                                    |
| Tag tables     |                                  |                                                    |
|                | Notifications                    |                                                    |
|                | When changing the IP address     | No 🗸                                               |
|                | Recipient group                  | ~                                                  |
|                |                                  |                                                    |
|                | Logging                          |                                                    |
|                | Signal strength (CSQ / dBm)      | OFF 🗸                                              |
|                | Wireless cell identifier (CI)    | OFF 🗸                                              |
|                | Data sent (kB)                   | OFF 🗸                                              |
|                | Data received (kB)               | OFF 🗸                                              |
|                |                                  |                                                    |
|                |                                  | Apply                                              |
|                |                                  |                                                    |
|                |                                  | ( 🍋 ))                                             |
|                |                                  |                                                    |
#### **Configuring operating modes**

To save energy, the SIMATIC RTU3041C shall be in sleep mode a large part of the time and switch to an update or communication mode in predefined cycles.

- 1. Navigate to the "Operating mode" menu.
- Enter the cycle of the update mode, e.g. "30 seconds" ("30 seconds") for test purposes or "1 hour" ("1 hour") for the application described here.
- 3. Set the communication mode to "Cyclic" and specify the cycle of the communication mode, e.g. "3 minutes" for test purposes or "12 hours" for the application described here.
- Enter how often the mobile wireless interface should be switched on to fetch SMS. This is not necessary for the application described here. Select "No" for this purpose
- 5. Enter the minimum duration of the service mode (e.g., "always" for test purposes or "30 seconds" for the application described here).

Note The SIMATIC RTU3041C dials into the mobile network every 12 hours. If the SIMATIC RTU3041C is to dial into the mobile network more frequently, the power consumption increases.

6. Then click "Apply".

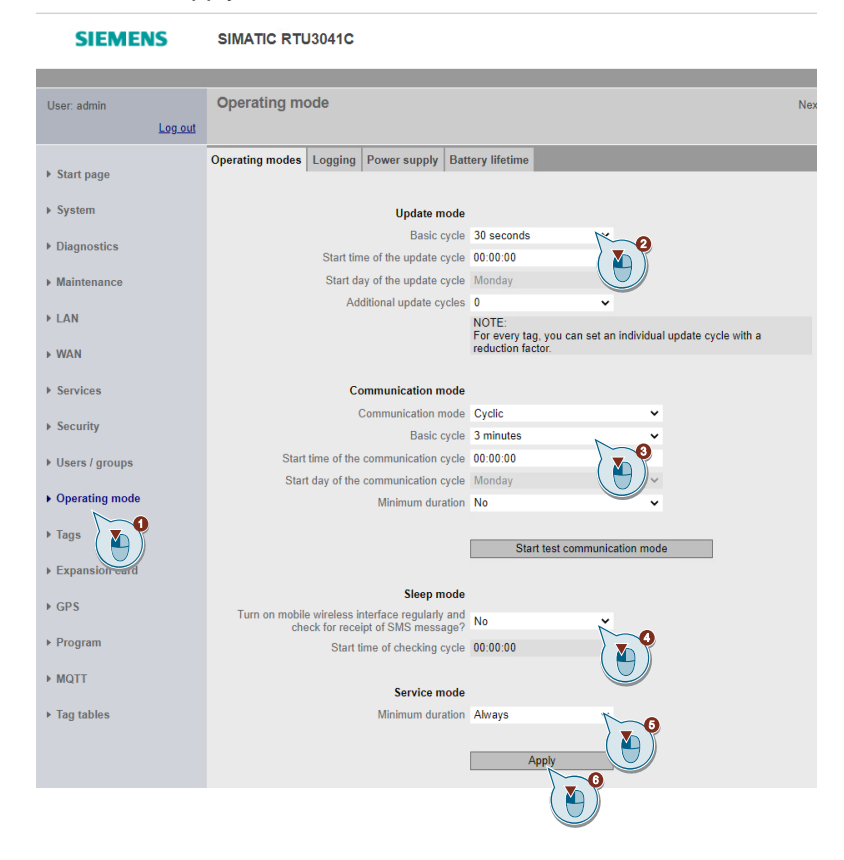

© Siemens AG 2022 All rights reserved

## Creating variables for programming in the SIMATIC RTU3041C

Before you start programming in the RTU, configure the inputs, outputs and flags.

### **Digital inputs**

- 1. Navigate to the "Tags" menu.
- 2. Open the "Digital inputs" tab.

| SIEMENS                      | SIMATIC RTU3041C                        |                                                       |                    |                    |                        |                           |            |         |
|------------------------------|-----------------------------------------|-------------------------------------------------------|--------------------|--------------------|------------------------|---------------------------|------------|---------|
|                              |                                         |                                                       |                    |                    |                        |                           |            |         |
| User: admin                  | Tags                                    |                                                       |                    |                    |                        | Next comr                 | nunication | mode (d |
| Log out                      |                                         |                                                       |                    |                    |                        |                           | Next SM    | IS chec |
|                              | Overview Digital i puts Digital output  | ts Digital memory bits                                | Analog inputs      | Analog memory bits | Temperature (internal) | Power supply (external)   | Battery    | Texts   |
| start page                   | Active II To                            | 108                                                   | Text for ON / Unit | t Text for OF      | E / Format Update      | cycle                     | Logging    |         |
| ▶ System                     | 0 Yes ( ) D                             | igital input                                          | 1                  | 0                  | 1 Hours                | / Yes, also in sleep mode | OFF        |         |
|                              | 1 Yes e IL D                            | igital input                                          | 1                  | 0                  | 1 Hours                | / Yes, also in sleep mode | OFF        |         |
| ▶ Diagnostics                | 2 No Di                                 | igital input                                          |                    |                    | 1 Hours                |                           | OFF        |         |
|                              | 3 No Di                                 | gital input                                           |                    |                    | 1 Hours                |                           | OFF        |         |
| ► Maintenance                | 4 No Di                                 | igital input                                          |                    |                    | 1 Hours                |                           | OFF        |         |
|                              | 5 No D                                  | inital input                                          |                    |                    | 1 Hours                |                           | OFF        |         |
| ▶ LAN                        |                                         | Active                                                |                    |                    |                        |                           |            |         |
| ► WAN                        | Name                                    | float                                                 |                    |                    |                        |                           |            |         |
|                              | Type                                    | Digital input                                         |                    | ~                  |                        |                           |            |         |
| <ul> <li>Services</li> </ul> | Current value                           | OFF                                                   | Read               |                    |                        |                           |            |         |
| <ul> <li>Security</li> </ul> | Update cycle                            |                                                       |                    |                    |                        |                           |            |         |
| y socially                   | Reduction factor for basic cycle        | 1 ¥                                                   |                    |                    |                        |                           |            |         |
| ▶ Users / groups             | Update cycle of this input              | - Basic cycle: 1 Hours.<br>- Cycle of the input: 1 Ho | JFS.               |                    |                        |                           |            |         |
| Operating mode               | Additional update cycle on value change | Yes, also in sleep mode                               | ~                  |                    |                        |                           |            |         |
|                              | Format                                  |                                                       |                    |                    |                        |                           |            |         |
| • Tac                        | Text for ON                             | 1                                                     |                    |                    |                        |                           |            |         |
|                              | Text for OFF                            | 0                                                     |                    |                    |                        |                           |            |         |
|                              | Logging                                 |                                                       |                    |                    |                        |                           |            |         |
| ▶ GPS                        | Current value                           | OFF                                                   | ~                  |                    |                        |                           |            |         |
|                              |                                         |                                                       |                    |                    |                        |                           |            |         |
| ▶ Program                    |                                         | Apply                                                 |                    |                    |                        |                           |            |         |
| - TeleControl                |                                         |                                                       |                    |                    |                        |                           |            |         |

- 3. Click on input 0.
- 4. Enable the "Active" checkbox.
- 5. Assign the name "float".
- 6. Select that an additional update cycle is also performed in sleep mode when the value changes.
- 7. Then click "Apply".

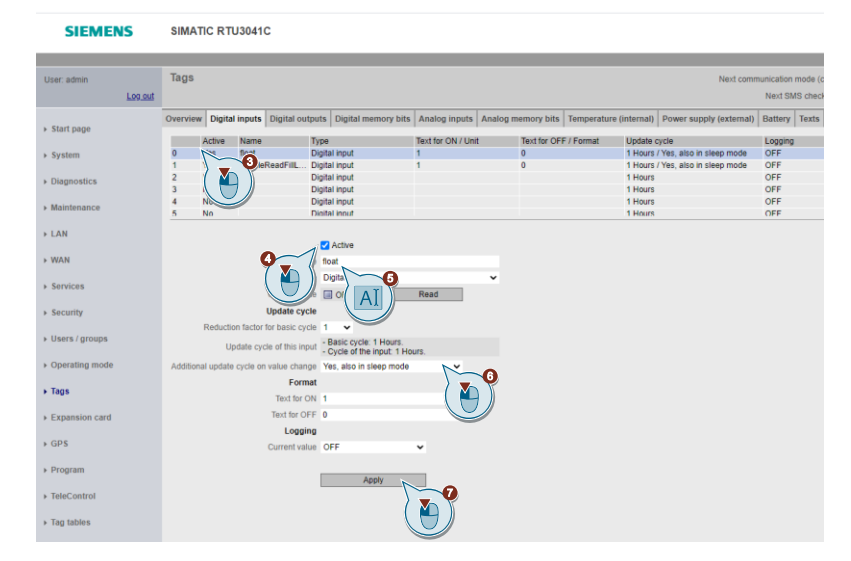

- 8. Click on input 1.
- 9. Enable the "Active" checkbox.
- 10. Assign the name "enableReadFillLevel".
- 11. Select that an additional update cycle is also performed in sleep mode when the value changes.
- 12. Then click "Apply".

| SIEMENS                               | SIMATIC RTU3          | 041C                    |                         |                   |                   |             |               |                           |         |
|---------------------------------------|-----------------------|-------------------------|-------------------------|-------------------|-------------------|-------------|---------------|---------------------------|---------|
|                                       | Tage                  |                         |                         |                   |                   |             |               |                           |         |
| User: admin                           | ផេដូច                 |                         |                         |                   |                   |             |               | Next comm                 | Next SM |
| <ul> <li>Start page</li> </ul>        | Overview Digital inp  | puts Digital outputs    | Digital memory bits     | Analog inputs     | Analog memory bit | Temperatu   | re (internal) | Power supply (external)   | Battery |
| , our page                            | Active Na             | ame Type                |                         | Text for ON / Uni | t Text for O      | FF / Format | Update o      | vole                      | Logging |
| ➤ System                              | 0 Yes flo             | Digital                 | input                   | 1                 | 0                 |             | 1 Hours       | / Yes, also in sleep mode | OFF     |
|                                       | 1 Yes en              | nableReadFillL Digital  | input                   | 1                 | 0                 |             | 1 Hours       | / Yes, also in sleep mode | OFF     |
| Diagnostics                           | 2 No                  | B Digital               | input                   |                   |                   |             | 1 Hours       |                           | OFF     |
|                                       | 3 No                  | Digital                 | input                   |                   |                   |             | 1 Hours       |                           | OFF     |
| Maintenance                           | 4 No                  | Digital                 | input                   |                   |                   |             | 1 Hours       |                           | OFF     |
|                                       | 5 NO                  | Dinita                  | nout                    |                   |                   |             | 1 Hours       |                           | OFF     |
| ► LAN                                 |                       | _                       |                         |                   |                   |             |               |                           |         |
| - WAN                                 |                       |                         | Active                  |                   |                   |             |               |                           |         |
|                                       |                       |                         | IDIerceadrinLevel       | ~                 | -                 |             |               |                           |         |
| <ul> <li>Services</li> </ul>          |                       | ype Dig                 | ital input              | $\sum$            | 10                |             |               |                           |         |
|                                       |                       | alue 🔲                  | OFF                     | Read AT           | ))                |             |               |                           |         |
| Security                              |                       | Update cycle            |                         | (1.11             |                   |             |               |                           |         |
|                                       | Reduction fa          | actor for basic cycle 1 | ~                       |                   |                   |             |               |                           |         |
| Users / groups                        |                       | - B                     | asic cycle: 1 Hours     |                   |                   |             |               |                           |         |
|                                       | Updat                 | te cycle of this input  | ycle of the input: 1 Ho | urs.              |                   |             |               |                           |         |
| <ul> <li>Operating mode</li> </ul>    | Additional update cyc | te on value change Ye   | s, also in sleep mode   | K                 | -                 |             |               |                           |         |
|                                       |                       | Format                  |                         |                   |                   |             |               |                           |         |
| Tags                                  |                       | Text for ON 1           |                         |                   |                   |             |               |                           |         |
|                                       |                       | Text for OFF            |                         |                   |                   |             |               |                           |         |
| Expansion card                        |                       | Text for OFF 0          |                         |                   | 9                 |             |               |                           |         |
|                                       |                       | Logging                 |                         |                   |                   |             |               |                           |         |
| ▶ GPS                                 |                       | Current value OF        | F                       | ~                 |                   |             |               |                           |         |
| Drogram                               |                       |                         |                         |                   |                   |             |               |                           |         |
| · · · · · · · · · · · · · · · · · · · |                       |                         | Apply N                 |                   |                   |             |               |                           |         |
| <ul> <li>TeleControl</li> </ul>       |                       |                         |                         |                   |                   |             |               |                           |         |
| 100000000                             |                       |                         | (                       |                   |                   |             |               |                           |         |
| Tag tables                            |                       |                         |                         |                   |                   |             |               |                           |         |
|                                       |                       |                         |                         |                   |                   |             |               |                           |         |

# **Digital flags**

- 1. Open the "Digital memory bits" tab.
- 2. Click on the 0 memory bit.
- 3. Enable the "Active" checkbox.
- 4. Assign the name "fillLevel90".
- 5. Then click "Apply".

| SIEMENS                                                                     | SIMATIC RTU3041C                                                                                                    |
|-----------------------------------------------------------------------------|----------------------------------------------------------------------------------------------------|
|                                                                             |                                                                                                    |
| User: admin                                                                 | Tags Next communication mode (cy                                                                                                    |
| Log.out                                                                     | Next SMS check                                                                                                    |
|                                                                             | Overview Digital inputs Digital outputs Digital memory bits Analog inputs Analog memory bits Temperature (internal) Power supply (external) Battery Texts |
| <ul> <li>Start page</li> </ul>                                              |                                                                                                    |
| > Sustam                                                                    | A Line Hante Course Logging                                                                                                    |
| r system                                                                    | 12 crtFilLevel 0 OFF                                                                                                    |
| ▹ Diagnostics                                                               | 2 7 ppsPosition 0 OFF                                                                                                    |
|                                                                             | 3 1 0 OFF                                                                                                    |
| Maintenance                                                                 | 4 OFF                                                                                                    |
| LAN     WAN     Services     Security     Users / groups     Operating mode | E Active<br>ULL reading<br>Protect value: 0 OFF<br>Formet<br>Format<br>Text for OFF<br>Logning                                                            |
| ▶ Tags                                                                      | Current value OFF 👻                                                                                                    |
| Expansion card                                                              | Apply                                                                                                    |
| <ul><li>▶ GPS</li><li>▶ Program</li></ul>                                   | <b>D</b>                                                                                                    |
| ▶ TeleControl                                                               |                                                                                                    |

- 6. Click memory bit 1.
- 7. Enable the "Active" checkbox.
- 8. Assign the name "critFillLevel".
- 9. Then click "Apply".

| SIEMENS                                   | SIMATIC RTU3041C                    |                            |               |                    |                        |                         |                   |
|-------------------------------------------|-------------------------------------|----------------------------|---------------|--------------------|------------------------|-------------------------|-------------------|
|                                           | -                                   |                            |               |                    |                        |                         |                   |
| User: admin                               | Tags                                |                            |               |                    |                        | Next comm               | nunication mode ( |
| Log.out                                   |                                     |                            |               |                    |                        |                         | Next SMS chec     |
|                                           | Overview Digital inputs Digital out | Itputs Digital memory bits | Analog inputs | Analog memory bits | Temperature (internal) | Power supply (external) | Battery Texts     |
| <ul> <li>Start page</li> </ul>            |                                     |                            |               | L a subset         |                        |                         |                   |
|                                           | Active Name                         | Text for ON                | Text for OFF  | Logging            |                        |                         |                   |
| ▹ System                                  | 1 Ver critfill avai                 | 1                          | 0             | OFF                |                        |                         |                   |
|                                           | 2 G opsPosition                     | 1                          | 0             | OFF                |                        |                         |                   |
| <ul> <li>Diagnostics</li> </ul>           | 3 7 7                               | 1                          | 0             | OFF                |                        |                         |                   |
|                                           | 4 ( 1 ))                            |                            |               | OFF                |                        |                         |                   |
| Maintenance                               | 5                                   |                            |               | OFF                |                        |                         |                   |
| ► LAN ► WAN                               | <b>9</b>                            | CritFilLevel               | 0,            |                    |                        |                         |                   |
| <ul> <li>Services</li> </ul>              |                                     | le I on A                  |               |                    |                        |                         |                   |
| ▹ Security                                | Preset va                           | ilue OFF 🗸 🗸               | rite          |                    |                        |                         |                   |
|                                           | Form                                | nat                        |               |                    |                        |                         |                   |
| Users / groups                            | Text for                            | ON 1                       |               |                    |                        |                         |                   |
|                                           | Test for 0                          |                            |               |                    |                        |                         |                   |
| <ul> <li>Operating mode</li> </ul>        | Text for C                          | AFF 0                      |               |                    |                        |                         |                   |
|                                           | Loggi                               | ing                        |               |                    |                        |                         |                   |
| ▶ Tags                                    | Current va                          | lue OFF                    | *             |                    |                        |                         |                   |
| Expansion card                            |                                     | Apply                      |               |                    |                        |                         |                   |
| <ul><li>▶ GPS</li><li>▶ Program</li></ul> |                                     |                            |               |                    |                        |                         |                   |
| TeleControl                               |                                     |                            | /             |                    |                        |                         |                   |

## **Analog inputs**

- 1. Open the "Analog inputs" tab.
- 2. Click the analog input 0.
- 3. Enable the "Active" checkbox.
- 4. Assign the name "fillLevel".

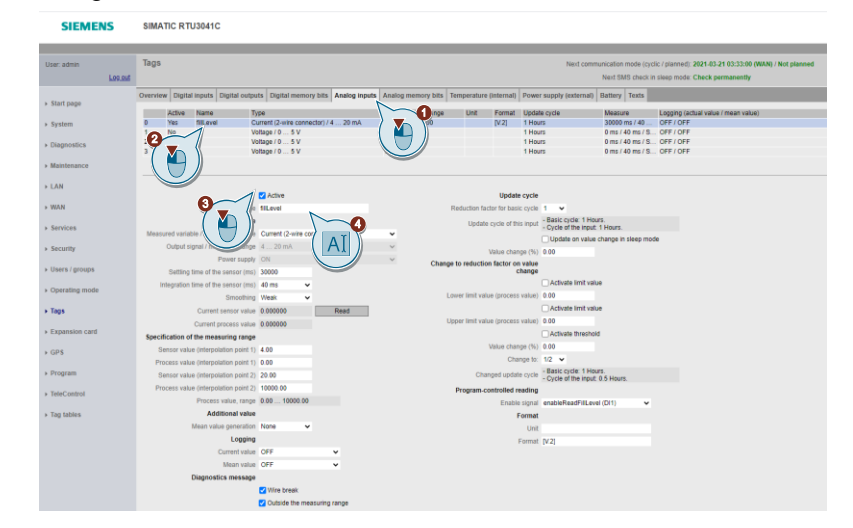

- Select the measurement type of your analog level sensor. For the SITRANS LR120 sensor you have to set the measuring mode "Current (2-wire connector)".
- Enter the settling and integration time as well as the smoothing of the signal of your sensor. The following settings are recommended for the SITRANS LR120 sensor:
  - Settling time: 15.000 ms
  - Integration time: 40 ms
  - Smoothing: Weak
- **Note** Note that (settling time + integration time) \* smoothing factor must not be longer than the update mode cycle.

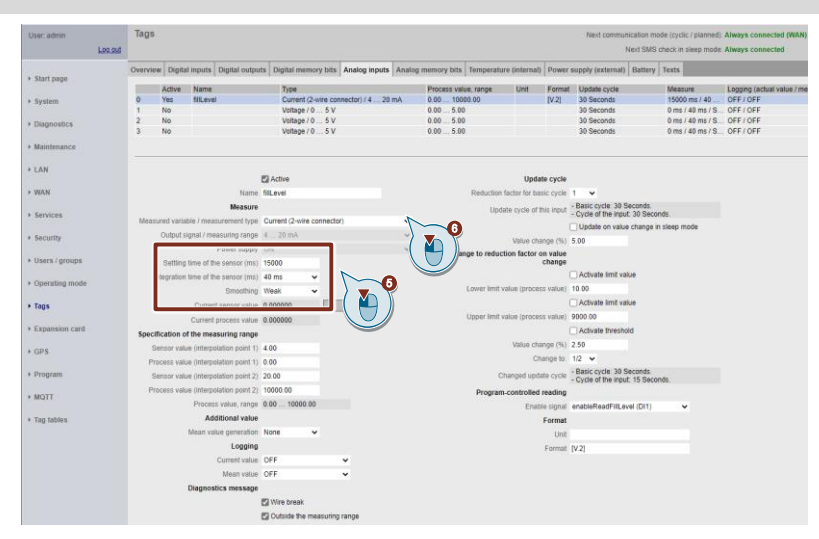

7. Enter the sensor and process values for your application. In this application example, a sensor signal of 20 mA corresponds to a level of 10,000 m<sup>3</sup>.

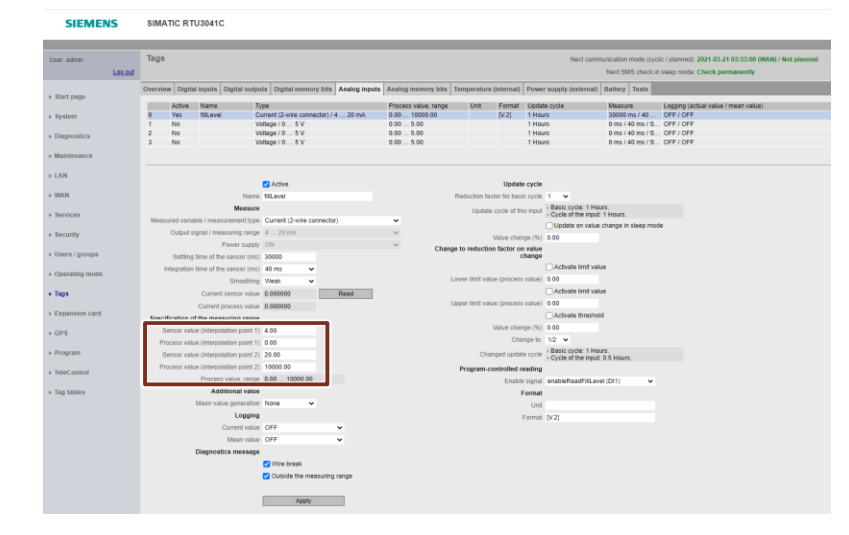

- 8. Select the digital input "enableReadFillLevel (DI1)" as the "enable signal".
- Note With this setting, the analog input "fillLevel" is only activated and read if the digital input "enableReadFillLevel" is activated. This can significantly reduce power consumption.
  - 9. Enable the "Diagnostics messages" to diagnose the errors.
  - 10. Then click "Apply".

| SIEMENS                            | SIMATIC RTU3041C                                |                                           |                      |                            |                            |                                         |                                                                                             |
|------------------------------------|-------------------------------------------------|-------------------------------------------|----------------------|----------------------------|----------------------------|-----------------------------------------|---------------------------------------------------------------------------------------------|
| User: admin                        | Tags                                            |                                           |                      |                            | Next comm                  | unication mode (cyc<br>Next SMS check i | clic / planned): 2021-03-21 03:33:00 (WAN) / Not planned<br>n sleep mode: Check permanently |
|                                    | Overview Digital inputs Digital output          | ts Digital memory bits Analog Inputs      | Analog memory bits   | Temperature (internal)     | Power supply (external)    | Battery Texts                           |                                                                                             |
| <ul> <li>start page</li> </ul>     | Active Name Th                                  | De la la la la la la la la la la la la la | Process value, rance | Unit Format                | Update cycle               | Measure                                 | Looging (actual value / mean value)                                                         |
| System                             | D Yes filLevel C                                | arrent (2-wire connector) / 4 20 mA       | 0.00 10000.00        | [V.2]                      | 1 Hours                    | 30000 ms / 40                           | OFF / OFF                                                                                   |
|                                    | 1 No V                                          | Nage / 0 5 V                              | 0.00 5.00            |                            | 1 Hours                    | 0 ms / 40 ms / 5.                       | OFF / OFF                                                                                   |
| <ul> <li>Diagnostics</li> </ul>    | 2 NO V                                          | stage / 0 5 V                             | 0.00 5.00            |                            | 1 Hours                    | 0 ms / 40 ms / S.                       | OFF/OFF                                                                                     |
| Maintenance                        |                                                 |                                           |                      |                            |                            |                                         |                                                                                             |
| > LAN                              |                                                 |                                           |                      |                            |                            |                                         |                                                                                             |
|                                    |                                                 | Active                                    |                      | Updat                      | e cycle                    |                                         |                                                                                             |
| > WAN                              | Name                                            | fiLevel                                   |                      | Reduction factor for bas   | Ratic cycle 1 V            | <i>27</i>                               |                                                                                             |
| <ul> <li>Services</li> </ul>       | Measure<br>Measured unrights / monturnment have | Current (Dunite connected)                |                      | Update cycle of th         | - Cycle of the input       | 1 Hours.                                |                                                                                             |
|                                    | Outrust ninnal / measuring range                | 4 20 mb                                   |                      |                            | Update on value            | change in sleep mo                      | de                                                                                          |
| <ul> <li>Security</li> </ul>       | Enver surely                                    | ON CON                                    | v.                   | Value char                 | ige (%) 0.00               |                                         |                                                                                             |
| > Users / groups                   | Satting time of the sensor (ms)                 | 10000                                     | Chan                 | ge to reduction factor or  | h value<br>:hange          |                                         |                                                                                             |
|                                    | Internation time of the sensor (ms)             | 40.ms                                     |                      |                            | Activate limit valu        |                                         |                                                                                             |
| <ul> <li>Operating mode</li> </ul> | Smoothing                                       | West H                                    |                      | Lower limit value (process | value) 0.00                |                                         |                                                                                             |
| a Tana                             | Current sensor value                            | 0.000000 Read                             |                      |                            | Activate limit valu        | ie .                                    |                                                                                             |
|                                    | Current process unline                          | 0.000000                                  |                      | Upper limit value (process | value) 0.00                |                                         |                                                                                             |
| Expansion card                     | Spacification of the measuring range            | 0.00000                                   |                      |                            | Activate threshok          | đ                                       |                                                                                             |
|                                    | Present units (internetisting paint ()          | 4.00                                      |                      | Value char                 | toe (%) 0.00               |                                         |                                                                                             |
| > GPS                              | Process value (interpolation point f)           | 0.00                                      |                      | Che                        | noe to: 1/2 ¥              |                                         |                                                                                             |
| » Program                          | General value (interpolation point 7)           | 20.00                                     |                      | Channed under              | - Basic cycle: 1 Hou       | rs.                                     |                                                                                             |
|                                    | Decrete value (interpolation point 2)           | 10000 00                                  |                      | Criangeo upoa              | - Cycle of the input:      | 0.5 Hours.                              |                                                                                             |
| <ul> <li>TeleControl</li> </ul>    | Process value (interpolation point 2)           | 0.00 10000.00                             |                      | Program-controlled i       | eading                     |                                         |                                                                                             |
| . The fields                       | Additional value                                | 0.00 10000.00                             |                      | Enabli                     | a signal enableReadFilLeve | al (DI1)                                |                                                                                             |
| <ul> <li>Tag tables</li> </ul>     | Additional value                                | Nana                                      |                      |                            | Format                     |                                         | _0                                                                                          |
|                                    | I copied                                        | 1016                                      |                      |                            | Unit                       | (                                       | N Y                                                                                         |
|                                    | Contraction                                     | 077                                       |                      |                            | Format [V2]                |                                         |                                                                                             |
|                                    | Corrent value                                   | 077                                       |                      |                            |                            |                                         |                                                                                             |
|                                    | Disease of the second                           | UPP V                                     |                      |                            |                            |                                         | <u> </u>                                                                                    |
|                                    | Congridance interange                           | Vire break Cutode the measure Apply       |                      |                            |                            |                                         |                                                                                             |
|                                    |                                                 | ل ا                                       |                      |                            |                            |                                         |                                                                                             |

## Analog flag

- 1. Open the "Analog memory bits" tab.
- 2. Click the analog memory bit 0.
- 3. Enable the "Active" checkbox.
- 4. Assign the name "maxVolume".
- 5. Select the type "Analog value".
- 6. Enter the maximum fill level of the rainwater overflow tank in cubic meters (m<sup>3</sup>) as the initial value.
- 7. Then click "Apply".

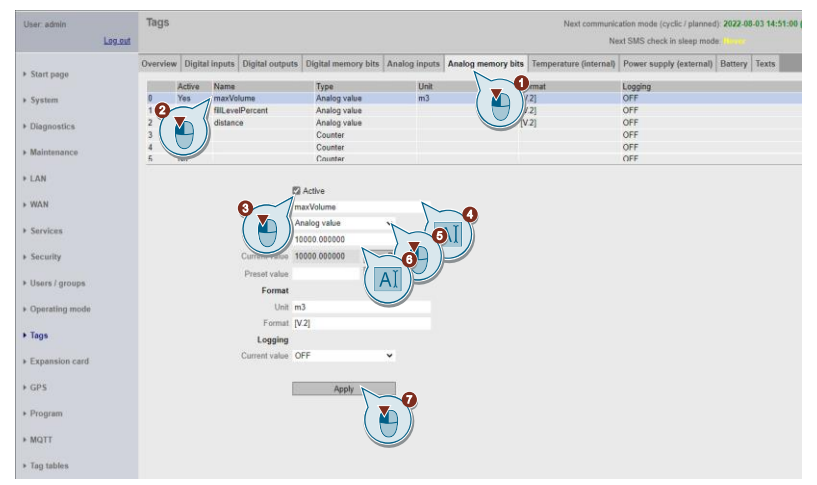

- 8. Click the analog memory bit 1.
- 9. Enable the "Active" checkbox.
- 10. Assign the name "fillLevelPercent".
- 11. Select the type "Analog value".
- 12. Then click "Apply".

| SIEMENS                                  | SIMATIC RTU3041C                                                                                                    |                          |
|------------------------------------------|----------------------------------------------------------------------------------------------------|--------------------------|
|                                          |                                                                                                    |                          |
| User: admin                              | lags                                                                                                    |                          |
| Log out                                  |                                                                                                    |                          |
|                                          | Overview Digital inputs Digital outputs Digital memory bits Analog inputs Analog memory bits                                       | Temperature (internal) P |
| <ul> <li>Start page</li> </ul>           |                                                                                                    |                          |
|                                          | Active Name Type Unit Format                                                                                                    | Logging                  |
| ▶ System                                 | 0 Yes maxVolume Analog value Liter [V.2]                                                                                           | OFF                      |
|                                          | 1 Yes fillLevelPe Analog value % [V.2]                                                                                             | OFF                      |
| <ul> <li>Diagnostics</li> </ul>          | 2 Y olstance Analog value [V.2]                                                                                                    | OFF                      |
|                                          | Analog value [V.2]                                                                                                    | OFF                      |
| Maintenance                              | 4 Allalog value [V.2]                                                                                                    | OFF                      |
| LAN WAN Services Security Users / groups | Active     fill.evePercent     Anatog value     Initial value     0.00000     Current value     0.00000     Preset value     Write |                          |
|                                          | Format                                                                                                    |                          |
| ► Operating mode                         | Unit %                                                                                                    |                          |
|                                          | Format [V.2]                                                                                                    |                          |
| ▶ Tags                                   | Logging                                                                                                    |                          |
| ► Expansion card                         | Current value OFF                                                                                                    |                          |
| ▶ GPS                                    | Apply                                                                                                    |                          |
| ▶ Program                                |                                                                                                    |                          |

- 13. Click on the analog memory bit 2.
- 14. Enable the "Active" checkbox.
- 15. Assign the name "distance".
- 16. Select the type "Analog value".
- 17. Then click "Apply".

| SIEMENS                        | SIMA     | TIC RT   | U30410   | С      |             |              |         |               |            |           |         |
|--------------------------------|----------|----------|----------|--------|-------------|--------------|---------|---------------|------------|-----------|---------|
|                                |          |          |          |        |             |              |         |               |            |           |         |
| User: admin                    | Tags     |          |          |        |             |              |         |               |            |           |         |
| Log                            | out      |          |          |        |             |              |         |               |            |           |         |
|                                | Overview | / Digita | l inputs | Digita | I outputs   | Digital memo | ry bits | Analog inputs | Analog men | nory bits | Tempera |
| <ul> <li>start page</li> </ul> |          | Active   | Name     |        | Type        |              | Unit    |               | Format     |           |         |
| System                         | 0        | Yes      | maxVo    | lume   | Analog val  | le           | Liter   |               | [V.2]      |           |         |
| , system                       | 1        | Yes      | fillLeve | Pe     | Analog val  | le           | %       |               | [V.2]      |           |         |
| Diagnostics                    | 2        | Yes      | distanc  | e i    | Analog val  | le           |         |               | [V.2]      |           |         |
| P Diagnostics                  | 3        | No       |          | 1      | 📲 🕑 🖉       | le           |         |               | [V.2]      |           |         |
| Maintonanco                    | 4        | No       |          | ( M    | g val       | le           |         |               | [V.2]      |           |         |
| P maintenance                  | 5        | No       |          | 6      | hter        |              |         |               |            |           |         |
| ► LAN                          |          |          |          |        | _           |              |         |               |            |           |         |
| NAM N                          |          |          |          |        | <b>V</b>    | Active       | 9       |               |            |           |         |
| P WAAN                         |          |          |          |        | Name di     | stance (     | )       |               |            |           |         |
| . Forgioon                     |          |          |          |        | Type A      | nalog vai    | /       | ~(AI)         |            |           |         |
| > Services                     |          |          |          | Initia | al value 0. | 000000       |         | <b>1</b>      |            |           |         |
| Foourity                       |          |          |          | Curren | t value 0   | 00000        |         | Re            |            |           |         |
| security                       |          |          |          | ounon  | it value v. | 000000       |         | The           |            |           |         |
|                                |          |          |          | Prese  | et value    |              |         | Write         |            |           |         |
| osers / groups                 |          |          |          | F      | Format      |              |         |               |            |           |         |
| Onertine                       |          |          |          |        | Unit        |              |         |               |            |           |         |
| Operating mode                 |          |          |          |        | Format IV   | 21           |         |               |            |           |         |
| Taga                           |          |          |          |        | i unnar [v  | .2]          |         |               |            |           |         |
| • Tays                         |          |          |          | Lo     | ogging      |              |         |               |            |           |         |
| Expansion cord                 |          |          |          | Curren | t value O   | FF           |         | ~             |            |           |         |
| F Expansion Caru               |          |          |          |        |             |              |         |               |            |           |         |
| L GDS                          |          |          |          |        |             | Apply        |         |               |            |           |         |
|                                |          |          |          |        |             | 1400         |         | <b>W</b>      |            |           |         |
| Program                        |          |          |          |        |             |              |         |               |            |           |         |
| , i i ogi ani                  |          |          |          |        |             |              | C       | /             |            |           |         |
| TeleControl                    |          |          |          |        |             |              |         |               |            |           |         |

### Creating a program in the SIMATIC RTU3041C

To enable the SIMATIC RTU3041C to react appropriately to events, you must create a program. Programming is comparable to "FBD" in the TIA Portal.

## Program comparison of the current level with a critical value

- 1. Navigate to the "Program" menu.
- 2. Assign the name "Critical fill level" to the network.
- 3. Add a new function block (FB1).

| Network 1 |                                  |     |
|-----------|----------------------------------|-----|
|           |                                  |     |
| Name      | Critical fill level              | ю́й |
| Comment   | Determine if a critical fill lev |     |
|           |                                  |     |

- 4. Select "Division" as the function.
- 5. Interconnect the parameters as follows:
  - Dividend: fillLevel (AI0)
  - Divisor: maxVolume (AM0)
  - Quotient: fillLevelPercent (AM1)

| Critical fill | level                   |                          |            |                   |           |
|---------------|-------------------------|--------------------------|------------|-------------------|-----------|
|               |                         |                          |            |                   |           |
| Nam           | e Critical fill level   |                          |            |                   | <b>B</b>  |
| Commen        | t Determine if a critic | al fill level is reached |            |                   |           |
| FB1 Co        | mment Calculate the     | fill level in percent    |            |                   | *         |
|               |                         | Division                 | Z O        |                   |           |
| True          | <b>~</b>                | ⊖ En                     | Quoti 🎦 )— | -fillLevelPercent |           |
| fillLeve      | I (AIO) 🗸 🗸             | Joi Gend                 | Error      | -Unused           | - C ) 🔼 🎽 |
| maxVo         | lume (AM                | or Jor                   |            |                   |           |
|               | ( 🛛                     |                          |            |                   | Ľ         |
|               |                         | 1                        |            |                   | *         |

#### 6. Add a new function block (FB2) below it.

| itical fill level           | _                                   | _        | _        |
|-----------------------------|-------------------------------------|----------|----------|
| Name Critical fill level    |                                     |          | Кы<br>Кы |
| Comment Determine if a crit | ical fill level is reached          |          |          |
| FB1 Comment Calculate th    | e fill level in percent<br>Division |          |          |
| fillLevel (Al0)             | Dividend                            | Error O- |          |
| maxVolume (AMI              | Divisor                             |          |          |
|                             |                                     |          |          |

7. Select "Limit value switch" as the function.

- 8. Interconnect the parameters as follows:
  - Input: fillLevelPercent (AM1)
  - Output: fillLevel90 (DM0)
  - Limit value 1: 0.9000
  - Limit value 2: 0.8999

\_

| tical fill level Send E-Mail Se    | and SMS              |                    |                      |                       |                        |          |
|------------------------------------|----------------------|--------------------|----------------------|-----------------------|------------------------|----------|
|                                    |                      |                    |                      |                       |                        |          |
| Name Critical fill level           |                      |                    |                      |                       |                        | <b>B</b> |
| Comment Determine if a critical fi | Il level is reached  |                    |                      |                       |                        |          |
| FB1 Comment Calculate the fill I   | evel in percent      |                    |                      |                       |                        | (        |
|                                    |                      | Division           |                      | •                     |                        | Į        |
| True                               | *                    | - En               |                      | Quotient              | fillLevelPercent (AM1) | •        |
| fillLevel (AI0)                    |                      | Dividend           |                      | Error -               |                        | •        |
| maxVolume (AM0)                    | *                    | Divisor            |                      |                       |                        | 6        |
|                                    |                      |                    |                      |                       |                        | Ļ        |
|                                    |                      |                    |                      |                       |                        | l        |
| FB2 Comment Determine if 90%       | of the max, volume a | re reached         |                      |                       |                        | 0        |
|                                    |                      | Limit value switch |                      | •                     |                        | ļ        |
| Тпю                                |                      |                    | Limit value 1 0 0000 | Output                |                        | [        |
| fill evelPercent (AM1)             |                      | laout              | Limit value 2 0.8000 | Output                |                        |          |
|                                    |                      | mpar               |                      | 0 📐                   |                        | ( 🍋 )    |
|                                    | ( 💫 )                |                    | (AI)                 | $\left \right\rangle$ |                        | Y        |
|                                    |                      |                    |                      |                       |                        |          |

### 9. Add a new function block (FB3) below.

| Name, Critical fill level                            |                 |                      |          |                        |                |
|------------------------------------------------------|-----------------|----------------------|----------|------------------------|----------------|
| Comment Determine if a critical fill level is reache | d               |                      |          |                        | FOR FOR        |
| FB1 Comment Calculate the fill level in percent      | -               |                      |          |                        |                |
|                                                      | Division        |                      | •        |                        |                |
| True •                                               |                 |                      | Quotient | fillLevelPercent (AM1) | • <b>^</b>     |
| fillLevel (Al0)                                      | Dividend        |                      | Error -  |                        | • 🗙            |
| maxVolume (AM0)                                      | Divisor         |                      |          |                        |                |
|                                                      |                 |                      |          |                        |                |
|                                                      |                 |                      |          |                        | <b>*</b>       |
| FB2 Comment Determine if 90% of the max vol          | ime are reached |                      |          |                        |                |
|                                                      | Limit value s   | witch                | •        |                        | <u> </u>       |
| True                                                 | En              | Limit value 1 0 9000 | Output - | fill.evel90 (DM0)      | <b>,</b> [ • ] |
| fillLevelPercent (AM1)                               | Input           | Limit value 2 0.8999 | Ouporto  |                        |                |
|                                                      |                 |                      |          |                        |                |
|                                                      |                 |                      |          |                        |                |
|                                                      |                 |                      |          |                        |                |

- 10. Select "Logical OR" as the function.
- 11. Interconnect the parameters as follows:
  - Input 1: float (DI0)
  - Input 2: fillLevel90 (DM0)
  - Output: critFillLevel (DM1)

| Comment Determine if a critical f | fill level is reached |                       |                      |          |                          |       |
|-----------------------------------|-----------------------|-----------------------|----------------------|----------|--------------------------|-------|
| B1 Comment Calculate the fill     | level in percent      |                       |                      |          |                          |       |
|                                   |                       | Division              |                      | •        |                          | 6     |
| True                              | *                     | - En                  |                      | Quotient | - fillLevelPercent (AM1) | - • Ľ |
| fillLevel (AI0)                   |                       | Dividend              |                      | Error    | - Signal unused          | 3     |
| maxVolume (AM0)                   |                       | Divisor               |                      |          |                          | _     |
|                                   |                       |                       |                      |          |                          |       |
|                                   |                       |                       |                      |          |                          | 1     |
|                                   |                       |                       |                      |          |                          |       |
| B2 Comment Determine if 90%       | 6 of the max. volume  | e are reached         |                      |          |                          |       |
|                                   |                       | Limit value s         | witch                | ,        |                          |       |
| True                              | *                     | - En                  | Limit value 1 0.9000 | Output O | fillLevel90 (DM0)        | [     |
| fillLevelPercent (AM1)            | *                     | Input                 | Limit value 2 0.8999 |          |                          | 2     |
|                                   |                       |                       |                      |          |                          | , i   |
|                                   |                       |                       |                      |          |                          | _     |
|                                   |                       |                       |                      |          |                          |       |
|                                   | (                     | 0) 00%                |                      |          |                          |       |
| -b3 Comment Set crit-lillevel i   | Thoat is actuated (N  | C) or 90% are reached |                      |          |                          | 1     |
| _                                 |                       | Logical OR            |                      | ×        |                          |       |
| True                              | •                     | - En                  |                      | Outpr T  | TtFillLevel (DM1)        | Ň     |
| float (DI0)                       | •                     | Inout 1               |                      |          |                          | - > 🗾 |
| fillLevel90 (DM0)                 | •                     |                       |                      |          | ~                        |       |
| Signal unused                     | •                     | 1 🛯 🖳                 |                      |          |                          |       |
| Signal unused                     | •                     | but 4                 |                      |          |                          | - 1   |

12. Negate input 1.

| level in percent        |                       |                      |            |                                   | -                |
|-------------------------|-----------------------|----------------------|------------|-----------------------------------|------------------|
|                         | Division              |                      | •          |                                   | 4                |
|                         | - En                  |                      | Quotient   | fillLevelPercent (AM1)            | - • Ľ            |
| •                       | Dividend              |                      | Error      | <ul> <li>Signal unused</li> </ul> | >                |
|                         | Divisor               |                      |            |                                   | 5                |
|                         |                       |                      |            |                                   | 2                |
|                         |                       |                      |            |                                   |                  |
|                         |                       |                      |            |                                   |                  |
| of the max. volume      | are reached           |                      |            |                                   | - 1              |
|                         | Limit value sv        | vitch                | •          |                                   | Ē                |
| •                       | - En                  | Limit value 1 0.9000 | Output O   | - fillLevel90 (DM0)               | • -              |
| •                       | Input                 | Limit value 2 0.8999 |            |                                   |                  |
|                         |                       |                      |            |                                   |                  |
|                         |                       |                      |            |                                   |                  |
|                         |                       |                      |            |                                   | Ŀ                |
| f float is actuated (NO | C) or 90% are reached |                      |            |                                   |                  |
|                         | Logical OR            |                      | •          |                                   | 4                |
|                         | - En                  |                      | Output     | critFillLevel (DM1)               |                  |
|                         | e input 1             |                      | Culput     | ond meorer (philip                |                  |
|                         |                       |                      |            |                                   | 6                |
|                         | ( 🍋 )                 |                      |            |                                   | Ŀ                |
| *                       |                       |                      |            |                                   |                  |
|                         | level in percent      | In percent Division  | In percent | level in percent                  | level in percent |

13. Then click "Apply".

Note

### Setting up the connection between the MQTT broker and the SIMATIC RTU3041C

To connect the SIMATIC RTU3041C to MindSphere, proceed as follows:

- 1. Navigate to the "MQTT" menu.
- 2. Open the "MQTT Broker" tab.
- 3. Enter the address of the broker "mindconnectmqtt.eu1.mindsphere.io".
- 4. Select "WAN" as the interface.
- 5. Enter the port number "8883".
- 6. Enter the Client-ID:

"Client-ID"= <tenant>\_<DeviceName>

- <tenant>: Your MindSphere-Tenant
- <DeviceName>: Device name for the SIMATIC RTU3041C, e.g. "RTU\_HowTo".

These values must match the configuration of the SIMATIC RTU3041C (see <u>Chapter 2.2.3</u>)

Enter the topic prefix "tc/<tenant>/" and suffix "/o/mc\_v3/ts".
 <tenant>: Your MindSphere-Tenant

| . Chart                         | Overview MQTT Broker Data points Topics          |
|---------------------------------|--------------------------------------------------|
| <ul> <li>Start page</li> </ul>  |                                                  |
| System                          | Z Active                                         |
|                                 | Broker address mindconnectmqtt.eu1.mindsphere.io |
| <ul> <li>Diagnostics</li> </ul> | Interface WAN                                    |
| Maintenance                     | Port number 8883                                 |
|                                 | Client-ID sitrain_RTI                            |
| → LAN                           | Keep-Alive (s) 10                                |
| ▶ WAN                           | Clean session                                    |
|                                 |                                                  |
| Services                        | Activate authentication                          |
| Security                        | User name                                        |
| ,                               | Password                                         |
| Users / groups                  |                                                  |
| ) Operating mode                | Topic prefix tc/sitrain/                         |
| oporating moto                  | Topic suffix /o/mc_v3/ts                         |
| Fags                            |                                                  |
| Expansion card                  | Secure connection with                           |
| r Expansion card                |                                                  |
| ▶ GPS                           | Autoenticate broker                              |
|                                 |                                                  |
| Program                         | Currently used me miniaspherekootCA.pem Delete   |
|                                 | File used apprying -                             |
|                                 | Load new file No file selected Search            |
|                                 |                                                  |

- 8. Enable MQTT.
- 9. Enable the connection with TLS.
- 10. Activate the authentication of the broker.

|                                | Overview | MQTT Broker | Data points                 | Topics                     |
|--------------------------------|----------|-------------|-----------------------------|----------------------------|
| <ul> <li>Start page</li> </ul> |          |             |                             |                            |
| ▹ System                       |          |             |                             | Active                     |
| Diagnostics                    |          | E           | Broker address<br>Interface | mind eqt.eu1.mindsphere.io |
| Maintenance                    |          |             | Port number                 | 8883                       |
| + LAN                          |          |             | Client-ID<br>Keep-Alive (s) | sitrain_RTU_HowTo 10       |
| • WAN                          |          |             |                             | Clean session              |
| > Services                     |          |             |                             | Activate authentication    |
| Security                       |          |             | User name<br>Password       |                            |
| Users / groups                 |          |             |                             |                            |
| • Operating mode               |          |             | Topic prefix                | tc/sitrain/                |
| · Operating mode               |          |             | Topic suffix                | /o/mc_v3/ts                |
| Fags                           |          |             |                             |                            |
| Expansion card     GPS         |          |             |                             | Authe broker               |
|                                |          |             |                             |                            |

#### Load certificates

1. Upload the broker certificate to the RTU that you downloaded from Mindsphere (Broker certificate).

| . Chart a see                      | Overview MQTT Broker Data points Topics          |
|------------------------------------|--------------------------------------------------|
| <ul> <li>start page</li> </ul>     |                                                  |
| System                             | Z Active                                         |
|                                    | Broker address mindconnectmqtt.eu1.mindsphere.io |
| , Diagnootioo                      | Interface WAN                                    |
| Maintenance                        | Port number 8883                                 |
| ▶ LAN                              | Client-ID sitrain_RTU_HowTo                      |
|                                    | Keep-Alive (s) 10                                |
| ▶ WAN                              | Clean session                                    |
| Services                           | Activate authentication                          |
|                                    | User name                                        |
| Security                           | Password                                         |
| Users / groups                     |                                                  |
|                                    | Topic prefix tc/sitrain/                         |
| <ul> <li>Operating mode</li> </ul> | Topic suffix /o/mc_v3/ts                         |
| ▶ Tags                             |                                                  |
| . Encoder and                      | Secure connection with TLS                       |
| Expansion card                     |                                                  |
| + GPS                              | Authenticate broker                              |
| b. Drawnawa                        | Currentin und file MintCohere BastCA see         |
| riogiani                           | File used after applying                         |
| MQTT                               | Load new file. No file selected                  |
| Tag tables                         |                                                  |
| - ing mores                        |                                                  |
|                                    |                                                  |

- 2. Activate the authentication of the RTU.
- Upload the client certificate and key (<u>Client certificate/key</u>).
- 4. Then click "Apply".

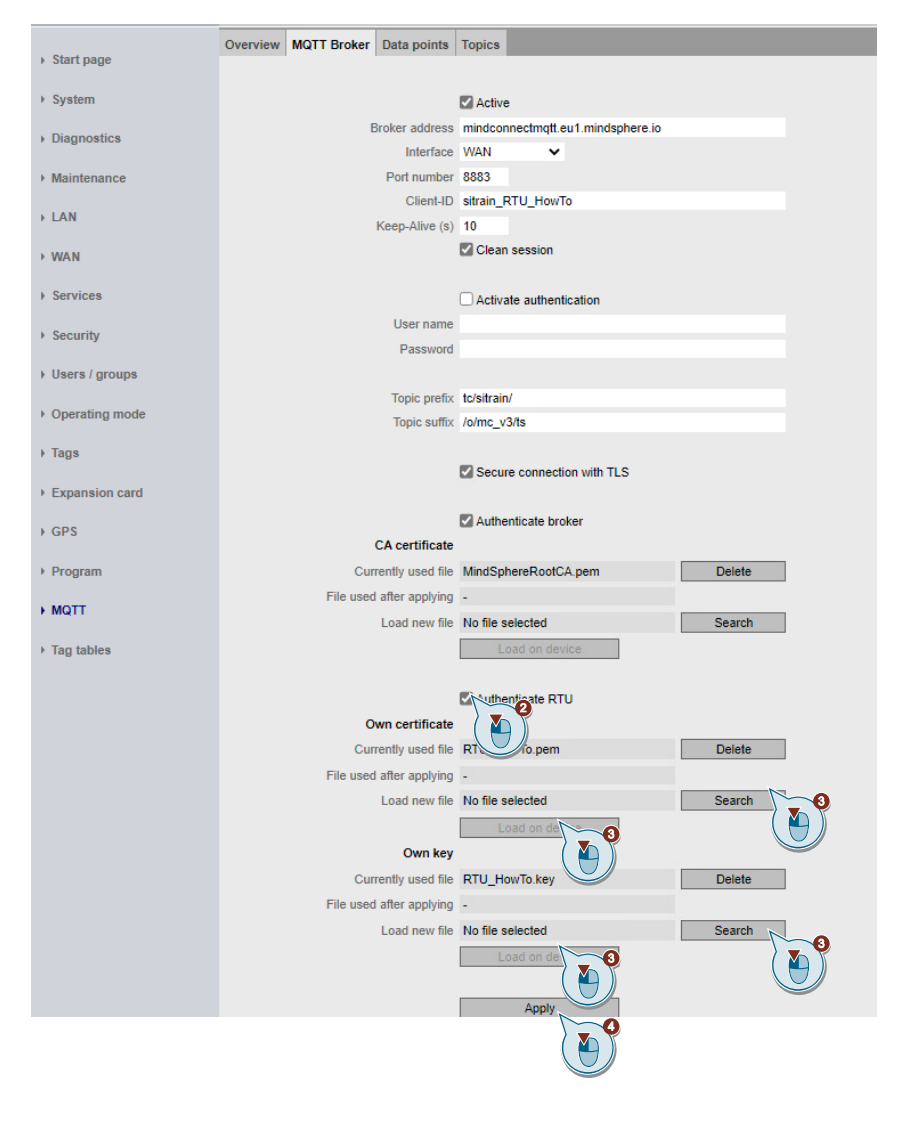

## **Result:**

| The SIMATIC RT | U3041C connects  | securely to | the MindSphere | MQTT | broker. |
|----------------|------------------|-------------|----------------|------|---------|
| SIEMENS        | SIMATIC RTU3041C |             |                |      |         |

| User: admin    | TeleControl                      |                          |
|----------------|----------------------------------|--------------------------|
| Log out        |                                  |                          |
| ▶ Start page   | Overview /QTT Broker Data points | Topics                   |
| ▶ System       | Connection status                |                          |
|                | Protocol type                    | MQTT                     |
| Diagnostics    | Connection to broke              | Yes, with TLS            |
| Maintenance    | Broker address                   | mindconnectmqtf.eu1.mind |
|                | Connected since (dd:hh:mm:ss)    | 00:17:45:05              |
| ▶ LAN          | Send statistics                  |                          |
| ► WAN          | Send buffer - current level      | 0.00%                    |
|                | Send buffer - average level      | 0.00%                    |
| Services       | Send buller - highest level      | 0.00%                    |
| Security       | Number of lost send names        | 0                        |
| 5 U.S          | Receive statistics               |                          |
| Osers / groups | Number of lost receive frames    | 0                        |
| Operating mode |                                  |                          |
| ▶ Tans         |                                  | Reset statistics         |
| 1490           |                                  |                          |
| Expansion card |                                  |                          |
| ▶ GPS          |                                  |                          |
|                |                                  |                          |
| ▶ Program      |                                  |                          |
| ▶ MQTT         |                                  |                          |
| ▶ Tag tables   |                                  |                          |

5. Open the Data points tab.

**Note** In the "Data points" tab, all projected variables are mapped as data points and grouped according to variable types.

6. Select the "Publish" transfer type for the data points to be transferred to MindSphere.

Note Up to 8 publish topics can be assigned to the data point. The value triggers or topic triggers are used to store the assigned topics in the send buffer in chronological order.

7. Then click "Apply".

|                  | TeleControl                             | made (surfix Laborat                          |                          |                               |               | 2022             | 105-15 09:06:44 Engl   | sh     |
|------------------|-----------------------------------------|-----------------------------------------------|--------------------------|-------------------------------|---------------|------------------|------------------------|--------|
| user: aomin      | Next communication                      | Mode (cyclic / planne<br>IC shock is close me | (a). Always connected (w | uni) /                        |               | E Stan           | Number of active sessi | 2      |
| 200.005          | IVERI OF                                | no check in sieep mo                          | de. Always connected     |                               |               | - <u>0100</u>    | C 000000               | •••    |
| Start page       | Overview MQTT Broker Data points Topics |                                               |                          |                               |               |                  |                        |        |
|                  | Name                                    | Data point type                               | Type of transfer         | Value trigger                 | Threshold (%) | Threshold (abs.) | Transfer mode          |        |
| System           | Digital inputs                          |                                               |                          |                               |               |                  |                        |        |
|                  | STATUS_ERROR                            | BOOL                                          | Only internal use        | ✓ Change                      | < -           |                  | Cyclic                 |        |
| Diagnostics      | STATUS DUN                              | POOL                                          | Anhu internal una        | Change                        | < -           |                  | Cyclic                 |        |
|                  | float (DI0)                             | BOOL                                          | Publish                  | <ul> <li>o trigger</li> </ul> | ¥ -           |                  | Change immediately to  | comm • |
| Maintenance      | enableReadFillLevel (DI1)               | BOOL                                          | Publish                  | ✓ o trigger                   | ¥ -           |                  | Change immediately to  | comm - |
|                  | fillLevel90 (DM0)                       | BOOL                                          | Only internal use        | ✓ hange                       | < -           |                  | Cyclic                 |        |
| LAN              | critFilLevel (DM1)                      | BOOL                                          | Publish                  | <ul> <li>o trigger</li> </ul> | ¥ -           | -                | Change immediately to  | comm   |
|                  | Analog inputs                           |                                               |                          |                               |               |                  |                        |        |
| WAN              | fillLevel (AI0)                         | SINGLE_FLOAT                                  | Publish                  | <ul> <li>o trigger</li> </ul> | ✓ 1.00        | 100.00           | Change immediately to  | comm   |
|                  | maxVolume (AM0)                         | SINGLE_FLOAT                                  | Publish                  | ✓ o trigger                   | ¥ -           | 0.00             | Change immediately to  | comm   |
| Services         | filLevelPercent (AM1)                   | SINGLE_FLOAT                                  | Publish                  | <ul> <li>o trigger</li> </ul> | ¥ -           | 0.00             | Change immediately to  | comm   |
|                  | filLevelPercent100 (AM2)                | SINGLE_FLOAT                                  | Publish                  | <ul> <li>o trigger</li> </ul> | ¥ -           | 0.00             | Change immediately to  | comm   |
| Security         | IIILEVEL/W (AWIS)                       | SINGLE_FLUNI                                  | Only internal use        | ✓ change                      | < -           | 0.00             | Cyclic                 |        |
| second           | Counter inputs                          |                                               |                          |                               |               |                  |                        |        |
| lleare / groupe  | STATUS_NEXT_COM_CYCLE                   | UINT32                                        | Only internal use        | ✓ Change                      |               | -                | Cyclic                 |        |
| o acta / Broupa  | MOB_SIG_QUAL                            | UINT32                                        | Only internal use        | ✓ Change                      | < -           |                  | Cyclic                 |        |
| On oracian marks | MOB_CELL_ID                             | UINT32                                        | Only internal use        | ✓ Change                      | < -           |                  | Cyclic                 |        |
| operating mode   | MOB_TX_KB                               | UINT32                                        | Only internal use        | ✓ Change                      | < -           |                  | Cyclic                 |        |
| T                | MOB_RX_KB                               | UINT32                                        | Only internal use        | ✓ Change                      | < -           |                  | Cyclic                 |        |
| rags             | BAT_RES_CHARGE                          | UINT32                                        | Only internal use        | ✓ Change                      | -             |                  | Cyclic                 |        |
|                  | Digital outputs                         |                                               |                          |                               |               |                  |                        |        |
| Expansion card   | filLevel90 (DM0)                        | BOOL                                          | Only internal use        | ¥ -                           | -             |                  | Cyclic                 |        |
|                  | critFilLevel (DM1)                      | BOOL                                          | Only internal use        | ¥                             |               |                  | Cyclic                 |        |
| GPS              | Analog outputs                          |                                               |                          |                               |               |                  |                        |        |
|                  | maxVolume (AM0)                         | SINGLE_FLOAT                                  | Only internal use        | ¥                             |               |                  | Cyclic                 |        |
| Program          | filLevelPercent (AM1)                   | SINGLE_FLOAT                                  | Only internal use        | ¥                             | -             |                  | Cyclic                 |        |
|                  | filLevelPercent100 (AM2)                | SINGLE_FLOAT                                  | Only internal use        | ¥ -                           | -             |                  | Cyclic                 |        |
| MQTT             | filLevelDiv (AM3)                       | SINGLE_FLOAT                                  | Only internal use        | ¥                             | -             |                  | Cyclic                 |        |
| Tag tables       | Apply                                   |                                               |                          |                               |               |                  |                        |        |

Note

#### **Configure topics**

1. Open the Topics tab.

In the "Topics" tab, you configure the topics that the RTU is to use for MQTT communication.

You can define max. 32 topics. A data point can be assigned to a maximum of 8 topics.

The table lists all 32 possible topics with their current settings.

By clicking on a line you can change the settings of the respective topic.

- 2. By clicking on a line you can change the settings of the respective topic. Structure of the topic name: Topic-Präfix, -Suffix.
- 3. Activate the data points that are to be transferred to MindSphere.
- 4. Use the time trigger with time factor "1".

The data is transferred to the MindSphere every 10 seconds.

- 5. Select the format of the user data to be transferred "Mindsphere generic" ("Mindsphere generic").
- 6. Then click "Apply".

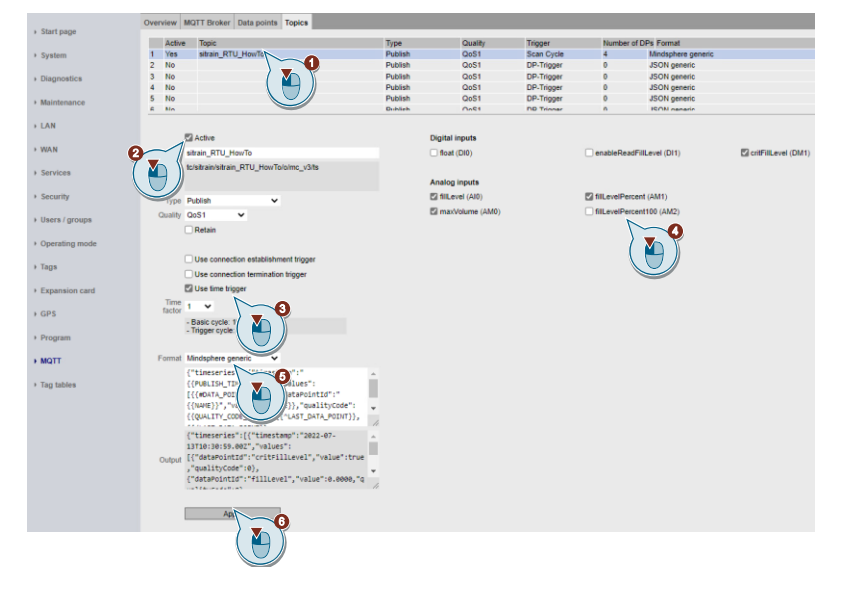

# 2.2.5 Configure SITRANS LR120

### Requirements

In this application example, the SITRANS LR120 is connected to terminal blocks X40 and X41 of the SIMATIC RTU3041C.

To configure the SITRANS LR120 or for test purposes, the device must be permanently powered:

1. The output voltage in the SIMATIC RTU3041C must be assigned with 24 V.

| SIEMENS                        | SIMATIC RTU3041C                    |                                       |
|--------------------------------|-------------------------------------|---------------------------------------|
|                                |                                     |                                       |
| User: admin                    | Operating mode                      |                                       |
| Log out                        |                                     |                                       |
|                                | Operating modes Logging Power sup   | ply Battery lifetime                  |
| <ul> <li>Start page</li> </ul> |                                     | 20                                    |
| → System                       | External power supply               |                                       |
| Diagnostics                    |                                     | Connected                             |
|                                | Battery module 1                    |                                       |
| Maintenance                    |                                     | Connected                             |
| + LAN                          |                                     | Expansion module 1 connected          |
|                                |                                     | Expansion module 2 connected          |
| → WAN                          | Battery status                      | -                                     |
| ) Services                     |                                     | Connect battery                       |
|                                |                                     | Disconnect battery                    |
| Security                       | Battery module 2                    |                                       |
| ) lisers / groups              |                                     |                                       |
| r uaciar gioupa                |                                     | Expansion module 1 connected          |
| Operating mode                 | Rattery etatue                      | Expansion module 2 connected          |
| h Taga                         | Dattery status                      | Connect battery                       |
| r lags                         |                                     | Disconnect battery                    |
| Expansion card                 | Battery switchover                  | Disconnect Dattery                    |
| L CDS                          | Battery switchover                  | I lise the preset value               |
| 7 61-5                         | Switchover threshold                | 80 % of the battery rated voltage     |
| Program                        | Control outputs                     |                                       |
| NOT                            | Output voltage                      | 24V 💉                                 |
| 1 MIQTI                        |                                     | Supply X10 w                          |
| Tag tables                     |                                     | Supply X10 C                          |
|                                |                                     | Supply X11 with vonage in update mode |
|                                | X11 - Lead time before update cycle | 500                                   |

- 2. The analog input AI0 must also be read during sleep mode if the value at the input changes
  - Enable "Update on value change in sleep mode"
  - "Enable signal" unused The analog signal is read in with each update cycle.

|                                                                                                    | Overview Digital inputs Digital output | ts Digital me  | mory bits      | Analog inputs | Analog | memory bits  | Temperatu     | re (internal)   | Power s    | supply (external)  | Battery Texts          |
|----------------------------------------------------------------------------------------------------|----------------------------------------|----------------|----------------|---------------|--------|--------------|---------------|-----------------|------------|--------------------|------------------------|
| • start page                                                                                                    | Active Name                            | Type           |                |               | _      | Process valu | e rance       | Linit           | Format     | Undate cycle       | Measure                |
| System                                                                                                    | 0 Yes fill_evel                        | Current        | (2-wire conne  | ector) / 4    | M      | 0.00 1000    | 0.00          |                 | [V.2]      | 10 Seconds         | 3000 ms / 40           |
|                                                                                                    | 1 No                                   | Voltage        | 10.5V          |               |        | 0.00 5.00    |               |                 |            | 10 Seconds         | 0 ms / 40 ms           |
| Diagnostics                                                                                                    | 2 No                                   | Voltage        | /05V           |               |        | 0.00 5.00    |               |                 |            | 10 Seconds         | 0 ms / 40 ms           |
|                                                                                                    | 3 NO                                   | Voitage        | /05V           |               |        | 0.00 5.00    |               |                 |            | 10 Seconds         | 0 ms / 40 ms           |
| Maintenance                                                                                                    |                                        | ·              |                |               |        |              |               |                 |            |                    |                        |
| LAN                                                                                                    |                                        | _              |                |               |        |              |               |                 |            |                    |                        |
|                                                                                                    |                                        | Active Active  |                |               |        |              |               | Updat           | e cycle    |                    |                        |
| WAN                                                                                                    | Name                                   | fillLevel      |                |               |        |              | Reduction     | factor for bas  | ic cycle   | 1 🗸                |                        |
| . Familian                                                                                                    | Measure                                |                |                |               |        |              | Upda          | ate cycle of th | is input   | Basic cycle: 10 S  | econds.                |
| services                                                                                                    | Measured variable / measurement type   | Current (2-win | e connector)   |               | ~      |              |               |                 | - 9        | 2 Lindate on value | change in sleep mode   |
| Security                                                                                                    | Output signal / measuring range        | 420 mA         |                |               | ~      |              |               | 1000            |            | Copound On Value   | cominge in arbeit mode |
|                                                                                                    | Power supply                           | ON             |                |               | ~      | Chan         | en te meluet  | Value Charles   | 198 (70) : |                    | ,<br>,                 |
| Users / groups                                                                                                  | Settling time of the sensor (ms)       | 3000           |                |               |        | Chan         | ge to reduct  |                 | change     | ( 🛀 ))             |                        |
|                                                                                                    | Integration time of the sensor (ms)    | 40 ms          | ~              |               |        |              |               |                 |            |                    | lue                    |
| <ul> <li>Operating mode</li> </ul>                                                                              | Smoothing                              | Weak           | ~              |               |        |              | Lower limit v | alue (process   | s value)   | 10.00              |                        |
| There                                                                                                    | Current sensor value                   | 0.000000       |                | head          |        |              |               |                 |            | Activate limit val | lue                    |
|                                                                                                    | Content senses value                   | 0.000000       |                | 1040          |        |              | Upper limit y | alue (process   | volue)     | 9000.00            |                        |
| Exp                                                                                                    | Current process value                  | 0.000000       |                |               |        |              |               |                 |            | Activate thresho   | id                     |
|                                                                                                    | specification of the measuring range   |                |                |               |        |              |               | Value char      | 100 (%)    | 2.50               |                        |
| GPS                                                                                                    | Sensor value (interpolation point 1)   | 4.00           |                |               |        |              |               | Chi             | inna to:   | 10 4               |                        |
|                                                                                                    | Process value (interpolation point 1)  | 0.00           |                |               |        |              |               |                 | inge iv.   | Basic cycle, 10 S  | laconde                |
| <ul> <li>Program</li> </ul>                                                                                     | Sensor value (interpolation point 2)   | 20.00          |                |               |        |              | C             | hanged updat    | le cycle   | Cycle of the input | t 5 Seconds.           |
| MOTT                                                                                                    | Process value (interpolation point 2)  | 10000.00       |                |               |        |              | Program       | -controlled r   | eading     |                    |                        |
| - Martin - Martin - Martin - Martin - Martin - Martin - Martin - Martin - Martin - Martin - Martin - Martin - M | Process value, range                   | 0.00 10000     | 0.00           |               |        |              |               | Enable          | e signal ( | Signal unused      | N ~                    |
| Tag tables                                                                                                    | Additional value                       |                |                |               |        |              |               |                 | Format     |                    | 0                      |
|                                                                                                    | Mean value generation                  | None           | ~              |               |        |              |               |                 | Unit       |                    |                        |
|                                                                                                    | Logging                                |                |                |               |        |              |               |                 | Format 1   | IV 21              |                        |
|                                                                                                    | Current value                          | OFF            |                |               |        |              |               |                 |            |                    |                        |
|                                                                                                    | Mean value                             | OFF            |                |               |        |              |               |                 |            |                    |                        |
|                                                                                                    | Diagnostics message                    |                |                |               |        |              |               |                 |            |                    |                        |
|                                                                                                    | Citightoaca mesauge                    | P Wire break   |                |               |        |              |               |                 |            |                    |                        |
|                                                                                                    |                                        | El Oudrida En  | -              |               |        |              |               |                 |            |                    |                        |
|                                                                                                    |                                        | C4 Conside ele | r measuring ra | inge          |        |              |               |                 |            |                    |                        |
|                                                                                                    |                                        | Ap             | iply b         | 1             |        |              |               |                 |            |                    |                        |

### Configuration

To configure the SITRANS LR120, proceed as follows:

- 1. Download the SITRANS mobile IQ app from the App Store to your mobile device and install the app.
- 2. Enable Bluetooth and location information on your mobile device.
- 3. Launch the app.

| SITRA         | NS mobile IQ                               | ≡     |
|---------------|--------------------------------------------|-------|
| Bluet         | ooth devices                               |       |
| <b></b> -55dB | SENSOR<br>SITRANS LR120<br>JNB/M7030000135 | Level |

## **Result:**

The devices within range appear.

4. Click on the device you want to connect to.

| SITRA | ANS mobile IQ                              |       | ≡ |
|-------|--------------------------------------------|-------|---|
| Bluet | ooth devices                               |       |   |
| -55dB | SENSOR<br>SITRANS LR120<br>JNB/M7030000135 | Level |   |
|       |                                            |       |   |

5. Enter the PIN code.

Note

The PIN code was delivered with the device.

After successful PIN entry, the information about the device is displayed.

| SITRANS LR12                        | 20 🔻               | DISCONNI                       | ЕСТ Ξ |
|-------------------------------------|--------------------|--------------------------------|-------|
| Device cock                         | cpit               |                                |       |
| Product name<br>SITRANS LR1         | 120                | 1                              |       |
| Tag                                 |                    |                                |       |
| Short tag<br>SENSOR                 |                    |                                |       |
| Serial number<br>JNB/M70300<br>5    | r<br>00013         | -                              |       |
| Article numbe<br>7ML532x-xx<br>0xx0 | er<br><b>«A06-</b> | FW version<br>1.1.0            |       |
| HW version<br>1.2.0                 |                    |                                |       |
| Device stat                         | us                 | 🗹 Good                         |       |
| Current val                         | ues                |                                |       |
| Level<br>0.197 m                    |                    | Distance<br>0.453 m            |       |
| Confidence<br>46 dB                 |                    | Volume<br>306 m <sup>3</sup>   |       |
| Loop current<br>8.08 mA             |                    | Percent of ra<br><b>25.5 %</b> | inge  |
|                                     |                    |                                |       |

6. Go to Setup > Quick commissioning to configure the SITRANS LR120 for your application type.

### 2 Engineering

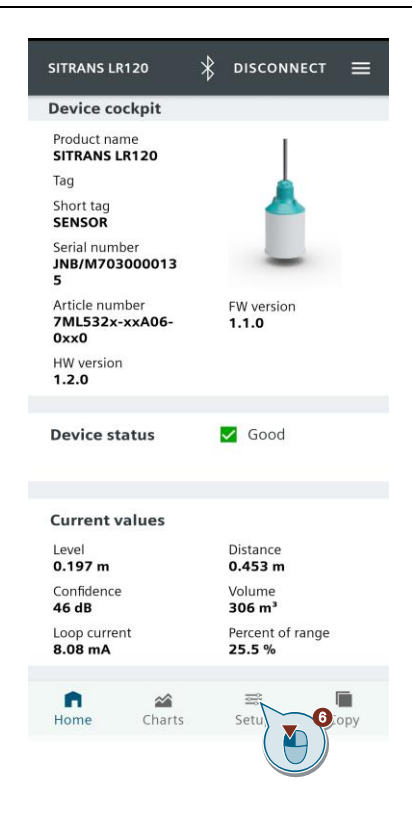

- 7. Select "Volume" as the operation.
- 8. Select "Liquid" as the material type.
- 9. Select "Plastic tank" as the application.

| ÷                       | Setup > Quick c                | ommissioning                   | ≡         |          |
|-------------------------|--------------------------------|--------------------------------|-----------|----------|
|                         | 1 Lower cali<br>2 Upper cali   | bration point<br>bration point | 5074      |          |
| <b>Opera</b> t<br>Volum | t <b>ion</b><br>e              |                                | ~         | ~7       |
| <b>Materi</b><br>Liquid | al type                        |                                | ~~(       |          |
| Applic<br>Plastic       | <b>ation</b><br>tank           |                                | ~         | $\Theta$ |
| Calib                   | ration                         |                                | $\langle$ |          |
| <b>Lowe</b><br>0.65     | r <b>calibration poir</b><br>m | nt                             | ~         |          |
| Upper<br>0 m            | r calibration poir             | nt                             | $\sim$    |          |
| <b>n</b><br>Home        | Charts                         | ≊≇<br>Setup                    | Сору      |          |

10. Enter the lower calibration point (0-60 m).

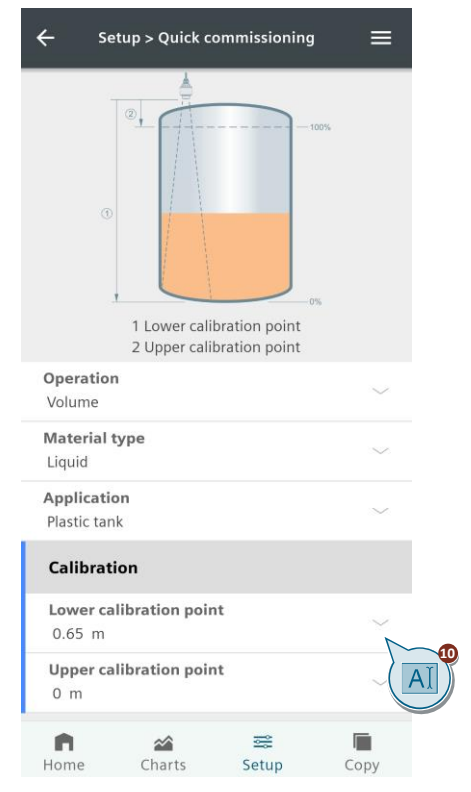

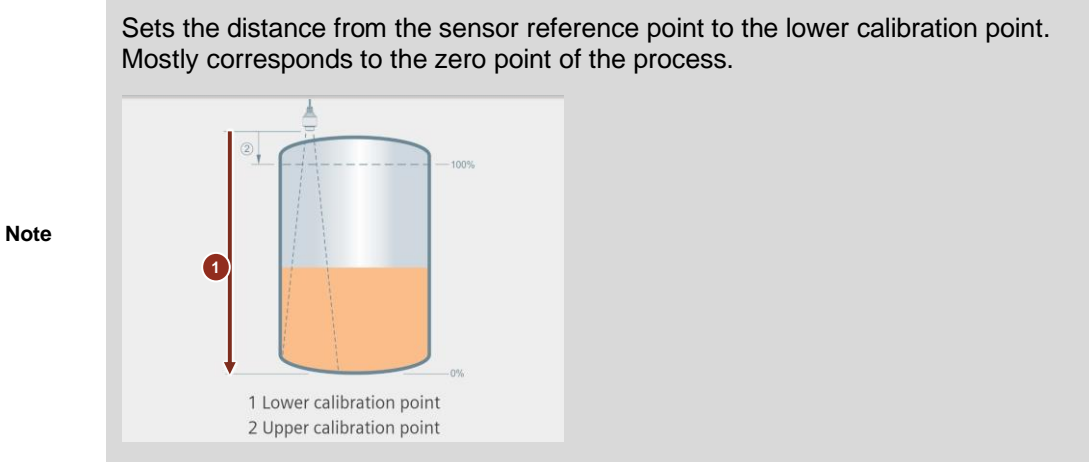

11. Enter the upper calibration point (e.g. :0 m).

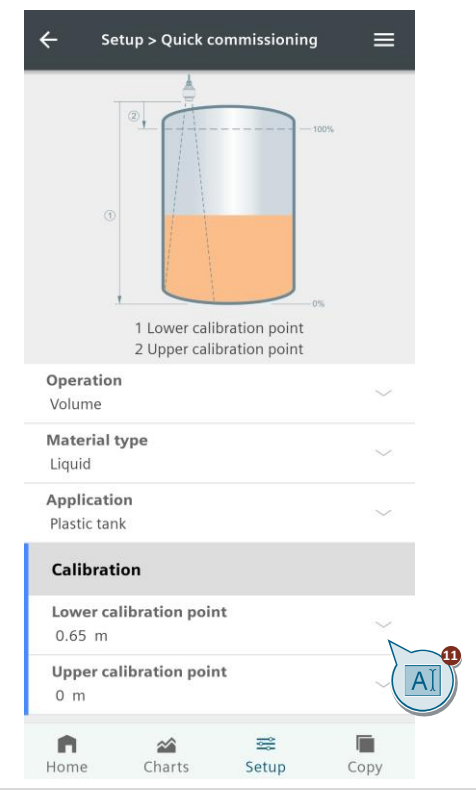

Sets the distance from the sensor reference point to the upper calibration point. Usually corresponds to the full level.

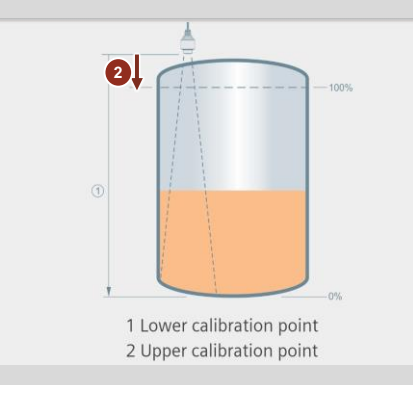

Note

- 12. Select "m3" as the unit.
- 13. Select "Cylinder container" as the container shape.
- 14. Enter as measuring end the initial value of the variable "maxVolume", which you have defined in the RTU project engineering (see <u>Chapter 2.2.4</u>).

| ← Setup > Quick commissionin             | g =    |
|------------------------------------------|--------|
| Volume                                   | $\sim$ |
| Material type<br>Liquid                  | $\sim$ |
| Application<br>Plastic tank              | ~      |
| Calibration                              |        |
| Lower calibration point<br>0.65 m        | ~      |
| Upper calibration point<br>0 m           | ~      |
|                                          |        |
| Volume                                   |        |
| Units<br>m <sup>3</sup>                  |        |
| <b>Vessel shape</b><br>Cylinder vessel   |        |
| Range                                    |        |
| Upper range value<br>1200 m <sup>3</sup> | ~      |
| n Al ≈<br>Home Setup                     | Сору   |

After the configuration of the SITRANS LR120

- disable "Update on value change in sleep mode"
- select the digital input "enableReadFillLevel (DI1)" as the "enable signal".
   SIEMENS SMATC RTURATC

| L00.                               | 202     |              |                        |                          |               |                      |                 |              |                       | Next SMS check in      | sleep mode: Check permanently      |  |
|------------------------------------|---------|--------------|------------------------|--------------------------|---------------|----------------------|-----------------|--------------|-----------------------|------------------------|------------------------------------|--|
|                                    | Overvie | w Digita     | I inputs Digital co    | itputs Digital memory b  | Analog inputs | Analog memory bits 1 | emperature      | (Internal)   | Power supply (externa | d) Battery Texts       |                                    |  |
| <ul> <li>start page</li> </ul>     |         | Artivo       | Name                   | Type                     |               | Process value, ranne | Unit            | Format       | Undate cycle          | Maggire                | Lonning (artual value (mean value) |  |
| + System                           | 0       | Yes          | filLevel               | Current (2-wire connecto | /420 mA       | 0.00 10000.00        |                 | [V.2]        | 1 Hours               | 30000 ms / 40          | OFF / OFF                          |  |
|                                    | 1       | No           |                        | Voltage / 0 5 V          |               | 0.00 5.00            |                 |              | 1 Hours               | 0 ms / 40 ms / S.      | OFF / OFF                          |  |
| <ul> <li>Diagnostics</li> </ul>    | 2       | No           |                        | Voltage / 0 5 V          |               | 0.00 5.00            |                 |              | 1 Hours               | 0 ms / 40 ms / 5       | OFF / OFF                          |  |
|                                    | · · ·   | NO           |                        | vonage / 0 5 v           |               | 0.00 5.00            |                 |              | 1 Hours               | ums/aums/s.            | OFF / OFF                          |  |
| <ul> <li>Maintenance</li> </ul>    |         |              |                        |                          |               |                      |                 |              |                       |                        |                                    |  |
| > LAN                              |         |              |                        |                          |               |                      |                 |              |                       |                        |                                    |  |
|                                    |         |              |                        | Active                   |               |                      |                 | Update       | cycle                 |                        |                                    |  |
| > WAN                              |         |              | Na                     | mo filLevel              |               |                      | Reduction fai   | for for basi | : cycle 1 👻           |                        |                                    |  |
|                                    |         |              | Meas                   | ure                      |               |                      | Lindate         | cycle of thi | Basic cycle: 11       | fours.                 |                                    |  |
| <ul> <li>Services</li> </ul>       | Meas    | ured varial  | tie / measurement t    | pe Current (2-wire conne | 100           | ~                    |                 |              | Cycle of the ing      | ut 1 Hours.            |                                    |  |
| + Security                         |         | Output si    | gnal / measuring ran   | spe 4 20 mA              |               | ~                    |                 |              | Update on va          | ue change in sleep moo | 0                                  |  |
|                                    |         |              | Power sup              | ply ON                   |               | ×                    |                 | value chan   | be (20) 0.01          | 0                      |                                    |  |
| Users / groups                     |         | Setting      | time of the sensor in  | ms) 30000                |               | Change               | an reductio     | n naciór on  | hange                 | Y                      |                                    |  |
|                                    |         | integration  | time of the sensor (i  | ms) 40 ms 👻              |               |                      |                 |              |                       |                        |                                    |  |
| <ul> <li>Operating mode</li> </ul> |         |              | Smooth                 | ing Weak                 |               | La                   | wer limit val   | ie (process  | value) 0.00           |                        |                                    |  |
| + Taux                             |         |              | Current sensor va      | tun 0.000000             | Read          |                      |                 |              | Activate Imit         | alue                   |                                    |  |
|                                    |         |              | Current rencess va     | tup (0.000000            |               | U,                   | oper limit vali | e (process   | value) 0.00           |                        |                                    |  |
| Expansion card                     | Smach   | fication of  | the measuring rat      | 100                      |               |                      |                 |              | Activate three        | hold                   |                                    |  |
|                                    |         | lamone scale | a (internalistica pain | 11 4 00                  |               |                      |                 | Value chan   | pe (%) 0.00           |                        |                                    |  |
| ▶ GPS                              |         | remour valu  | e (interpolation poin  | (1) 4.00                 |               |                      |                 | Cha          | noe to: 1/2 ¥         |                        |                                    |  |
| Program                            |         | longer unk   | e (interpolation poin  | 2) 20.00                 |               |                      | Cha             | tehou han    | Basic cycle: 11       | lours.                 |                                    |  |
|                                    |         | remote valu  | e (merpolation pon     | (2) 2000                 |               |                      | Cria            | iges spear   | - Cycle of the ing    | ruit: 0.5 Hours.       |                                    |  |
| TeleControl                        |         | ocess valu   | e (merpolación pon     | (2) 10000.00             |               |                      | Program-o       | ontrolled re | ading                 |                        |                                    |  |
| · Res tables                       |         |              | Addition 1             | 10000.00                 |               |                      |                 | Enable       | signal enableReadFill | ever (D11)             | ~_0                                |  |
| <ul> <li>Tag tables</li> </ul>     |         |              | Additional va          | iue                      |               |                      |                 |              | ormat                 |                        | - 9                                |  |
|                                    |         |              | mean varue general     | son reane V              |               |                      |                 |              | Unit                  | (                      |                                    |  |
|                                    |         |              | Logg                   | ing                      |               |                      |                 |              | iormat [V.2]          |                        |                                    |  |
|                                    |         |              | Current va             | 100 089                  | ~             |                      |                 |              |                       |                        |                                    |  |
|                                    |         |              | Mean va                | 100 086                  | ~             |                      |                 |              |                       |                        |                                    |  |
|                                    |         |              | Usagnostics messi      | ige                      |               |                      |                 |              |                       |                        |                                    |  |
|                                    |         |              |                        | Whre break               |               |                      |                 |              |                       |                        |                                    |  |
|                                    |         |              |                        | Cutside the measu        | ng range      |                      |                 |              |                       |                        |                                    |  |
|                                    |         |              |                        |                          |               |                      |                 |              |                       |                        |                                    |  |
|                                    |         |              |                        | Apply                    |               |                      |                 |              |                       |                        |                                    |  |
|                                    |         |              |                        |                          |               |                      |                 |              |                       |                        |                                    |  |
|                                    |         |              |                        |                          |               |                      |                 |              |                       |                        |                                    |  |
|                                    |         |              |                        |                          |               |                      |                 |              |                       |                        |                                    |  |

Note

# 2.2.6 Project SITRANS store IQ

### Requirements

Note

- You have purchased MindSphere SITRANS store IQ MindSphere Store: <u>https://www.dex.siemens.com/mindsphere/step-4-book-apps-and-extras/sitrans-store-iq-entry-package</u>
- You have set up SITRANS store IQ in MindSphere.

To deploy and set up SITRANS store IQ in your MindSphere tenant, contact the DevOps for the product:

de-l.operations.us@siemens.com

- 1. Open the login page to your MindSphere tenant in your internet browser.
- 2. Enter your username and password and log in.
- 3. Start MindSphere "Asset Manager".

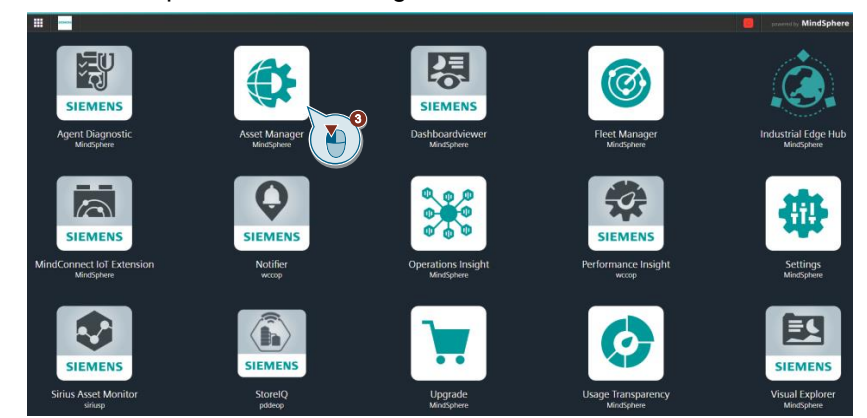

4. Navigate to your newly created asset "Client-ID" ("tenant\_RTU\_How\_To") (see <u>Chapter 2.2.3</u>).

|    | Asset Manager               |                                                          |
|----|-----------------------------|----------------------------------------------------------|
| 俞  | Assets / Details            |                                                          |
|    | sitrain 🔋 🔍                 | dfcskmt                                                  |
| ĘÇ | Create asset                | 🕅 sitrain                                                |
| Å  | Filter                      | © core.basicenterprise)  © Europe/Berlin)  © Performance |
| 쁆  | ▼ Subtenants                | Description<br>Root Asset for dfcskmt tenant             |
|    | CP_Exponate                 |                                                          |
|    | DI_Edge                     |                                                          |
|    | PN_Truck                    | Events 🥕<br>Last updated: 2022-07-13 10:05:37            |
|    | ▼ Assets                    |                                                          |
|    | CPU-1516                    |                                                          |
|    | sitrain_edgetrainer         |                                                          |
|    | sitrain_RTU_HowTo           | Aspects 🧷                                                |
|    | MQTT Device EdgeMindsphere1 |                                                          |

5. Navigate to the child assets.

|    | -                              |            |    |                   |                                                        |  |  |  |  |
|----|--------------------------------|------------|----|-------------------|--------------------------------------------------------|--|--|--|--|
|    | Asset Manager                  |            |    | Asset Manager     |                                                        |  |  |  |  |
| ណ  | Assets / Details               |            | ŵ  | Assets / Details  |                                                        |  |  |  |  |
|    |                                |            | ۲  | Clack             | dfcskmt / dfcskmt_RTU_HowTo / RTU_HowTo                |  |  |  |  |
| 00 | sitrain                        | 6 Q        | 63 | sitrain_kio_nowio | ® RTU_HowTo                                            |  |  |  |  |
| Ę  | Create asset                   |            | ~  | U Charles asset   | S dickmt.Atter_RTU_HowTo 2 Europeliterin @ Performance |  |  |  |  |
|    |                                |            | æ  |                   | Description<br>No description available                |  |  |  |  |
| ŝ  | Filter                         |            |    | * Assets          |                                                        |  |  |  |  |
| 品  |                                |            |    | RTU_HowTo         |                                                        |  |  |  |  |
|    | <ul> <li>Subtenants</li> </ul> |            |    |                   |                                                        |  |  |  |  |
|    | CP_Exponate                    | $\bigcirc$ |    |                   | Events ALLast updated: 2022-06-30 09:11:28             |  |  |  |  |
|    |                                |            |    |                   |                                                        |  |  |  |  |
|    | DI_Edge                        | $\bigcirc$ |    |                   |                                                        |  |  |  |  |
|    | PN_Truck                       | $\bigcirc$ |    |                   |                                                        |  |  |  |  |
|    |                                |            |    |                   | Asperts 2                                              |  |  |  |  |
|    | ▼ Assets                       |            |    |                   | Last updated: 2022-06-30-09:11:28                      |  |  |  |  |
|    | CPU-1516                       |            |    |                   | Name                                                   |  |  |  |  |
|    | sitrain adaptrainar            |            |    |                   | Arourt RTII Monifo                                     |  |  |  |  |
|    | sinain_eugenainer              | $\bigcirc$ |    |                   |                                                        |  |  |  |  |
|    | sitrain_RTU_HowTo              | <b>_</b>   |    |                   |                                                        |  |  |  |  |
|    |                                |            |    |                   | 1 0 0<br>OFFLINE CONLINE STATIC                        |  |  |  |  |
|    | MQTT Device EdgeMindsphere1    |            |    |                   |                                                        |  |  |  |  |

6. Move the child asset with the data model (see <u>Chapter 2.2.3</u>) to the asset that has access to the SITRANS store IQ.

| <b>Ⅲ</b><br>俞 | Asset Manager                                                   |                                                                                                    | provered by MindSphere [-> |
|---------------|-----------------------------------------------------------------|----------------------------------------------------------------------------------------------------|----------------------------|
| ● 展 % 晶       | C Back sitrain_RTU_HowTo Create asset Filter * Assets RTU_HowTo | decket / decket_dTU_isenfo         Image: startingRTU_HowTo         Image: startingRTU_HowTo         Decorption         No escuption evolution | Share asset                |
|               |                                                                 | Events >> Lat updated. 2022-07-05 08-07:11                                                                                                    |                            |

| Move asset: dfcskmt_RTU_HowTo | ×          |
|-------------------------------|------------|
| < Back<br>sitrain             |            |
| Filter                        |            |
| CPU-1516                      |            |
| dfcskmt_edgetrainer           | $\bigcirc$ |
| dfcskmt_edgetrainer           |            |
| dfcskmt_RTU_HowTo             | $\bigcirc$ |
| MQTT Device EdgeMindsphere1   |            |
| MQTT Device EdgeMindsphere2   |            |
| MQTT Device EdgeMindsphere3   |            |
| MQTT Device EdgeMindsphere4   |            |
| MQTT Device EdgeMindsphere5   |            |
| MQTT Device EdgeMindsphere6   |            |
| MQTT Device EdgeMindsphere7   |            |
| PNT-cc716                     |            |
| Store IQ Demo                 | $\bigcirc$ |
|                               | Incel Move |
|                               |            |

7. Switch to the MindSphere main menu.

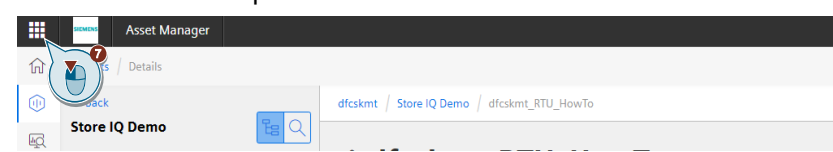

8. Start MindSphere SITRANS store IQ.

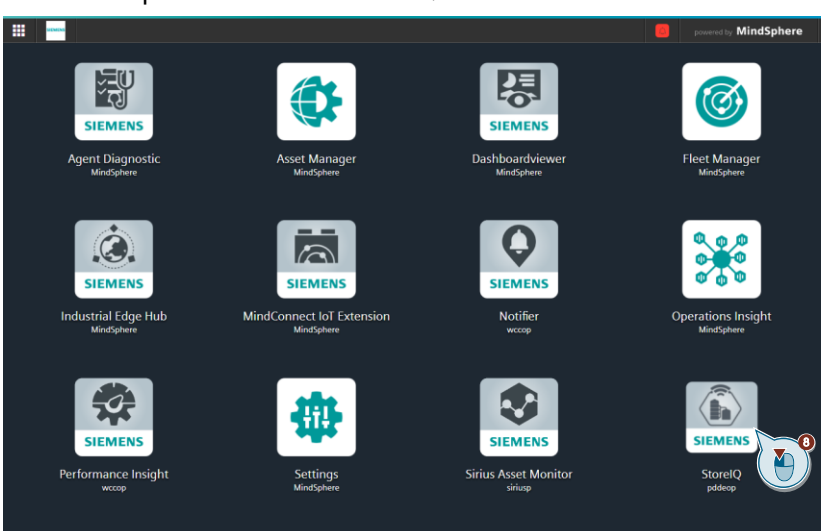

### **Result:**

The data is read out via SITRANS store IQ.

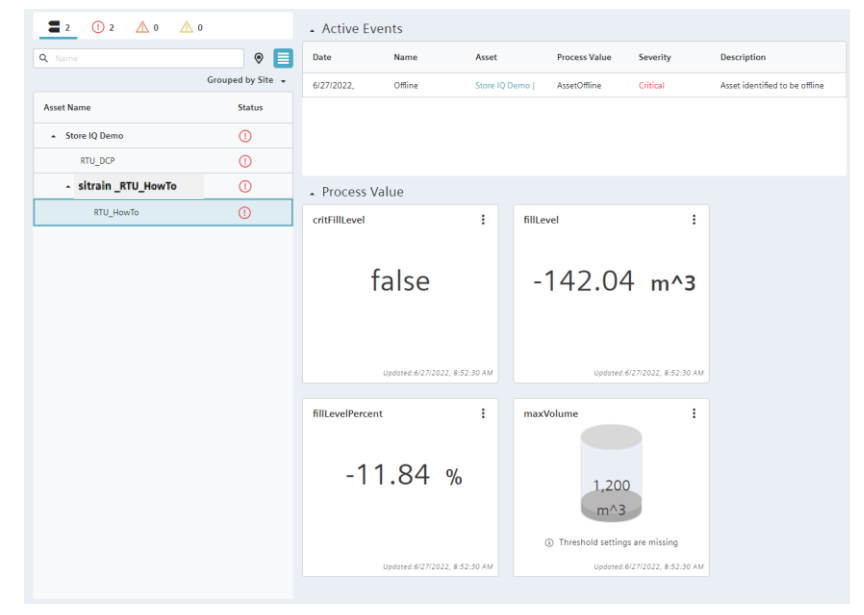

## **Configure alarm**

When a critical level is exceeded or undershot, an

E-mail sent to a defined recipient via SITRANS store IQ.

The alarm that triggers the e-mail notification is configured directly in SITRANS store  $\ensuremath{\mathsf{IQ}}\xspace.$ 

To configure the alarm, proceed as follows:

1. Start MindSphere SITRANS store IQ.

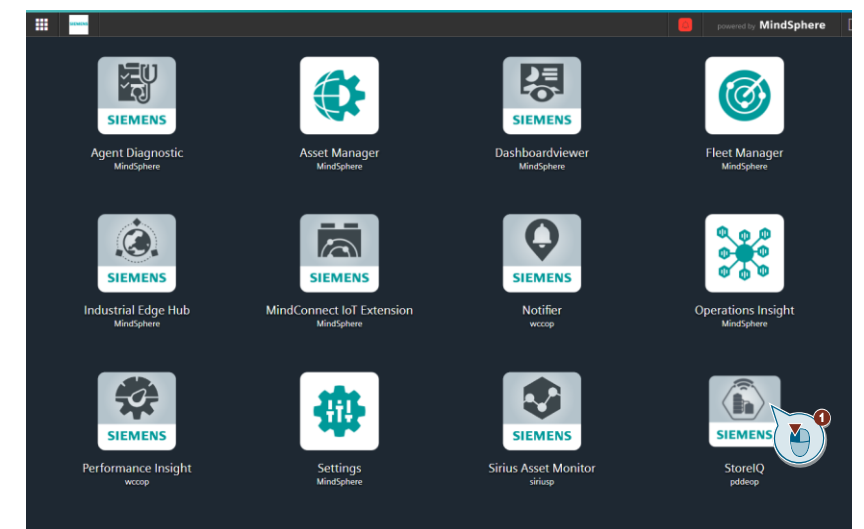

2. Unfold your newly created SITRANS store IQ demo.

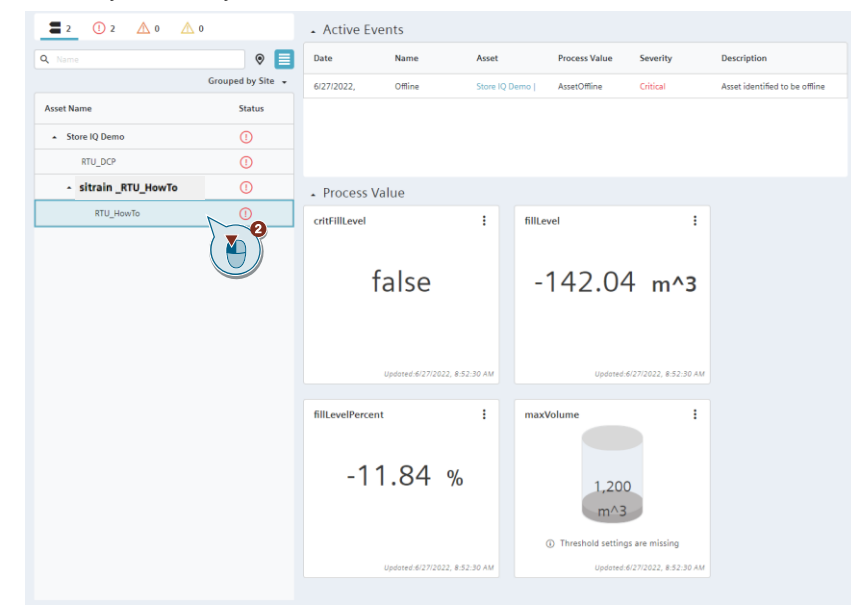

3. Configure an alarm for the variable "critFillLevel".

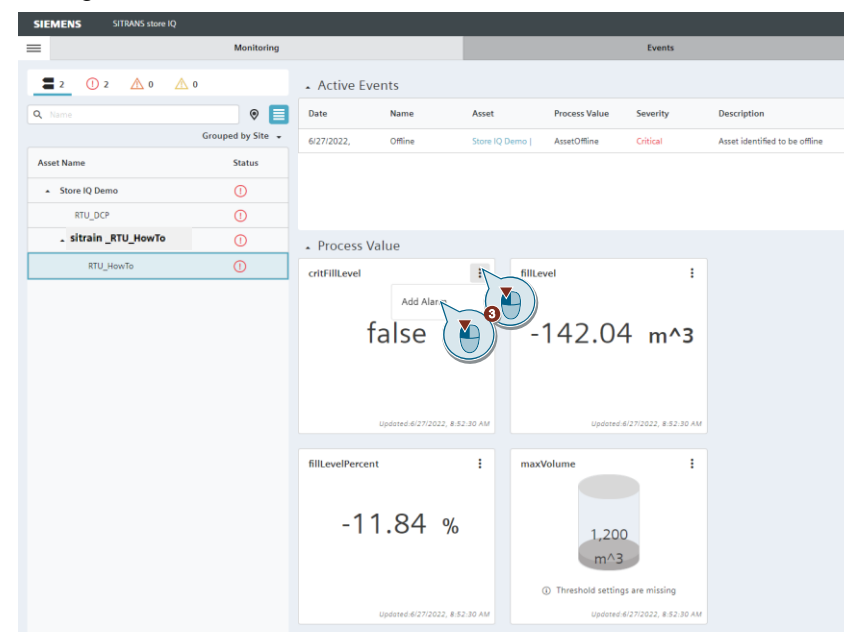

- 4. Assign a name for the alarm.
- 5. Click on "Next".

| Add Alarm Configurat     | ion                   |                            |                                    |
|--------------------------|-----------------------|----------------------------|------------------------------------|
| <b>O</b>                 | (*****)               | ······                     |                                    |
| Step 1:<br>Alarm Details | Step 2:<br>Hysteresis | Step 3:<br>Debouncing Time | Step 4:<br>Notification<br>Details |
| Name*                    |                       |                            |                                    |
| FillLevel_Over           |                       |                            |                                    |
| Store IQ Demo RTU        | _HowTo                |                            |                                    |
| Priority                 |                       |                            |                                    |
| Critical                 | •                     |                            |                                    |
| Process Value            |                       |                            |                                    |
| Aspect_RTU_HowTo   0     | critFillLevel         |                            |                                    |
| Value*                   |                       |                            |                                    |
| Is True                  | •                     |                            |                                    |
| Description              |                       |                            |                                    |
|                          |                       |                            |                                    |
|                          |                       |                            |                                    |

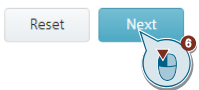

- 6. Do not make any selection in the following two windows.
- 7. Click on "Next".

⊘—

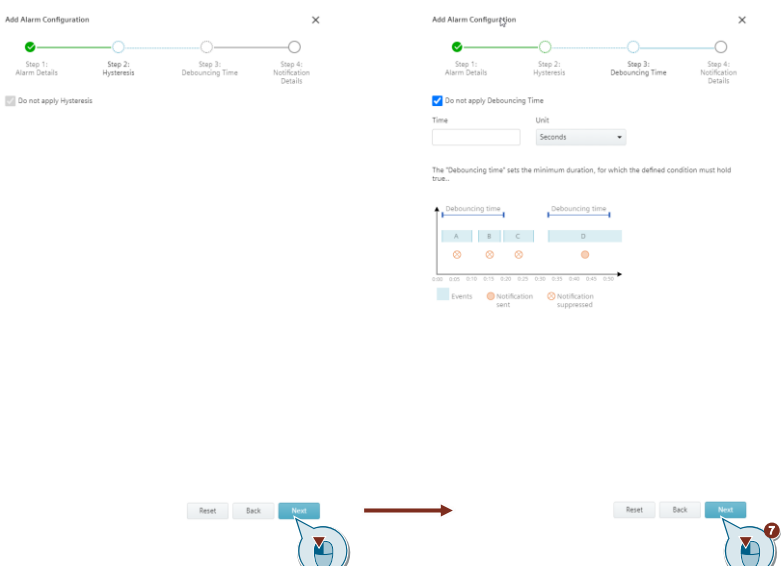

8. Select the recipient and the type of message.

| <b>S</b>                 | O                     |                            |                                    |
|--------------------------|-----------------------|----------------------------|------------------------------------|
| Step 1:<br>Alarm Details | Step 2:<br>Hysteresis | Step 3:<br>Debouncing Time | Step 4:<br>Notificatior<br>Details |
| Notify                   |                       |                            |                                    |
|                          |                       |                            |                                    |
|                          |                       |                            |                                    |
| Configured Users         | SMS                   | Email                      | Call                               |
|                          | LO                    |                            |                                    |
|                          |                       |                            |                                    |
|                          |                       |                            |                                    |
|                          | _                     | _                          | _                                  |

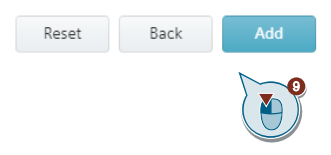

Note

### 2.2.7 Loading the Configuration File

The supplied archive "109810580\_RTU3041C\_MQTT\_PROJ\_V10.zip " contains the ready-made configuration file "109810580\_RTU3041C\_MQTT\_Configuration.cfg", which you can load into your SIMATIC RTU3041C and adapt to your application in just a few steps.

The configuration file can only be loaded from an RTU3041C. For other types, the configuration file must be adjusted manually.

To load the supplied configuration into your SIMATIC RTU3041C, proceed as follows:

1. Connect the SIMATIC RTU3041C to your PG/PC via a network cable.

**Note** Ensure that only one RTU is connected to your network at a time during commissioning, as each RTU is assigned the same IP address at the factory.

- If necessary, change the IP address of your PG/PC (according to <u>Table 2-1</u>), so that it and the SIMATIC RTU3041C are in the same subnet. The factory default IP address "<u>192.168.0.3</u>" is set in the RTU3041C.
- 3. In a browser, open the web server of the RTU3041C at the address "192.168.0.3".
- 4. Log in with the username "admin" and the password "admin".
- 5. Assign a new password.
- 6. Navigate to the "Maintenance" menu.
- 7. Under "Load configuration", click "Search".

| SIEMENS                            | SIMATIC RTU3041C                                      |
|------------------------------------|-------------------------------------------------------|
|                                    |                                                       |
| User: admin                        | Maintenance                                           |
| Log out                            |                                                       |
| ► Start page                       | Configuration Firmware Operating state Online support |
| ▶ System                           | Load configuration                                    |
| ► Diagnostics                      | File 109739240_RTU3041C_TCSB_V40.cfg Search           |
| Maintenance                        | Load on device                                        |
| → LAN                              | Load from SD card                                     |
| > WAN                              |                                                       |
| <ul> <li>Services</li> </ul>       | Save configuration                                    |
| <ul> <li>Security</li> </ul>       | Save on SD card                                       |
| <ul> <li>Users / groups</li> </ul> | Compress and encrypt file (optional)                  |
| ▶ Operating mode                   | Password to optional<br>encryption                    |
| ▶ Tags                             | Save to 1 C                                           |
| Expansion card                     |                                                       |
| ▶ GPS                              |                                                       |
| ▶ Program                          |                                                       |

- 8. Select the downloaded configuration file.
- 9. Confirm with "Ok".

#### 10. Click "Load on device".

| SIEMENS                      | SIMATIC RTU3041C                                      |
|------------------------------|-------------------------------------------------------|
|                              |                                                       |
| User: admin                  | Maintenance                                           |
| Log.out                      |                                                       |
| ► Start page                 | Configuration Firmware Operating state Online support |
| ▶ System                     | Load configuration                                    |
| ► Diagnostics                | File 109739240_RTU3041C_TCSB_V40.cfg Search           |
| Maintenance                  | Load on device                                        |
| → LAN                        | Load from SD card                                     |
| ► WAN                        |                                                       |
| ▹ Services                   | Save configuration                                    |
| <ul> <li>Security</li> </ul> | Save on SD card                                       |
| ► Users / groups             | Compress and encrypt file (optional)                  |
| Operating mode               | Password for optional<br>encryption                   |
| ▶ Tags                       | Save to PC                                            |
| Expansion card               |                                                       |
| ▶ GPS                        |                                                       |
| ▶ Program                    |                                                       |

11. The previously set password is overwritten with the password "Siemens123!" stored in the configuration file.

### **General configuration**

- 1. Navigate to the "System" menu.
- 2. Open the System time tab and select your local time zone.
- 3. Enable "Time-of-day synchronization".
- 4. Select "NTP" as Synchronization method.
- 5. Select the interface via which the RTU will be synchronized.
- 6. Assign the address of the NTP server.
- 7. Then click "Apply".

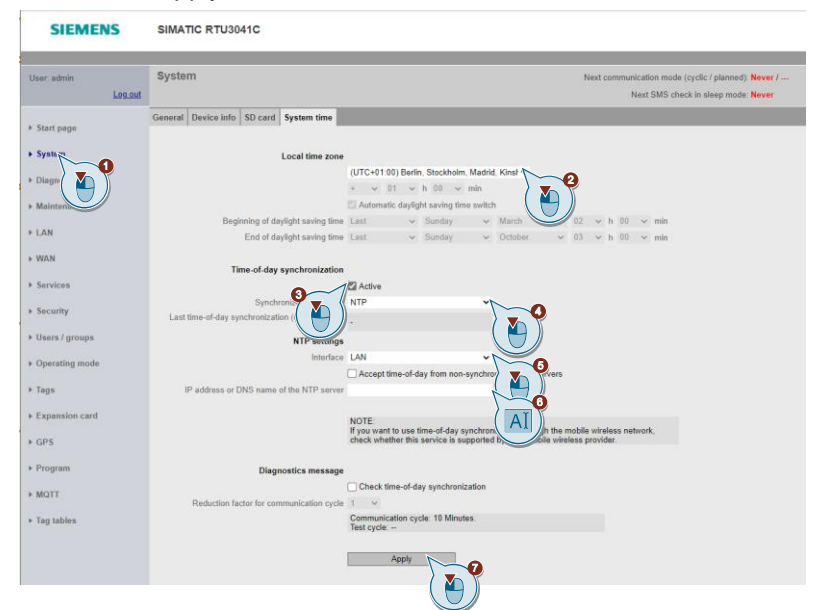

# Configuring operating modes

- 1. Navigate to the "Operating mode" menu.
- 2. Enter the minimum duration of the service mode, e.g. "30 seconds" ("30 seconds") für die hier beschriebene Anwendung.
- 3. Then click "Apply".

| SIEMENS                        | SIMATIC RTU3041C                                                                        |
|--------------------------------|-----------------------------------------------------------------------------------------|
|                                |                                                                                         |
| User: admin                    | Operating mode                                                                          |
| Log out                        |                                                                                         |
| . Charles                      | Operating modes Logging Power supply Battery lifetime                                   |
| <ul> <li>Start page</li> </ul> |                                                                                         |
| ▶ System                       | Update mode                                                                             |
| Diagnostica                    | Basic cycle 1 hour 🗸                                                                    |
| P Diagnostics                  | Start time of the update cycle 00:00:00                                                 |
| Maintenance                    | Start day of the update cycle Monday 🗸                                                  |
|                                | Additional update cycles 0                                                              |
| ▶ LAN                          | NOTE:<br>For every tag, you can set an individual update cycle with a                   |
| ▶ WAN                          | reduction factor.                                                                       |
| <ul> <li>Somicos</li> </ul>    | Communication mode                                                                      |
| F 30111003                     | Communication mode Cyclic                                                               |
| Security                       | Basic cycle 12 hours                                                                    |
| Lieore / groupe                | Start time of the communication cycle 00:00:00                                          |
| v osers / groups               | Start day of the communication cycle Monday                                             |
| Operating mode                 | Minimum duration No                                                                     |
| . Toga                         |                                                                                         |
|                                | Start test communication mode                                                           |
| Expansion card                 |                                                                                         |
| CDS                            | Sleep mode                                                                              |
| V GF3                          | Turn on mobile wireless interface regularly and<br>check for receipt of SMS message? No |
| Program                        | Start time of checking cycle 00:00:00                                                   |
| ▶ TeleControl                  |                                                                                         |
| 10000000                       | Service mode                                                                            |
| Tag tables                     | Minimum duration 30 seconds                                                             |
|                                | ( ¥) )                                                                                  |
|                                | Apply                                                                                   |
|                                | ↓                                                                                       |
|                                |                                                                                         |

# **Configure WAN**

- 1. Navigate to the "WAN" menu.
- 2. Open the Mobile wireless settings tab.
- 3. Enter the PIN of the inserted SIM card.
- 4. Enter the APN of your network operator.
- 5. Then click "Apply".

| SIEMENS | SIMATIC RTU3041C  |
|---------|-------------------|
| JENERS  | 01111101110000410 |

| User: admin                    | WAN                                 |                                                      |
|--------------------------------|-------------------------------------|------------------------------------------------------|
| Log out                        |                                     |                                                      |
| . Céant                        | Overview Mobile wireless settings W | Vireless cell SMS DynDNS                             |
| <ul> <li>start page</li> </ul> |                                     |                                                      |
| ▶ System                       |                                     | Enable mobile wireless interface                     |
| Diserseties                    |                                     |                                                      |
| ▶ Diagnosues                   | PIN of the SIM card                 |                                                      |
| Maintenance                    |                                     |                                                      |
|                                | Mobile wireless network parameter   | Global                                               |
| ▶ LAN                          | Selection of the mobile wireless    |                                                      |
| ▶ WAN                          | standard                            | Automatic                                            |
|                                | eDRX interval (s)                   | OFF 🗸                                                |
| ▶ Serv                         | PLMN                                | 00000 0 for home PLMN of the SIM card                |
| A Socurity                     |                                     | Allow roaming                                        |
| • Security                     |                                     |                                                      |
| Users / groups                 |                                     | C Enable data service in the mobile wireless network |
|                                | APN                                 | web.vodafone.de                                      |
| Operating mode                 | Authentication method               | No authe                                             |
| ▶ Tags                         | User name                           |                                                      |
|                                | Password                            |                                                      |
| Expansion card                 |                                     | Specify DNS server addresses manually                |
| N GPS                          | Preferred DNS server                | 0.0.0.0                                              |
|                                | Alternative DNS server              | 0.0.0.0                                              |
| ▶ Program                      |                                     | Enable answers to ping queries                       |
| TeleCentrel                    |                                     |                                                      |
| ▶ TeleControl                  |                                     |                                                      |
| Tag tables                     | Notifications                       |                                                      |
|                                | When changing the IP address        | No 🗸                                                 |
|                                | Recipient group                     | Administrator SMS 🗸 🗸                                |
|                                |                                     |                                                      |
|                                | Logging                             |                                                      |
|                                | Signal strength (CSQ / dBm)         | OFF 🗸                                                |
|                                | Wireless cell identifier (CI)       | OFF 🗸                                                |
|                                | Data sent (kB)                      | OFF 🗸                                                |
|                                | Data received (kB)                  | OFF 🗸                                                |
|                                |                                     |                                                      |
|                                |                                     | Apply                                                |
|                                |                                     | ( 🍋 ))                                               |

### Configure MQTT

- 1. Navigate to the "MQTT" menu.
- 2. Open the "MQTT Broker" tab.
- 3. Enter your Client-ID
  - "Client-ID"= <tenant>\_<DeviceName>
  - <tenant>: Your MindSphere-Tenant
  - <DeviceName>: Device name for the SIMATIC RTU3041C, e.g. "RTU\_HowTo".

These values must match the configuration of the SIMATIC RTU3041C (see Chapter 2.2.3)

- 4. Adjust the topic prefix "tc/<tenant>/". <tenant>: Your MindSphere-Tenant.
- 5. Upload your broker certificate (Broker certificate).
- Upload the client certificate and key (<u>Client certificate/key</u>).
- 7. Enable MQTT.
- 8. Then click "Apply".

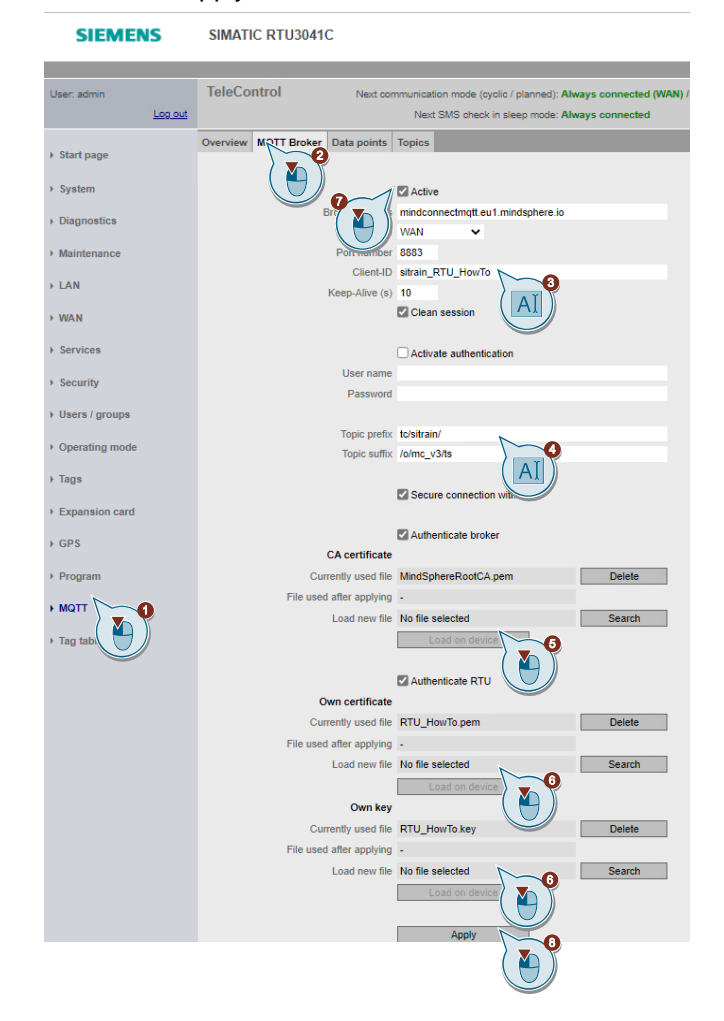

Note

## **Result:**

The SIMATIC RTU3041C connects securely to the MindSphere MQTT broker.

SIEMENS SIMATIC RTU3041C

| User: admin                 | TeleControl                                                |                          |
|-----------------------------|------------------------------------------------------------|--------------------------|
| Log out                     |                                                            |                          |
| ▶ Start page                | Overview //QTT Broker Data points                          | Topics                   |
| ▶ System                    | Connection status                                          |                          |
| ► Diagnostics               | Protocol type                                              | MQTT<br>Ves. with TLS    |
| Maintenance                 | Broker address                                             | mindconnectmqtt.eu1.mind |
| ▶ LAN                       | Connected since (dd:hh:mm:ss)<br>Send statistics           | 00:17:45:05              |
| ▶ WAN                       | Send buffer - current level                                | 0.00%                    |
| ▶ Services                  | Send buffer - average level<br>Send buffer - highest level | 0.00% 0.00%              |
| ▹ Security                  | Number of lost send frames                                 | 0                        |
| ► Users / groups            | Receive statistics                                         |                          |
| Operating mode              | Number of lost receive frames                              | 0                        |
| ▶ Tags                      |                                                            | Reset statistics         |
| Fransion card               |                                                            |                          |
| > GDS                       |                                                            |                          |
| <ul> <li>Drogram</li> </ul> |                                                            |                          |
| - Program                   |                                                            |                          |
| ▶ MQTT                      |                                                            |                          |
| ▶ Tag tables                |                                                            |                          |

- 9. Open the Topics tab.
- 10. Adjust the Topic "<tenant>\_<DeviceName>":
  - <tenant>: Your MindSphere-Tenant
  - <DeviceName>: Device name for the SIMATIC RTU3041C
- 11. Then click "Apply".

| Los and         MOTT Broker         Cata points         Tepics         Net           + Start page         Artive         Topic         Yes and the start of DPF Format         Duality         Topper         Number of DPF Format           + System         1         Yes strate, RTL Heaving         Pladita         Duality         Topper         4         Microphree                                                                                                    | SMS check in sleep mode: Always connected |
|----------------------------------------------------------------------------------------------------|-------------------------------------------|
| Start page     Overview MCTT Broker Data points Tegics     Adve Table     Adve Table     Adve Table     Topic     Type Quality Tropper Number of DFIs Format     Start Cycle     Adve Mintophres                                                                                                    |                                           |
| s Start page<br>Active Topic Type Quality Topper Number of DPs Format<br>System 1 Yes sitrain_RTU_HowTo Platish QuS1 Scan Cycle 4 Mindsphere                                                                                                    |                                           |
| System     1 Yes sitrain_RTU_HowTo     Yes sitrain_RTU_HowTo     Yts |                                           |
|                                                                                                    | seneric                                   |
| 2 No Publish QoS1 DP-Trigger 0 JSON gener                                                                                                    | c                                         |
| Diagnostics 3 No     Publish QoS1 DP-Trigger 0 JSON generit                                                                                                    | c                                         |
| 4 No Publish CoS1 DP-Trigger 0 JSON gener                                                                                                    | c                                         |
| Maintenance 5 No Publish LoS1 UP-ingger 0 Jourgement<br>6 No Publish CinS1 UP-Ingger 0 ISON energy                                                                                                    | c<br>r                                    |
| LAN                                                                                                    |                                           |
| Active Digital inputs                                                                                                    |                                           |
| WAN Topic strain_RTU_HowTo 0 toat (D(0) 0 enableReadFillEvel (D(1)                                                                                                    | CritFilLevel (DM1)                        |
| todesmitistrain_RTU_How)                                                                                                    |                                           |
| ( A )) Analog inputs                                                                                                    |                                           |
| Security Type Publish                                                                                                    |                                           |
| Calify DeSt Z Max Volume (AMO) Intelevention (AM2)                                                                                                    |                                           |
| Users / groups Retain Retain                                                                                                    |                                           |
|                                                                                                    |                                           |
| Operating mode     Use connection establishment trioner                                                                                                    |                                           |
| Tags Ulia connection tarmination triager                                                                                                    |                                           |
|                                                                                                    |                                           |
| Expansion card Colore unite angles                                                                                                    |                                           |
| factor 1                                                                                                    |                                           |
| · GPS - Basic cycle: 1 Hours.                                                                                                    |                                           |
| - Ingger cycle: 1 Hours.                                                                                                    |                                           |
| Program                                                                                                    |                                           |
| MQTT Format Mindsprere generic                                                                                                    |                                           |
| ("timesries":(('timestenp":" A                                                                                                    |                                           |
| Tag tables [[(@DLTa_LINEJING]], "actes . [((@DLTa_DDLTa_LINEJING])" ("det aboint Id":"                                                                                                    |                                           |
| <pre>({NAME})","value":{(VALUE}},"qualityCode":</pre>                                                                                                    |                                           |
| {(QuALITY_CODE_MDSP))){('ALAST_DATA_POINT)},                                                                                                    |                                           |
| ("timeseries":[("timestamp":"2022-08- A                                                                                                    |                                           |
| 02713:51:03.002","values":                                                                                                    |                                           |
| Output [("dataPoint3":"critFillevel","value":true                                                                                                    |                                           |
| ("dataPicture", "value", 0.0000 "o                                                                                                    |                                           |
|                                                                                                    |                                           |
|                                                                                                    |                                           |
| Apply                                                                                                    |                                           |
| $\rangle = \forall$                                                                                                    |                                           |
|                                                                                                    |                                           |
|                                                                                                    |                                           |
# 3 Useful Information

## 3.1 Adapt supplied data model (Asset Model)

The supplied archive "109810580\_RTU3041C\_MQTT\_PROJ\_V10.zip " contains the data model "109810580\_Datamodel\_Demo.txt" for this application example, which you can load into MindSphere (<u>Chapter 2.2.3</u>) and adapt to your application in just a few steps.

The model consists of the following components:

- 1. Aspect-Typ "Aspect\_RTU\_HowTo"
  - Create aspect type
  - Define variables
- 2. Asset type "Asset\_RTU\_HowTo"
  - Create asset type
  - Add aspect type
- 3. Asset "Client-ID"
  - Add asset type
  - Instantiate model
- 4. Mapping of the variables of the data source (SIMATIC RTU3041C) to the defined variables

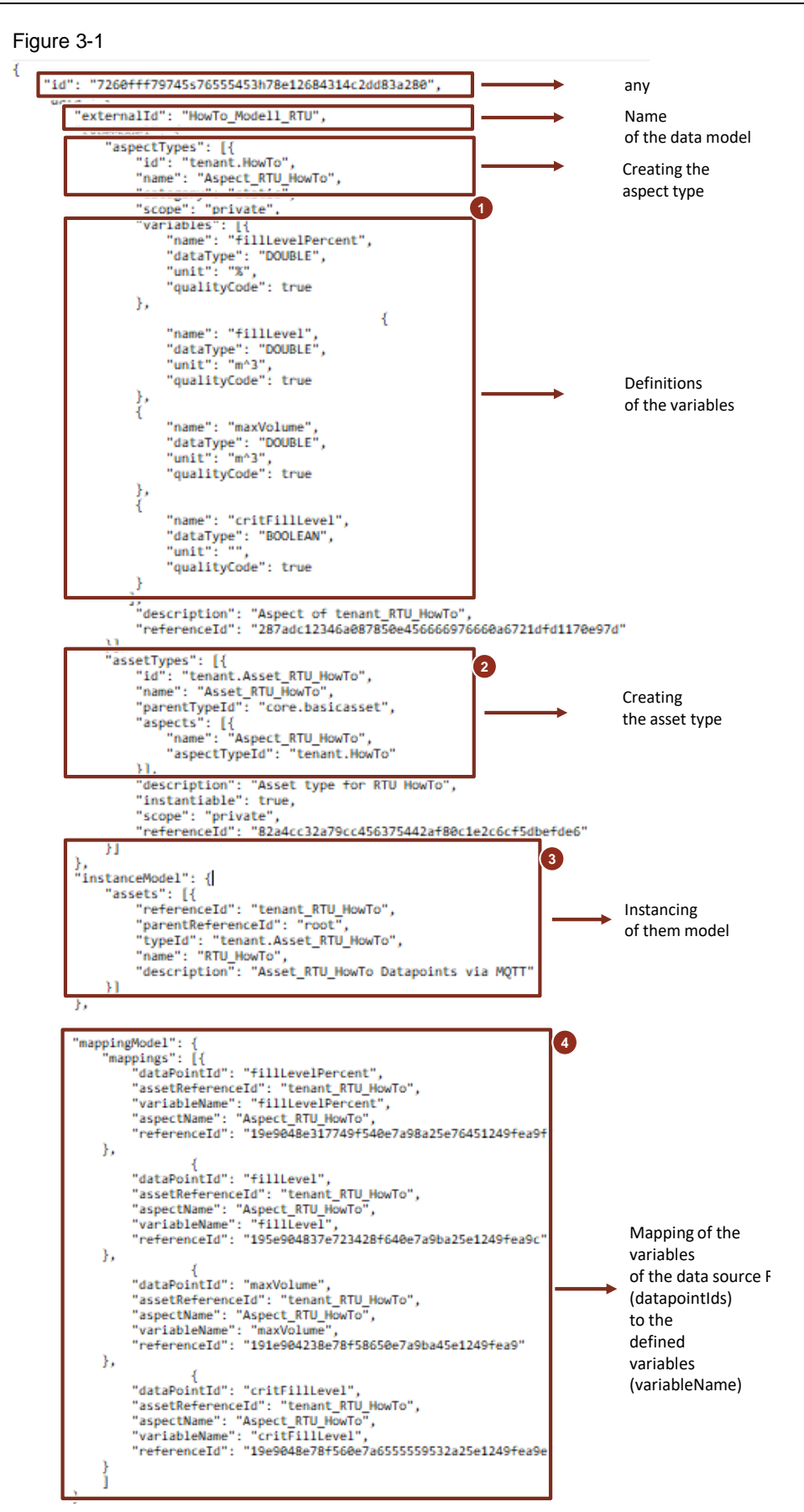

Note

You can also create your own data model and load it into MindSphere.

Note

More information about creating your own data model can be found at the following link:

https://developer.mindsphere.io/howto/howto-create-data-model-mqtt-agent.html

3.

Before you load the supplied data model into MindSphere, adapt it to your application:

- 1. Open the attached file "109810580\_Datamodel\_Demo.txt".
- 2. Replace "tenant" with your own MindSphere tenant.

```
"id": "7268fff79745s76555453h78e12684314c2dd83a280",
"data": {
    "externalId": "HowTo_Model1_RTU",
                                                               "typeModel":
"aspectTy
"id":
                                                                                                                                                               "tenant.Ho
                                                                                                               "id". "tenant.Ho [ro",
"name '- "Ascart. [U] HowTo",
"category": "static",
"scope": "private",
"variables": [{
"name": "fillLevelPercent",
"dataType": "DOUBLE",
"unit": "%",
"qualityCode": true
}.
                                                                                                                 Ъ
                                                                                                                                                                                                                                                                                                                                                  -{
                                                                                                                                                "name": "fillLevel",
"dataType": "DOUBLE",
"unit": "m^3",
"qualityCode": true
                                                                                                                   }
                                                                                                                                                  "name": "maxVolume",
"dataType": "DOUBLE",
"unit": "m^3",
"qualityCode": true
                                                                                                                   þ
                                                                                                                                                  "name": "critFillLevel",
"dataType": "BOOLEAN",
"unit": "",
"qualityCode": true
                                                                                                          ],
"description": "Aspect of tenant_RTU_HowTo",
"referenceId": "287adc12346a087850e456666976660a6721dfd1170e97d"
                                                                                       ЪP
                                                                                                   ),
issetTyp is": [{
"id": "tenant.As: it_RTU_HowTo",
"name issetCase
                                                                                                                   "name" J HowTo",
"parentTypeId": "core.basicasset",
"aspects": [{
"name": "Aspect KIU_HOWIO",
"aspectTypeId": "tenant.How o"
                                                                                                                   }].
                                                                                                                   }],
"description": "Asset type for RTU HowTo",
"instantiable": true,
"scope": "private",
"referenceId": "82a4cc32a79cc456375442af88c1e2c6cf5dbefde6"
                                                                                       я
Replace the asset's "referencid" with your Client-ID.
                                                                                                                        "referenceId": "82a4cc32a79cc456375442af80c1e2c6cf5dbefde6"
                                                                                       Я
                                                      },
instanceModel": {
    "assets": [{
         "referenceId"
         "parentRefere Lotat" "monet"
         "typeId": "tenant_Asset_RTU_HowTo"
         "typeId": "tenant_Asset_RTU_HowTo"
         "typeId": "tenant_Asset_RTU_HowTo"
         "typeId": "tenant_Asset_RTU_HowTo"
         "typeId": "tenant_Asset_RTU_HowTo"
         "typeId": "tenant_Asset_RTU_HowTo"
         "typeId": "tenant_Asset_RTU_HowTo"
         "typeId": "tenant_Asset_RTU_HowTo"
         "typeId": "tenant_Asset_RTU_HowTo"
         "typeId": "tenant_Asset_RTU_HowTo"
         "typeId": "tenant_Asset_RTU_HowTo"
         "typeId": "tenant_Asset_RTU_HowTo"
         "typeId": "tenant_Asset_RTU_HowTo"
         "typeId": "tenant_Asset_RTU_HowTo"
         "typeId": "tenant_Asset_RTU_HowTo"
         "typeId": "tenant_Asset_RTU_HowTo"
         "typeId": "tenant_Asset_RTU_HowTo"
         "typeId": "tenant_Asset_RTU_HowTo"
         "typeId": "tenant_Asset_RTU_HowTo"
         "typeId": "tenant_Asset_RTU_HowTo"
         "typeId": "tenant_Asset_RTU_HowTo"
         "typeId": "tenant_Asset_RTU_HowTo"
         "typeId": "tenant_Asset_RTU_HowTo"
         "typeId": "tenant_Asset_RTU_HowTo"
         "typeId": "tenant_Asset_RTU_HowTo"
         "typeId": "tenant_Asset_RTU_HowTo"
         "typeId": "tenant_Asset_RTU_HowTo"
         "typeId": "tenant_Asset_RTU_HowTo"
         "typeId": "tenant_Asset_RTU_HowTo"
         "typeId": "tenant_Asset_RTU_HowTo"
         "typeId": "tenant_Asset_RTU_HowTo"
         "typeId": "tenant_Asset_RTU_HowTo"
         "typeId": "tenant_Asset_RTU_HowTo"
         "typeId": "tenant_Asset_RTU_HowTo"
         "typeId": "tenant_Asset_RTU_HowTo"
         "typeId": "tenant_Asset_RTU_HowTo"
         "typeId": "tenant_Asset_RTU_HowTo"
         "typeId": "tenant_Asset_RTU_HowTo"
          "typeId": "tenant_Asset_RTU_HowTo"
          "typeId": "tenant_Asset_RTU_HowTo"
          "typeId": "tenant_Asset_RTU_HowTo"
          "typeId": "tenant_Asset_RTU_HowTo"
          "typeId": "tenant_Asset_RTU_HowTo"
          "typeId": "tenant_Asset_RTU_HowTo"

                                                                                                                      parentKerere <u>Calation Property</u>
"typeId": "tenant.Asset_RTU_HowTo",
"name": "RTU_HowTo",
"description": "Asset_RTU_HowTo Datapoints via MQTT"
                                                                                     Н
                                                   };
"mappingModel": {
    "mappings": {
        "dataPointId": "fil"
        "assetReferenceId": "tenant_RTU_HowTo",
        "variableName": "fillUevelPercent".
        "aspectName": "Aspect_RTU_HOwTo",
        "referenceId": "19e9048e317749f540e7a98a25e76451249fea9f"
}
                                                                                                                   {
    dataPointId": "fi?
    "assetReferenceId": "tenant_RTU_HowTo",
    "aspectName": "Aspect RTU_HowTo".
    "variableMame": "fixiLever,
    "referenceId": "195e904837e723428f640e7a9ba25e1249fea9c"
                                                                                     },
                                                                                                                   "dataPointId": "map Toiume",
"assetReferenceId": "tenant_RTU_HowTo",
"aspectName": "Aspetration of the sector of the sector
                                                                                       Ъ
                                                                                                                 {
    "dataPointId": "cr:
    "ataPointId": "tenant_RTU_HowTo",
    "aspectName": "Aspit RTU HowTo",
    "variableName": critrillevel,
    "referenceId": "19e9048e78f560e7a6555559532a25e1249fea9e"
```

### 3.2 Customize included instance demo

The provided archive "109810580\_RTU3041C\_MQTT\_PROJ\_V10.zip " contains the instantiation of the data model "109810580\_Instance\_Demo.txt" for this application example.

Before you load the provided instance demo into MindSphere, adapt it to your application:

- 1. Open the supplied file "109810580\_Instance\_Demo.txt".
- 2. Adjust the "Id". Enter the "Id" of your data model in this field.
- 3. Adjust the "modelExternalId". Enter the name (externalId) of your data model in this field.
- 4. Enter the name of the created aspect type in the "name" field.
- 5. Enter the AspectId and the name of the created aspect type in the "value" field.

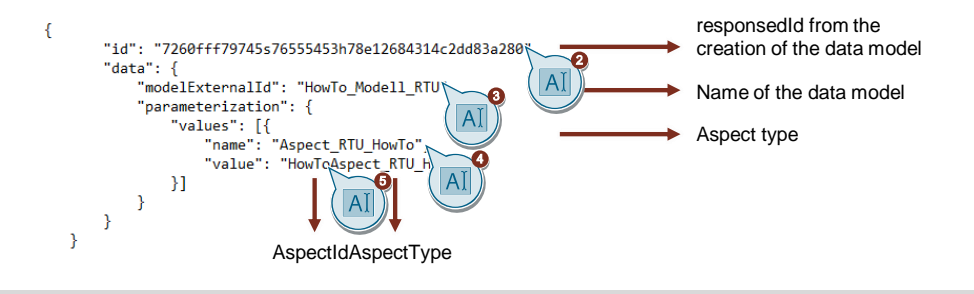

Note

The data entered in the instance demo must match the corresponding data in the data model.

# 4 Appendix

### 4.1 Service and support

#### **Industry Online Support**

Do you have any questions or need assistance?

Siemens Industry Online Support offers round the clock access to our entire service and support know-how and portfolio.

The Industry Online Support is the central address for information about our products, solutions and services.

Product information, manuals, downloads, FAQs, application examples and videos – all information is accessible with just a few mouse clicks:

support.industry.siemens.com

#### **Technical Support**

The Technical Support of Siemens Industry provides you fast and competent support regarding all technical queries with numerous tailor-made offers – ranging from basic support to individual support contracts.

Please send queries to Technical Support via Web form:

support.industry.siemens.com/cs/my/src

#### SITRAIN – Digital Industry Academy

We support you with our globally available training courses for industry with practical experience, innovative learning methods and a concept that's tailored to the customer's specific needs.

For more information on our offered trainings and courses, as well as their locations and dates, refer to our web page:

siemens.com/sitrain

#### Service offer

Our range of services includes the following:

- Plant data services
- Spare parts services
- Repair services
- On-site and maintenance services
- Retrofitting and modernization services
- Service programs and contracts

You can find detailed information on our range of services in the service catalog web page:

support.industry.siemens.com/cs/sc

#### Industry Online Support app

You will receive optimum support wherever you are with the "Siemens Industry Online Support" app. The app is available for iOS and Android: support.industry.siemens.com/cs/ww/en/sc/2067

## 4.2 Industry Mall

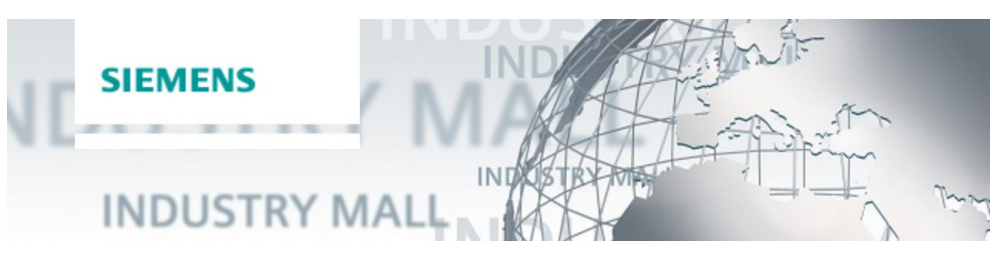

The Siemens Industry Mall is the platform on which the entire siemens Industry product portfolio is accessible. From the selection of products to the order and the delivery tracking, the Industry Mall enables the complete purchasing processing – directly and independently of time and location: <u>mall.industry.siemens.com</u>

## 4.3 Application support

Siemens AG Digital Factory Division Factory Automation Production Machines DF FA PMA APC Frauenauracher Str. 80 91056 Erlangen, Germany

mailto: tech.team.motioncontrol@siemens.com

# 4.4 Links and literature

Table 4-1

| No. | Торіс                                                                                                    |  |  |
|-----|----------------------------------------------------------------------------------------------------|--|--|
| \1\ | Siemens Industry Online Support<br>https://support.industry.siemens.com                                                                                            |  |  |
| \2\ | Link to the article page of the application example<br>https://support.industry.siemens.com/cs/ww/en/view/109810580                                                |  |  |
| \3\ | SIMATIC: TeleControl - RTU - RTU3030C/RTU30x1C<br>https://support.industry.siemens.com/cs/ww/en/view/109750942                                                     |  |  |
| \4\ | Sales and delivery release Firmware V5.0 for SIMATIC RTU3000C with cloud connection incl. download<br>https://support.industry.siemens.com/cs/ww/en/view/109810215 |  |  |
| \5\ | SITRANS LR120, HART<br>https://support.industry.siemens.com/cs/ww/en/view/109776478                                                                                |  |  |
| \6\ | MindSphere MindConnect MQTT Broker<br>https://developer.mindsphere.io/concepts/concept-mindsphere-mqtt-broker.html                                                 |  |  |
| \7\ | Managing CA Certificates using UI<br>https://developer.mindsphere.io/howto/howto-managing-ca-certificates.html                                                     |  |  |
| \8\ | Creating Data Model from MQTT Agent<br>https://developer.mindsphere.io/howto/howto-create-data-model-mqtt-agent.html                                               |  |  |

# 4.5 Change documentation

Table 4-2

|  | Version | Date    | Change        |
|--|---------|---------|---------------|
|  | V1.0    | 08/2022 | First version |